# **ComputoMetrico**

Manuale

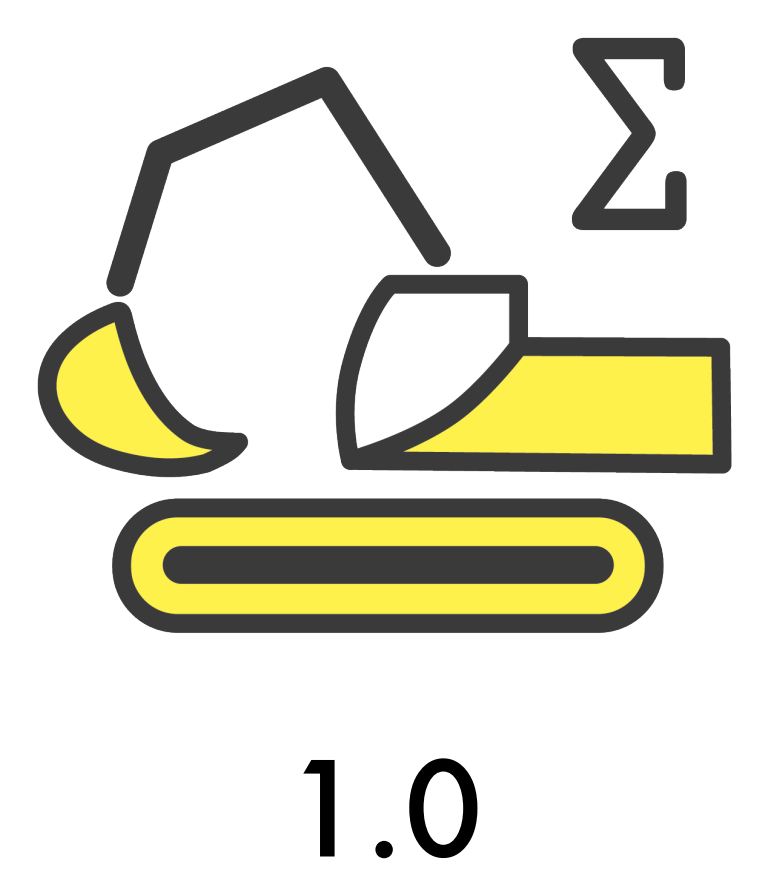

Brotens.com: Marcello Brocato ed Ecleti - Roberto Panetta - We Make Software

ComputoMetrico© 2021 - Marcello Brocato and Ecleti - Roberto Panetta tutti i diritti riservati.

È stato fatto ogni sforzo per assicurare che le informazioni contenute in questo manuale siano accurate. Ecleti - Roberto Panetta non è responsabile per errori di stampa o di ufficio. Altri nomi di società e prodotti citati nel presente documento sono marchi delle rispettive società.

# Sommario

| 1. | Cos'è          |                                                                                   | 4        |
|----|----------------|-----------------------------------------------------------------------------------|----------|
|    | 1.1. Gei       | neralità                                                                          | 4        |
|    | 1.2. Cor       | ne si usa                                                                         | 4        |
|    | 1.3. Ac        | hi serve                                                                          | 4        |
| 2. | Inizio         |                                                                                   | 5        |
| _  | 2 1 leta       | llaziono                                                                          | 5        |
|    | 2.1. 1510      |                                                                                   | J        |
|    | 2.2. Spc       |                                                                                   | 0        |
|    | 2.2.1.         |                                                                                   | 6        |
|    | 2.2.2.         | Quadro COMMENTO                                                                   | 7        |
|    | 2.2.3.         | Quadro PREZZO                                                                     | 8        |
|    | 2.2.4.         | Quadro APRI ∑                                                                     | 11       |
|    | 2.2.5.         | Quadro CHIUDI∑                                                                    | 12       |
|    | 2.2.6.         | Quadro RICHIAMA∑                                                                  | 12       |
|    | 2.2.7.         | Quadro CAPITOLO                                                                   | 13       |
|    | 2.2.8.         | Quadro APRI ANALISI                                                               | 14       |
|    | 2.2.9.         | Quadro CHIUDI ANALISI                                                             | 15       |
| 3. | Menù           |                                                                                   | 16       |
|    | 3.1. Me        | nù ComputoMetrico                                                                 | 16       |
|    | 3.1.1.         | Comando PREFERENZE                                                                | 16       |
|    | 3.1.2.         | Comando ESCI                                                                      | 16       |
|    | 3.2. Me        | nù File                                                                           | 17       |
|    | 3.2.1.         | Comando NUOVO                                                                     | 17       |
|    | 3.2.2.         | Comando APRI                                                                      | 17       |
|    | 323            |                                                                                   | 17       |
|    | 324            |                                                                                   | 17       |
|    | 325            |                                                                                   | 17       |
|    | 326            | Comando SALVA COL NOME                                                            | 17       |
|    | 327            |                                                                                   | 17       |
|    | 3.2.8.         | Comando ESPORTA                                                                   | 17       |
|    | 3.2.9.         | Comando CARICA PREZZIARIO                                                         | 17       |
|    | 3.2.10.        | Comando IMPORTA PREZZIARIO                                                        | 17       |
|    | 3.2.1          | 0.1. Formato XML (es.Reg.Abruzzo, Basilicata, Sardegna)                           | 19       |
|    | 3.2.1          | 0.2. Formato TESTO-1 (es. Reg.Sicilia)                                            | 20       |
|    | 3.2.1<br>3.2.1 | 0.3. Formato TESTO-2 (es.Reg.Lombardia)<br>0.4. Formato TESTO-3 (es.Reg.Piemonte) | ∠3<br>26 |
|    | 3.2.1          | 0.5. Formato TESTO-4 (es.Reg.Emilia Romagna)                                      | 28       |
|    | 3.2.1          | 0.6. Formato TESTO-5 (es.Reg.Toscana, Prov.Firenze)                               | 30       |
|    | 3.2.1          | 0.7. Formato TESTO-6 (es.Reg.Marche)                                              | 32       |
|    | 3.2.1          | 0.8. Formato TESTO-7 (es.Reg.Trentino Alto Adige, Prov.Trento)                    | 34       |

| 3.2.1<br>3.2.1<br>3.2.1<br>3.2.1<br>3.2.1<br>3.2.1 | <ul> <li>0.9. Formato TESTO-8 (es.Reg.Campania)</li> <li>0.10. Formato TESTO-9 (es.Reg.Puglia)</li> <li>0.11. Formato TESTO-10 (es.Reg.Liguria)</li> <li>0.12. Formato TESTO-11 (es.Reg.Friuli Venezia Giulia)</li> <li>0.13. Formato TESTO-12 (es.Reg.Molise)</li> </ul> | 36<br>38<br>40<br>41<br>43 |
|----------------------------------------------------|----------------------------------------------------------------------------------------------------|----------------------------|
| 3.2.1                                              | 0.14. Formato TESTO-13 (es.Reg.Umbria)                                                                                                    | 44                         |
| 3.2.11                                             | . Comando SALVA PREZZIARIO                                                                                                    | 46                         |
| 3.2.12                                             | . Comando ESPORTA PREZZIARIO                                                                                                    | 47                         |
| 3.2.13                                             | . Comando CARTELLA PREZZIARI                                                                                                    | 47                         |
| 3.3. Me                                            | nù Modifica                                                                                                    | 48                         |
| 3.3.1.                                             | Comando UNDO                                                                                                    | 48                         |
| 3.3.2.                                             | Comando REDO                                                                                                    | 48                         |
| 3.3.3.                                             | Comando TAGLIA                                                                                                    | 48                         |
| 3.3.4.                                             | Comando COPIA                                                                                                    | 48                         |
| 3.3.5.                                             | Comando INCOLLA                                                                                                    | 48                         |
| 3.4. Me                                            | nù Computo                                                                                                    | 48                         |
| 3.4.1.                                             | Comando INFO RIGA                                                                                                    | 48                         |
| 3.4.2.                                             | Comando INSERISCI RIGA SOPRA                                                                                                    | 49                         |
| 3.4.3.                                             | Comando INSERISCI RIGA SOTTO                                                                                                    | 49                         |
| 3.4.4.                                             | Comando SPOSTA RIGHE SOPRA                                                                                                    | 49                         |
| 3.4.5.                                             | Comando SPOSTA RIGHE SOTTO                                                                                                    | 49                         |
| 3.4.6.                                             | Comando CANCELLA RIGHE                                                                                                    | 49                         |
| 3.4.7.                                             | Comando ELABORA                                                                                                    | 49                         |
| 3.5. Me                                            | nù Aiuto                                                                                                    | 49                         |
| 3.5.1.                                             | Comando MANUALE DI COMPUTOMETRICO                                                                                                    | 49                         |

# 1. Cos'è

## 1.1. Generalità

ComputoMetrico è una applicazione Cocoa per Mac OSX che permette di costruire in modo estremamente semplice e veloce computi metrici estimativi o analisi prezzi da prezziari in pdf o testo convertibili dall'applicazione stessa in formato nativo.

Sia il documento finale che ogni prezziario possono essere esportati in RTF da modelli personalizzabili: i documenti finali sono perfettamente formattati e pronti per essere stampati, ma possono essere ulteriormente elaborati da programmi di videoscrittura che leggono tale formato.

ComputoMetrico installa una libreria per conservare prezziari, modelli RTF, questo Manuale e documenti di esempio.

## 1.2. Come si usa

È chiaro che l'uso di ComputoMetrico è vario ma sempre relativo a preventivazioni, stima di costi di costruzione o ristrutturazione, stima del valore,...

Il suo uso è estremamente semplice e i documenti prodotti sono del tutto personalizzabili perchè adoperano un formato standard (Rich Text Format) che può essere letto dalla maggior parte dei programmi di videoscrittura presenti sul mercato.

L'applicaziione crea un documento formato da righe di comando contenenti le istruzioni necessarie a compilare un computo metrico o una analisi prezzi perfettamente formattato secondo le esigenze dell'utente finale: tali righe vengono semplicemente costruite tramite una finestra di dialogo che presenta le diverse opzioni.

I documenti di computo o analisi adoperano dei prezziari che possono essere costruiti tramite opportuni filtri di importazione a partire dai vari prezziari regionali opppure possono essere creati direttamente dall'utente tramite semplici documenti di testo formattati seguendo uno dei filtri di importazione (vedi 3.2.10 Comando IMPORTA PREZZIARIO e seguenti).

### 1.3. A chi serve

ComputoMetrico è una applicazione per Apple Macintosh dedicata a chiunque necessiti di uno strumento semplice e veloce per creare un computo metrico estimativo o una analisi prezzi.

# 2. Inizio

# 2.1. Istallazione

Lanciando per la prima volta l'applicazione, viene chiesto di selezionare o creare una cartella da cui verranno prelevati i prezziari da usare nell'elaborazione dei computi metrici:

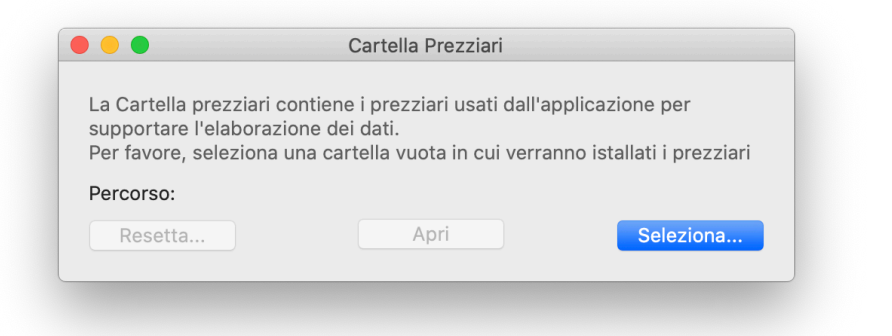

Il bottone "Seleziona..." premette di accedere al dialogo standard Macintosh:

|                                                                              | Cartella Prez             | ziari  |                                  |
|------------------------------------------------------------------------------|---------------------------|--------|----------------------------------|
|                                                                              | Prezziari                 | ٥      | Q Search                         |
| CM esempio 1.,<br>ComputoMetric<br>ComputoMetric<br>Esempio.rtf<br>Prezziari | odf<br>odf<br>o.xcodeproj |        |                                  |
| New Folder                                                                   |                           | Cancel | Seleziona una cartella prezziari |

Nel caso venisse scelta o selezionata una cartella vuota l'applicazione chiede se si vuole ricopiare il contenuto standard:

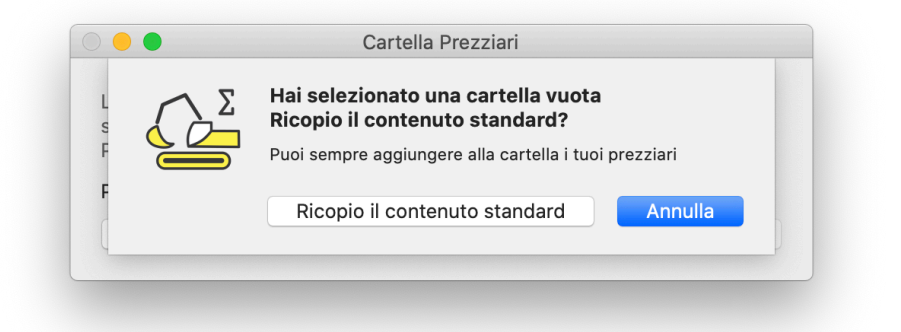

...quindi l'istallazione finisce, ma si può sempre scegliere una nuova cartella prezziari tramite la procedura descritta al capitolo 3.2.13.

#### 2.2. Spazio di lavoro

All'avvio l'applicazione presenta un nuovo documento con una riga di comando attiva:

| Num  | Comondo | Disultate |
|------|---------|-----------|
| NUM. | Comando | Risultato |
| 1    | testo 1 | C         |
|      |         |           |
|      |         |           |
|      |         |           |
|      |         |           |
|      |         |           |
|      |         |           |
|      |         |           |
|      |         |           |
|      |         |           |
|      |         |           |
|      |         |           |
|      |         |           |
|      |         |           |
|      |         |           |
|      |         |           |
|      |         |           |
|      |         |           |
|      |         |           |
|      |         |           |
|      |         |           |
|      |         |           |
|      |         |           |

Sono presenti tre colonne:

- Num.: indica i numeri progressivi per ogni riga;
- Comando: presenta le righe di comando contenenti le istruzioni per la compilazione;
- Risultato: visualizza eventuali risultati, somme parziali,...

Per ogni riga presente nel documento, tramite un doppio click è possibile sceglierne il contenuto: verrà presentato un dialogo con dei quadri da selezioinare a seconda del comando che si vuole impostare.

#### 2.2.1. Quadro CALCOLO

Verrà costruita una linea di comando che permette di eseguire un calcolo complesso:

| 0        | •             |          |        | 실 Esemp  | oio.comed  |          |              |                |
|----------|---------------|----------|--------|----------|------------|----------|--------------|----------------|
| Calcolo  | Commento      | Prezzo   | Apri ∑ | Chiudi ∑ | Richiama ∑ | Capitolo | Apri Analisi | Chiudi Analisi |
| Comment  | to:           |          |        |          |            |          |              |                |
| parete A | nicchie       |          |        |          |            |          |              |                |
| Formula: |               |          |        |          |            |          |              |                |
| 0,95*2 + | 2*0,5*2,0 + 2 | *0,5*,95 |        |          |            |          |              |                |
|          |               |          |        |          |            |          |              |                |
|          |               |          |        |          |            |          |              |                |
|          |               |          |        |          |            |          |              |                |
|          |               |          |        |          |            |          |              |                |
|          |               |          |        |          |            |          |              |                |
|          |               |          |        |          |            |          |              |                |
|          |               |          |        |          |            |          |              |                |
|          |               |          |        |          |            |          |              |                |
|          |               |          |        |          |            |          |              |                |
|          |               |          |        |          |            |          |              |                |
|          |               |          |        |          |            |          |              |                |
|          |               |          |        |          |            |          |              |                |
|          |               |          |        |          |            |          |              |                |
|          |               |          |        |          |            |          |              |                |

La linea presenterà un commento ed una formula che può contenere:

- numeri reali 325,56...
- parentesi tonde ();
- segni di operazione +, -, /, \*;
- elevazione a potenza ^, con esponente negativo si dovrà adottare una scrittura tipo 10^(-2)

Accettando il comando col bottone "Ok" la riga del documento presenterà nella colonna "Risultato" il risultato del calcolo o un'indicazione di errore nella formula:

| •  | Nuovo Documento                                             |           |
|----|-------------------------------------------------------------|-----------|
| Nu | Comando                                                     | Risultato |
| 1  | pareti N-O: 10*(1,25+4,4*7,9) + 5*((3,0^(-2)+1,4)/2 + 13,9) | 433,3778  |
|    |                                                             |           |

# 2.2.2. Quadro COMMENTO

Verrà costruita una linea di comando per inserire una riga di commento

| 0        | •        |        |        | 실 Esemp  | io.comed   |          |              |                |
|----------|----------|--------|--------|----------|------------|----------|--------------|----------------|
| Calcolo  | Commento | Prezzo | Apri Σ | Chiudi Σ | Richiama ∑ | Capitolo | Apri Analisi | Chiudi Analisi |
| Commen   | to:      |        |        |          |            |          |              |                |
| Stanza 1 |          |        |        |          |            |          |              |                |
|          |          |        |        |          |            |          |              |                |
|          |          |        |        |          |            |          |              |                |
|          |          |        |        |          |            |          |              |                |
|          |          |        |        |          |            |          |              |                |
|          |          |        |        |          |            |          |              |                |
|          |          |        |        |          |            |          |              |                |
|          |          |        |        |          |            |          |              |                |
|          |          |        |        |          |            |          |              |                |
|          |          |        |        |          |            |          |              |                |
|          |          |        |        |          |            |          |              |                |
|          |          |        |        |          |            |          |              |                |
|          |          |        |        |          |            |          |              |                |
|          |          |        |        |          |            |          |              |                |
|          |          |        |        |          |            |          |              |                |
|          |          |        |        |          |            |          |              |                |
| Annulla  |          |        |        |          |            |          |              | OK             |

Accettando il comando col bottone "Ok" la riga del documento presenterà il commento:

| • • • |             | Nuovo Documento |           |
|-------|-------------|-----------------|-----------|
| Nu    | Comando     |                 | Risultato |
| 1     | Piano terra |                 |           |
|       |             |                 |           |

#### 2.2.3. Quadro PREZZO

Verrà costruita una linea di comando che richiama una voce di prezziario o inserisce una voce "a corpo". Nel primo caso (check box "a corpo" disattivato):

| Calcolo       | commento  | Prezzo         | Apri Z     | Chiudi 2  | Richand | Capitolo | Apri Analisi | Chiudi An | ans |
|---------------|-----------|----------------|------------|-----------|---------|----------|--------------|-----------|-----|
|               |           |                |            | <b>A</b>  | corpo   |          |              |           |     |
| Apri prezzi   | iario At  | oruzzo 2020    | EDI.come   | ер        |         |          |              |           |     |
| Visualizza ca | pitolo: 1 | - RISORSE      | UMANE      |           |         |          |              |           |     |
| cod.          | Т         | esto           |            |           | U.M.    | €/%      | M.d'op.€     | M.d'op.%  | N   |
| 1             | R         | ISORSE UM      | ANE        |           |         |          |              |           |     |
| 1.5           | N         | ANODOPE        | RA CATEG   | ORIA ED   |         |          |              |           |     |
| 1.5.5         | N         | ANODOPE        | RA CATEG   | ORIA ED   |         |          |              |           |     |
| 1.5.5.a       | F         | egione Abru    | uzzo - Ope | eraio co  | ora     | 24,39    |              | 100       |     |
| 1.5.5.b       | R         | legione Abru   | izzo - Ope | eraio qu  | ora     | 27,11    |              | 100       |     |
| 1.5.5.c       | F         | egione Abru    | uzzo - Ope | eraio sp  | ora     | 29,18    |              | 100       |     |
| 1.5.5.d       | C         | Operaio IV liv | ello ( cap | osquadra) | ora     | 30,75    |              | 100       |     |
| 1.5.5.x       | S         | aldatore ele   | ttrofusion | e         | ora     | 104,00   |              | 100       |     |
| 1.5.6         | N         | ANODOPE        | RA CATEG   | ORIA ED   |         |          |              |           |     |
| 1.5.6.a       | Т         | ecnico per r   | ilevament  | o perfor  | ora     | 40,48    |              | 100       |     |
| 1.5.6.b       | C         | )peraio IV liv | ello ( cap | osquadr   | ora     | 43,76    |              | 100       |     |
| 1.5.6.c       | R         | legione Abru   | uzzo - Ope | eraio sp  | ora     | 41,68    |              | 100       |     |
| 1.5.6.d       | F         | legione Abru   | uzzo - Ope | eraio qu  | ora     | 38,71    |              | 100       |     |
| 1.5.6.e       | F         | egione Abru    | izzo - Ope | eraio co  | ora     | 34,83    |              | 100       |     |
|               |           |                |            |           |         |          |              |           | _   |
| Q Search      |           |                |            |           |         |          |              | Cere      | са  |
|               |           |                |            |           |         |          |              |           |     |
|               |           |                |            |           |         |          |              |           |     |

...l'applicazione presenta il prezziario attivo: tramite il bottone "Apri prezziario..." o il nemù relativo è possibile caricare in memoria qualunque altro prezziario contenuto nella cartella "Prezziari".

Tramite il menù a pop-up "Visualizza capitolo" la lista verrà portata ad una posizione tale da rendere visibile la prima voce di quel capitolo.

È presente un campo per cercare un testo sia all'interno della colonna "Cod." che nella colonna "Testo": la ricerca partirà tramite il bottone "Cerca".

La lista delle voci comprende 5 colonne:

- cod.: riporta il codice univoco per richiamare la voce dalla lista;
- Testo: riporta la descrizione generale o particolare della singola voce;
- U.M.: riporta l'unità di musura della voce;
- €/%: riporta l'indicazione se la voce dovrà essere computata in percentuale o secondo la valuta;
- M.d'op€: riporta il costo della mano d'opera in valuta;
- M.d'op%: riporta il costo della mano d'opera in percentuale.

Un doppio click in una riga della lista delle voci permette di visualizzare il contenuto della singola riga (fig. a sinistra) o la voce completa nel caso di una riga contenente una voce finale (fig. a destra):

| Nuovo Documento                                                                                                    | Nuovo Documento                                                                                                    |
|----------------------------------------------------------------------------------------------------|----------------------------------------------------------------------------------------------------|
| 2.2.4                                                                                                    | 2.2.4.1)                                                                                                    |
| Tramezzi in blocchi di gesso massicci, dello spessore di 8 cm con incastri<br>maschio – femmina da montarsi con l'uso di idoneo collante, compreso<br>l'onere della formazione dei vani porta, e quanto altro occorre per dare i<br>tramezzi in sito ed il lavoro finito a perfetta regola d'arte. | Tramezzi in blocchi di gesso massicci, dello spessore di 8 cm con incastri<br>maschio – femmina da montarsi con l'uso di idoneo collante, compreso<br>l'onere della formazione dei vani porta, e quanto altro occorre per dare i<br>tramezzi in sito ed il lavoro finito a perfetta regola d'arte.<br>con la sola rasatura dei giunti sulle due facce |
|                                                                                                    |                                                                                                    |
| Copia voce di prezziario                                                                                                    | Copia voce di prezziario                                                                                                    |

Tramite il bottone "Copia voce di prezziario" è possibile conservare negli appunti il contenuto della finestra.

Se la voce selezionata A, ad esempio in figura la 1.2.1, deve essere calcolata in percentuale da un'altra voce di riferimento B, ad esempio in figura la 1.1.9.1) o la 1.1.9.2):

|                   | Tramezzi con laterizi forati e malta c | ementizia a 30    | )0 kg di ceme   | nto per m³ di |         |
|-------------------|----------------------------------------|-------------------|-----------------|---------------|---------|
| Apri pre          | sabbia, compreso l'onere per la forn   | nazione degli a   | rchitravi per i | vani porta e  |         |
| Visualizza        | quanto altro occorre per dare il lavo  | ro finito a perfe | etta regola d'a | arte.         | -DIG, ᅌ |
| cod.              | spessore di 8 cm                       |                   |                 |               | op.%    |
| 2.1.28.6)         |                                        |                   |                 |               | 5       |
| 2.1.28.7)         |                                        |                   |                 |               | 7       |
| 2.1.28.8)         |                                        |                   |                 |               | 3       |
| 2.2               |                                        |                   |                 |               |         |
| 2.2.1             |                                        |                   |                 |               |         |
| 2.2.1.1)          |                                        |                   |                 |               | 91      |
| 2.2.1.2)          |                                        |                   |                 |               | 01      |
| 2.2.2             |                                        |                   |                 |               |         |
| 2.2.2.1)          |                                        |                   |                 |               | 05      |
| 2.2.2.2)<br>2.2.3 | Copia voce di prezziario               |                   |                 | Ok            | 49      |
| 2.2.3.1)          |                                        |                   | 20,//           | 11,04         | +1,17   |
| 2.2.3.2)          | dello spessore di 8 cm                 | m²                | 33,64           | 12,59         | 37,41   |
| 2.2.3.3)          | dello spessore di 12 cm                | m²                | 37,49           | 13,42         | 35,81   |
| 2.2.3.4)          | dello spessore di 15 cm                | m²                | 41,35           | 14,38         | 34,78   |
| 2.2.4             | Tramezzi in blocchi di gesso massic    | ci, d             |                 |               |         |
|                   |                                        |                   |                 |               |         |
|                   |                                        |                   |                 |               |         |
| a secoldar        |                                        |                   |                 |               | OK      |

...si dovrà digitare nel campo in basso il codice esatto della voce di riferimento: il programma controllerà che il riferimento alla voce B sia digitato correttamente, nel caso contrario verrà presentato un dialogo che avverte che la voce selezionata A non può essere accettata (nell'esempio manca la parentesi finale):

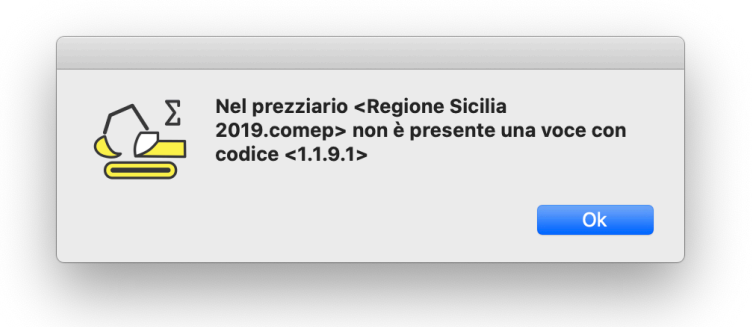

Nel caso si volesse inserire una voce valutata "a corpo", si dovrà attivare l'apposito check-box e il quardo si presenterà come alla figura seguente:

|            | ۱        |        |        | Nuovo Do | ocumento   |          |                |                |
|------------|----------|--------|--------|----------|------------|----------|----------------|----------------|
|            |          |        |        |          |            |          |                |                |
| Calcolo    | Commento | Prezzo | Apri ∑ | Chiudi S | Richiama ∑ | Capitol  | o Apri Analisi | Chiudi Analisi |
|            |          |        |        | 🔽 A      | corpo      |          |                |                |
| Codice:    | NP01     |        |        |          |            |          |                |                |
| Descrizior | ne       |        |        |          |            |          |                |                |
| Appalled   |          |        | 2000   |          |            |          |                |                |
|            |          |        |        |          | Р          | rezzo: 1 | .250,00        |                |
| Annulla    |          |        |        |          |            |          |                | ОК             |

Si potranno inserire un codice, un testo descrittivo ed il prezzo.

Accettando il comando col bottone "Ok" la riga del documento presenterà la voce di prezziario:

| •  | Nuovo Documento                                                 |           |
|----|-----------------------------------------------------------------|-----------|
| Nu | Comando                                                         | Risultato |
| 1  | 1.1.1.1) Scavo di sbancamento per qualsiasi finalità, per lavor |           |

Si noti che il bottone di "Ok" che assegna la voce di prezziario alla riga di comendo risulta abilitato solo se la riga di prezziario selezionata contiene una prezzo.

# 2.2.4. Quadro APRI∑

Verrà costruita una linea di comando per aprire una somma parziale da conservare:

|                 |                 |        | 실 Esemp  | io.comed   |          |              |               |
|-----------------|-----------------|--------|----------|------------|----------|--------------|---------------|
| Calcolo Comr    | mento Prezzo    | Apri Σ | Chiudi ∑ | Richiama ∑ | Capitolo | Apri Analisi | Chiudi Analis |
| Apri sub-totale | pareti_stanza_1 |        |          |            |          |              |               |
| Annulla         |                 |        |          |            |          |              | ОК            |

L'applicazione permette di conservare la somma di una o più righe di calcolo con un nome non contenente spazi (ogni spazio verrà automaticamente convertito in "\_"), per poterlo richiamare in seguito.

Accettando il comando col bottone "Ok" la riga del documento presenterà l'apertura di una sub-somma:

| •  | 🕒 🕒 Nuovo [           | Documento |
|----|-----------------------|-----------|
| Nu | Comando               | Risultato |
| 1  | -> pareti_piano_terra |           |

La sub-somma dovrà essere contenuta all'interno di una voce di prezziario e non può incrociarsi nè essere contenuta in altre sub-somme, come al seguente esempio, dove la subsomma "volte\_stanze\_1\_e\_2" è aperta alla riga 28 (dopo l'apertura di una voce di prezziario alla riga 23), chiusa alla 31 e non si incrocia con altre sub-somme:

|      | 🚨 Esempio.comed                                                                                                    |           |
|------|----------------------------------------------------------------------------------------------------|-----------|
| Num. | Comando                                                                                                    | Risultato |
| 23   | 21.1.11 Rimozione di intonaco interno od esterno eseguito con qualsiasi mezzo, compreso l'onere del carico del mate          | 803,68 €  |
| 24   | passaggi stanza 1 e 2: 4*1,25*2,38                                                                                           | 11,9      |
| 25   | sponde infissi esterni: 4*,5*2,86                                                                                            | 5,72      |
| 26   | stanza 3: 3,2*1,0+2,8*1+3,95*1                                                                                               | 9,95      |
| 27   | stanza 4: 2,1*1,0+3,6*1,0+2,0*1,0+1,5*1,0+3,6*1,0+1,8*1,0                                                                    | 14,6      |
| 28   | -> volte_stanze_1_e_2                                                                                                    |           |
| 29   | stanza 1, volta: 6,2*6,34                                                                                                    | 39,308    |
| 30   | stanza 2, volta: 6,2*6,21                                                                                                    | 38,502    |
| 31   | <- volte_stanze_1_e_2                                                                                                    | 77,81     |
| 32   | esterno: 12,0*7,0                                                                                                    | 84        |
| 33   | 21.1.17 Rimozione di controsoffitto di qualsiasi natura e forma, esclusa la eventuale orditura di sostegno, compreso il      | 5,40 €    |
| 34   | bagno: ,6*1,9                                                                                                    | 1,14      |
| 35   | 9.1.1 Intonaco civile per interni dello spessore complessivo di 2,5 cm, costituito da un primo strato di rinzaffo da 0,5     | 2.563,3   |
| 36   | pareti_stanza_1                                                                                                    | 59,8924   |
| 37   | pareti_stanza_2                                                                                                    | 59,056    |
| 38   | 11.1.1 Tinteggiatura per interni con pittura lavabile di resina vinilacrilica emulsionabile (idropittura), con elevato poter | 2.063,8   |
| 39   | pareti_stanza_1                                                                                                    | 59,8924   |
| 40   | pareti_stanza_2                                                                                                    | 59,056    |
| 41   | volte_stanze_1_e_2                                                                                                    | 77,81     |

Questo stesso quadro permette di rinominare una sub-somma precedentemente costruita.

# 2.2.5. Quadro CHIUDI ∑

Verrà costruita una linea di comando per chiudere una somma parziale precedentemente aperta da conservare: viene presentato un menù a pop-up da cui è possibile scegliere fra le sub-somme ancora aperte, come dal seguente esempio, dove resta da chiudere solo la sub-somma "pareti\_stanza":

| 💿 😑 🕒 🏠 Esempio.comed |            |                                                                                            |                                                                                      |                 |            |          |              |               |
|-----------------------|------------|--------------------------------------------------------------------------------------------|--------------------------------------------------------------------------------------|-----------------|------------|----------|--------------|---------------|
| Calcolo               | Commento   | Prezzo                                                                                     | Apri ∑                                                                               | Chiudi <b>S</b> | Richiama ∑ | Capitolo | Apri Analisi | Chiudi Analis |
| Chiudi su             | ıb-totale: | pareti_sta<br>pareti_sta<br>volte_sta<br>pareti_sta<br>volte_sta<br>passaggi<br>pareti_sta | anza_1<br>anza_2<br>nze_1_e_2<br>anza_3<br>anza_4<br>nze_3_e_4<br>_e_ingress<br>anza | 30              |            |          |              |               |
|                       |            |                                                                                            |                                                                                      |                 |            |          |              |               |

Accettando il comando col bottone "Ok" la riga del documento presenterà la chiusura di una sub-somma:

| • •  | Nuovo Docum   | Nuovo Documento |  |  |  |  |
|------|---------------|-----------------|--|--|--|--|
| Num. | Comando       | Risultato       |  |  |  |  |
| 1    | -> sub-totale |                 |  |  |  |  |
| 2    | <- sub-totale |                 |  |  |  |  |
|      |               |                 |  |  |  |  |

Riguardo alle limitazioni sulla costruzione delle sub-somme si guardi il § 0

# 2.2.6. Quadro RICHIAMA ∑

Verrà costruita una linea di comando per richiamare una somma parziale precedentemente conservata:

| Calcolo    | Commento    | Prezzo     | Apri Σ     | Chiudi ∑ | Richiama ∑ | Capitolo | Apri Analisi | Chiudi Analis |
|------------|-------------|------------|------------|----------|------------|----------|--------------|---------------|
| Commento   | »:          |            |            |          |            |          |              |               |
| Richiama s | sub-totale: | pareti_sta | nza_1      |          |            |          |              | \$            |
| Operazion  | e:          | pare       | ti_stanza_ | 1        |            |          |              |               |
|            |             |            |            |          |            |          |              |               |
|            |             |            |            |          |            |          |              |               |
|            |             |            |            |          |            |          |              |               |
|            |             |            |            |          |            |          |              |               |
|            |             |            |            |          |            |          |              |               |
|            |             |            |            |          |            |          |              |               |
|            |             |            |            |          |            |          |              |               |
|            |             |            |            |          |            |          |              |               |
|            |             |            |            |          |            |          |              |               |
|            |             |            |            |          |            |          |              |               |
|            |             |            |            |          |            |          |              |               |
|            |             |            |            |          |            |          |              |               |
| Annulla    |             |            |            |          |            |          |              | OK            |

Il quadro presenta un campo che può contenere un commento iniziale, un menù a pop-up con la lista delle sub-somme conservate da cui è possibile selezionarne una, e un campo che può contenere una formula complessa per fare delle operazioni aggiuntive sulla somma richiamata, formattata secondo le indicazioni contenute al § 2.2.1.

Accettando il comando col bottone "Ok" la riga del documento presenterà il richiamo di una sub-somma ed alla colonna "Risultato" il risultato delle operazioni:

| • •  | Nuovo Documento        |           |
|------|------------------------|-----------|
| Num. | Comando                | Risultato |
| 1    | -> sub-totale          |           |
| 2    | <- sub-totale          |           |
| 3    | scavo: sub-totale*10,5 |           |
|      |                        |           |

## 2.2.7. Quadro CAPITOLO

Verrà costruita una linea di comando per creare un nuovo capitolo nel computo metrico:

| 0       | •          |        |        | 실 Esemp  | io.comed   |          |              |                |
|---------|------------|--------|--------|----------|------------|----------|--------------|----------------|
| Calcolo | Commento   | Prezzo | Apri ∑ | Chiudi ∑ | Richiama ∑ | Capitolo | Apri Analisi | Chiudi Analisi |
| Titolo: | Capitolo 2 |        |        |          |            |          |              |                |
|         |            |        |        |          |            |          |              |                |
|         |            |        |        |          |            |          |              |                |
|         |            |        |        |          |            |          |              |                |
|         |            |        |        |          |            |          |              |                |
|         |            |        |        |          |            |          |              |                |
|         |            |        |        |          |            |          |              |                |
|         |            |        |        |          |            |          |              |                |
|         |            |        |        |          |            |          |              |                |
|         |            |        |        |          |            |          |              |                |
|         |            |        |        |          |            |          |              |                |
|         |            |        |        |          |            |          |              |                |
| Annulla |            |        |        |          |            |          |              | ОК             |

I capitoli permettono di esplicitare le somme parziali di computo dalla riga in cui vengono inseriti a quella di inserimento di un nuovo capitolo.

Possono essere aperti solo prima di una voce di prezziario e verranno chiusi automaticamente al capitolo successivo o alla fine del computo metrico.

Si riporta un esempio per la corretta impostazioe dei capitoli:

| • • • | e e Sempio.comed                                                                                |            |  |  |  |  |  |
|-------|-------------------------------------------------------------------------------------------------|------------|--|--|--|--|--|
| Num.  | Comando                                                                                         | Risultato  |  |  |  |  |  |
| 1     | Capitolo 1                                                                                      |            |  |  |  |  |  |
| 2     | 21.1.1 Taglio a sezione obbligata di muratura di qualsiasi tipo (esclusi i calcestruzzi),       | 37,36 €    |  |  |  |  |  |
| 3     | bagno: ,4*1,9*,15                                                                               | 0,114      |  |  |  |  |  |
| 4     | 2.2.1.1) Tramezzi con laterizi forati e malta cementizia a 300 kg di cemento per m <sup>3</sup> | 3.332,93 € |  |  |  |  |  |
| 5     | Stanza 1                                                                                        |            |  |  |  |  |  |
| 6     | -> pareti_stanza_1                                                                              |            |  |  |  |  |  |
| 7     | parete A: 15                                                                                    | 15         |  |  |  |  |  |
| 8     | parete B: 15,45                                                                                 | 15,45      |  |  |  |  |  |
| 9     | parete C: 14,2                                                                                  | 14,2       |  |  |  |  |  |
| 10    | a detrarre, apertura: -1,36*2,86                                                                | -3,8896    |  |  |  |  |  |
| 11    | parete A: 1,35*2                                                                                | 2,7        |  |  |  |  |  |
| 12    | parete A nicchie: 0,95*2 + 2*0,5*2,0 + 2*0,5*,95                                                | 4,85       |  |  |  |  |  |
| 13    | parete A e B angoli: 3*,3*2,0                                                                   | 1,8        |  |  |  |  |  |
| 14    | parete: 6,2*2                                                                                   | 12,4       |  |  |  |  |  |
| 15    | a detrarre apertura: -1,1*2,38                                                                  | -2,618     |  |  |  |  |  |
| 16    | <- pareti_stanza_1                                                                              | 59,8924    |  |  |  |  |  |
| 17    | Stanza 2                                                                                        |            |  |  |  |  |  |
| 18    | -> pareti_stanza_2                                                                              |            |  |  |  |  |  |
| 19    | parete E: 14,51                                                                                 | 14,51      |  |  |  |  |  |
| 20    | parete F: 14,51                                                                                 | 14,51      |  |  |  |  |  |
| 21    | parete: 2*6,2*2,0                                                                               | 24,8       |  |  |  |  |  |
| 22    | a detrarre apertura: 2*1,1*2,38                                                                 | 5,236      |  |  |  |  |  |
| 23    | <- pareti_stanza_2                                                                              | 59,056     |  |  |  |  |  |
| 24    | Capitolo 2                                                                                      |            |  |  |  |  |  |
| 25    | 21.1.11 Rimozione di intonaco interno od esterno eseguito con qualsiasi mezzo, com              | 803,68 €   |  |  |  |  |  |
| 26    | nassaggi stanza 1 e 2· 4*1 25*2 38                                                              | 11 0       |  |  |  |  |  |

### 2.2.8. Quadro APRI ANALISI

Verrà costruita una linea di comando per creare una analisi prezzo:

| Calcolo       Commento       Prezzo       Apri Σ       Chiudi Σ       Richiama Σ       Capitolo         Codice       SAR19_PF.0001.0001.0006                                                                                                    |                                                  |                              |
|----------------------------------------------------------------------------------------------------|--------------------------------------------------|------------------------------|
| Codice SAR19_PF.0001.0001.0006<br>Descrizione<br>DEMOLIZIONE TOTALE E ASPORTAZIONE DI PAVIMENTAZIONE STRADALE per<br>eseguita a tutta sezione e comunque per larghezze >= a m 3.00, compresa la fo<br>perimetrali di taglio, la demolizione e asportazione della pavimentazione con me<br>carico in cantiere ed escluso il trasporto a discarica dei materiali di risulta nonch<br>discarica controllata e autorizzata. Pavimentazione in CONGLOMERATO BITUMI | Apri Analisi                                     | Chiudi Anali                 |
| Descrizione<br>DEMOLIZIONE TOTALE E ASPORTAZIONE DI PAVIMENTAZIONE STRADALE per<br>eseguita a tutta sezione e comunque per larghezze >= a m 3.00, compresa la fo<br>perimetrali di taglio, la demolizione e asportazione della pavimentazione con me<br>carico in cantiere ed escluso il trasporto a discarica dei materiali di risulta nonch<br>discarica controllata e autorizzata. Pavimentazione in CONGLOMERATO BITUMI                                   | nità di misura 🛛 m                               | m²                           |
| DEMOLIZIONE TOTALE E ASPORTAZIONE DI PAVIMENTAZIONE STRADALE per<br>eseguita a tutta sezione e comunque per larghezze >= a m 3.00, compresa la fo<br>perimetrali di taglio, la demolizione e asportazione della pavimentazione con me<br>carico in cantiere ed escluso il trasporto a discarica dei materiali di risulta nonch<br>discarica controllata e autorizzata. Pavimentazione in CONGLOMERATO BITUMI                                                  |                                                  |                              |
|                                                                                                    | rzi meccanici ,co<br>I l'indennità di co<br>IOSO | ompreso il<br>conferimento a |

Sono presenti i campi per inserire un codice, una descrizione e l'unità di misura.

### 2.2.9. Quadro CHIUDI ANALISI

Verrà costruita una linea di comando per chiudere una analisi prezzo:

|           |              |                                                 |         | 실 Anali     | si.comed   |          |               |               |
|-----------|--------------|-------------------------------------------------|---------|-------------|------------|----------|---------------|---------------|
| Calcolo   | Commento     | Prezzo                                          | Apri ∑  | Chiudi ∑    | Richiama ∑ | Capitolo | Apri Analisi  | Chiudi Analis |
| Spese Ge  | nerali % 159 | %                                               | Oneri d | i Sicurezza | % 1,5%     | Utili d  | d'Impresa % 1 | 0%            |
| Arrotonda | amento       | ′no<br>0,1 €<br>1 €<br>10 €<br>100 €<br>1.000 € | :       |             |            |          |               |               |
| Annulla   |              |                                                 |         |             |            |          |               | ОК            |

Sono presenti i campi per assegnare le percentuali di Spese Generali, Oneri di Sicurezza e Utili d'impresa rispetto al prezzo calcolato, ed un menù a pop-up per definire un eventuale arrotondamento del prezzo di applicazione.

# 3. Menù

## 3.1. Menù ComputoMetrico

3.1.1. Comando PREFERENZE...

| Lunghezza descrizione breve | 150  |         |
|-----------------------------|------|---------|
| Nelle Analisi Prezzi        |      |         |
|                             |      | √ no    |
| Arrotondamento del prezzo   | 1€ 🗘 | 0,1 €   |
| Spese generali              | 15%  | 1€      |
| l Itili d'Impresa           | 10%  | 10 €    |
| otili d impresa             | 1078 | 100 €   |
| Oneri di sicurezza          | 1,5% | 1.000 € |
|                             |      |         |
|                             |      |         |

Con questo comando è possibile impostare i valori di default per:

- il numero di caratteri a cui tagliare il testo che deve essere contenuto in una linea standard;
- l'arrotondamento in valuta da applicare al prezzo di applicazione delle voci di analisi prezzo;
- la percentuale di Spese Generali;
- la percentuale di Utili di Impresa;
- la percentuale relativa agli Oneri di Sicurezza.

L'applicazione chiederà se si vogliono applicare i nuovi valori impostati ai documenti aperti:

| $\sum$ | Aggiorno tutti i | documenti aperti?    |    |
|--------|------------------|----------------------|----|
|        |                  |                      |    |
|        |                  |                      |    |
|        | No               | Solo lunghezza campi | SI |

#### 3.1.2. Comando ESCI

Termina l'applicazione chiedendo di conservare eventuali documenti modificati.

### 3.2. Menù File

#### 3.2.1. Comando NUOVO

L'applicazione crea un nuovo documento vuoto

#### 3.2.2. Comando APRI

L'applicazione chiede di aprire un documento.

#### 3.2.3. Comando APRI RECENTI...

Viene presentato un elenco di documenti aperti di recente tra cui è possibile aprirne uno.

#### 3.2.4. Comando CHIUDI

Chiude il documento attivo chiedendo di conservare le eventuali modifiche.

#### 3.2.5. Comando SALVA

Conserva su disco il documento attivo.

3.2.6. Comando SALVA COL NOME...

Conserva una copia del documento attivo chiedendo il nuovo nome.

#### 3.2.7. Comando VERSIONE PRECEDENTE

Torna alla versione precedente del documento attivo.

#### 3.2.8. Comando ESPORTA...

Controlla la coerenza del documento attivo (cosa che può essere fatta anche dal comando "Elabora" descritto al § 3.4.7) e nel caso il controllo fosse positivo viene presentato il dialogo per conservare il computo metrico / analisi prezzi in formato RTF (Rich Text Format), l'elenco prezzi del documento stesso sempre in RTF o per creare un prezziario da un documento di analisi prezzi, secondo il seguente menù a pop-up:

| ~ | Computo Metrico / Analisi Prezzi<br>Elenco Prezzi del Documento |
|---|-----------------------------------------------------------------|
|   | Prezziario dall'Analisi Prezzi                                  |

L'applicazione esporta in formato RTF basandosi sul modello presonalizzabile "TemplateComputo.rtf" nella cartella "Prezziari".

#### 3.2.9. Comando CARICA PREZZIARIO

Permette di aprire un prezziario in formato nativo dalla cartella "Prezziari".

#### 3.2.10. Comando IMPORTA PREZZIARIO

L'applicazione permette di lavorare con più prezziari, e per far questo è presente un modulo che permette di importare tutte le voci da un formato intermedio di testo strutturato come nei paragrafi seguenti e, qualora sia rispettata la coerenza con la struttura richiesta, di conservare il documento in formato nativo nella cartella "Prezziari".

# ComputoMetrico

L'esecuzione del comando porta alla apertura di un dialogo:

| ( ) Ш 🗸 🗌                                                                                                    |                                                                                                    | Prezziari                                                                                                  | ٥                                                                                  | Q Search                      |
|----------------------------------------------------------------------------------------------------|----------------------------------------------------------------------------------------------------|----------------------------------------------------------------------------------------------------|------------------------------------------------------------------------------------|-------------------------------|
|                                                                                                    |                                                                                                    |                                                                                                    |                                                                                    |                               |
|                                                                                                    | semplo 1.pdf                                                                                                    |                                                                                                    | Abruzzo                                                                            |                               |
|                                                                                                    | semplo 2.pdf                                                                                                    |                                                                                                    | Abruzzo 2020                                                                       | 0 EDI.comep                   |
|                                                                                                    | butometrico                                                                                                    | P                                                                                                    |                                                                                    | 20 E comon                    |
|                                                                                                    | nio CM rtf                                                                                                    |                                                                                                    | Campania 20                                                                        | 20 E.comep                    |
|                                                                                                    | viari                                                                                                    |                                                                                                    | EmiliaRomage                                                                       | 29                            |
|                                                                                                    | percentuale.comed                                                                                                    |                                                                                                    | EmiliaRomagi                                                                       | a 2019 comep                  |
|                                                                                                    | poroontaaloroontoa                                                                                                    |                                                                                                    | Esempio.com                                                                        | ed                            |
|                                                                                                    |                                                                                                    |                                                                                                    | Friuli                                                                             |                               |
|                                                                                                    |                                                                                                    |                                                                                                    | II 🖉 Friuli 2019.co                                                                | omep                          |
|                                                                                                    |                                                                                                    |                                                                                                    |                                                                                    |                               |
| Non importare                                                                                                    | Ordine 3<br>Ordine 4<br>Ordine 4                                                                                                    | 3b   voce   N . N . N .<br>4   voce   N ) . [Descr                                                         | [Descrizione]∞<br>.non in maiuscolo]∞                                              |                               |
| Non importare<br>- righe fino alla                                                                                 | ordine 3<br>Ordine 4<br>:<br>n.: 102                                                                                                    | 3b   voce   N . N . N .<br>4   voce   N ) . [Descr                                                         | [Descrizione]₀<br>.non in maiuscolo]₀                                              |                               |
| Non importare<br>- righe fino alla<br>- righe contene<br>Pag.                                                      | n.: 102                                                                                                    | 3b   voce   N . N . N .<br>4   voce   N ) . [Descr                                                         | [Descrizione]₄<br>.non in maiuscolo]₄                                              |                               |
| Non importare<br>- righe fino alla<br>- righe contene<br>Pag.                                                      | n.: 102                                                                                                    | 3b   voce   N . N . N .<br>4   voce   N ) . [Descr                                                         | [Descrizione]ª<br>.non in maiuscolo]ª                                              |                               |
| Non importare<br>- righe fino alla<br>- righe contene<br>Pag.<br>REGIONE SIG                                       | ordine 3<br>Ordine 4<br>Ordine 4<br>In: 102                                                                                                    | 3b   voce   N . N . N .<br>4   voce   N ) . [Descr                                                         | [Descrizione]₀<br>.non in maiuscolo]₀                                              |                               |
| Non importare<br>- righe fino alla<br>- righe contene<br>Pag.<br>REGIONE SIG                                       | ordine 3<br>Ordine 4<br>:<br>n.: 102<br>enti:<br>CILIANA                                                                                                    | 3b   voce   N . N . N .<br>4   voce   N ) . [Descr                                                         | [Descrizione]₀d<br>.non in maiuscolo]₀d                                            |                               |
| Non importare<br>- righe fino alla<br>- righe contene<br>Pag.<br>REGIONE SIG<br>Assessorato<br>LL.PP.              | CilliANA                                                                                                    | 3b   voce   N . N . N .<br>4   voce   N ) . [Descr<br>ture e della Mobilità ARE.                           | [Descrizione].<br>non in maiuscolo].<br>A 5 – Prezzario Regi                       | onale e Commissione regionale |
| Non importare<br>- righe fino alla<br>- righe contene<br>Pag.<br>REGIONE SIG<br>Assessorato<br>LL.PP.<br>PREZZARIO | Ordine 3<br>Ordine 4<br>Ordine 4<br>In: 102<br>Inti:<br>CILIANA<br>Regionale delle Infrastrut<br>UNICO REGIONALE PER I                                                                                                    | 3b   voce   N . N . N .<br>4   voce   N ) . [Descr<br>ture e della Mobilità ARE.<br>LAVORI PUBBLICI IN SIC | [Descrizione].<br>.non in maiuscolo].<br>A 5 – Prezzario Regi<br>ILIA ANNO 2019    | onale e Commissione regionale |
| Non importare<br>- righe fino alla<br>- righe contene<br>Pag.<br>REGIONE SIG<br>Assessorato<br>LL.PP.<br>PREZZARIO | Cilliana 3<br>Ordine 3<br>Ordine 4<br>Ordine 4<br>Ordine 3<br>Ordine 5<br>Ordine 5<br>Ordin 5<br>Ordine 5<br>Ordine 5<br>Ordine 5<br>Ordine 5<br>Ordine 5<br>Ordine 5<br>Or | 3b   voce   N . N . N .<br>4   voce   N ) . [Descr<br>ture e della Mobilità ARE,<br>LAVORI PUBBLICI IN SIC | [Descrizione].d<br>.non in maiuscolo].d<br>A 5 – Prezzario Regi<br>SILIA ANNO 2019 | onale e Commissione regionale |

Prima di importare il documento di testo dalle "Opzioni" si dovrà scegliere:

- il formato di provenienza (XML standard SIX o testo), che può essere uno di quelli forniti dalle varie regioni italiane (una breve descrizione viene presentata selezionando il relativo campo nel menu a pop-up, si approfondisce ai paragrafi successivi);
- nel caso di formato testo, di non importare le righe fina a quella indicata con n.;
- nel caso di formato testo, di non importare tutte le righe contenenti i testi inseriti nei tre campi editabili.

Nel caso che l'importazione superasse i controlli di errore, viene chiesto di conservare il prezziario in formato nativo all'interno della cartella "Prezziari":

|        |       |                                                                                                    |                                                                            | Salva prez         | zziario                  |   |          |      |
|--------|-------|----------------------------------------------------------------------------------------------------|----------------------------------------------------------------------------|--------------------|--------------------------|---|----------|------|
|        |       |                                                                                                    | Save As:                                                                   | Regione Sicilia 20 | 0 <mark>19</mark> .comep |   |          |      |
|        |       |                                                                                                    | Tags:                                                                      |                    |                          |   |          |      |
|        |       |                                                                                                    |                                                                            | 📄 Prezziari        |                          | • | Q Search |      |
|        |       | <ul> <li>Regione Sici</li> <li>Regione Sici</li> <li>Regione Sici</li> <li>TemplateCor</li> <li>TemplatePre</li> </ul> | lia 2019.comep<br>lia 2019.pdf<br>lia 2019.txt<br>nputo.rtf<br>zziario.rtf |                    |                          |   |          |      |
| New Fe | older |                                                                                                    |                                                                            |                    | п                        |   | Cancel   | Save |

#### 3.2.10.1. Formato XML (es.Reg.Abruzzo, Basilicata, Sardegna)

Possono essere importati prezziari da formati XML con standard SIX (regione Abruzzo) o secondo la formattazione seguita dalle altre regioni. Se presenti più opzioni, verrà chiesta quale quotazione importare:

| Σ | Scegli la quotazione da | importare  |
|---|-------------------------|------------|
|   | 2018                    | 0          |
|   |                         | Annulla Ok |

È possibile che il documento contenga delle speciali sequenze di caratteri che potranno essere sostituiti seguendo la seguente tabella:

| " | H | ≤ | ≤ | — | — | " | "         |
|---|---|---|---|---|---|---|-----------|
| ' |   | ≥ | N | ' | " | " | <b>33</b> |
| & | & | ¢ | ¢ | ' | , | ˆ | ٨         |
| < | < | € | € | ' | , | ˜ | ~         |
| > | > | – | - | " | ű |   |           |

Alla fine dell'importazione verrà chiesto di salvare il prezziario in formato nativo nella cartella prezziari.

#### 3.2.10.2. Formato TESTO-1 (es. Reg.Sicilia)

Questo tipo di documento da importare può provenire da una conversione da pdf a testo (es. Prezziario Regionale Sicilia) e dovrà essere formattato per righe, alcune contenenti testo ed altre collegate alle prime contenenti valori.

Posto N un numero intero, R un numero reale, \_ il carattere spazio, ( la parentesi tonda aperta, ) la parentesi tonda chiusa, . il punto, € il simbolo di Euro, % il simbolo di percentuale, ⊲ il carattere di fine linea, le righe di testo possono essere:

| Riga testo            | Тіро        | Formattazione                        | Esempio                                    |
|-----------------------|-------------|--------------------------------------|--------------------------------------------|
| Capitoli di ordine 1  | descrizione | N)_ [Descrizione in maiuscolo] 🖉     | 1) SCAVI, RINTERRI, DEMOLIZIONI            |
| Capitoli di ordine 2  | descrizione | N . N _ [Descrizione in maiuscolo] 🖉 | 1.1 SCAVI                                  |
| Capitoli di ordine 3a | descrizione | N . N . N _ [Descrizione] 🖉          | 1.1.1 Scavo di sbancamento per qualsiasi   |
| Capitoli di ordine 3b | voce        | N . N . N _ [Descrizione] 🖉          | 1.1.3 Scavo di sbancamento per qualsiasi   |
| Capitoli di ordine 4  | voce        | N)_ [Descrizione non in maiuscolo] 리 | 1) in terreni costituiti da argille, limi, |

I capitoli di ordine 1 possono contenere delle note (che non verranno importate nel prezziario) separate dal testo dai caratteri "{" e "}".

I capitoli di ordine 1 e 2 non sono delle voci di prezziario, ma delle descrizioni.

I capitoli di ordine 3 possono avere delle ulteriori suddivisioni (3a) e quindi essere delle descrizioni comuni alle voci successive (capitoli di ordine 4), oppure possono essere già loro delle voci di prezziario (3b).

I capitoli di ordine 4 sono delle voci di prezziario.

Nei i capitoli di ordine 3b e 4 se il prezzo è valutato in valuta, le righe seguenti dovranno contenere i dati relativi alle unità di misura, la valuta, il prezzo, il costo della mano d'opera in valuta e quello in percentuale:

| Riga valori                                                     | Formattazione                   | Esempio              |
|-----------------------------------------------------------------|---------------------------------|----------------------|
| Unità di misura / Euro                                          | [Descrizione senza spazi] _ € ⊲ | m³€                  |
| Costo mano d'opera in % / Prezzo / Costo mano d'opera in valuta | R % _ R _ (€_R) ⊲               | 6,65% 39,85 (€ 2,65) |

Nei i capitoli di ordine 3b e 4 se il prezzo è valutato in percentuale da un'altra voce, le righe seguenti dovranno contenere i dati relativi alla percentuale dall'altra voce:

| Riga valori            | Formattazione             | Esempio            |
|------------------------|---------------------------|--------------------|
| - / Euro               | € ⊲                       | -€                 |
| 0,00% / %voce / € 0,00 | 0,00% _ R % _ (€_0,00) ⊲⊓ | 0,00% 35% (€ 0,00) |

Ad esempio un capitolo di ordine 3a conterrà le seguenti righe:

```
1.1.3 Scavo di sbancamento per qualsiasi finalità, per lavori da
eseguirsi in ambito urbano, eseguito con l'uso di mine, ... per ogni
m<sup>3</sup> di scavo쉬
m<sup>3</sup> €쉬
6,65% 39,85 (€ 2,65)쉬
```

Per comodità si possono accorpare più capitoli di ordine 3a: prima le righe testo e poi le righe valori, come nel seguente esempio:

4.2.6 Fornitura e posa in opera di armatura metallica per micropali costituita ... per dare l'opera completa a perfetta regola d'arte.∉

# **ComputoMetrico**

4.2.7 Iniezione con miscela cementizia nel rapporto cemento - acqua 2 a 1 eventualmente additivat... lavoro finito a perfetta regola d'arte. per ogni 100 kg di prodotto secco iniettato $\bigcirc$ 4.2.8 Compenso alla voce micropali per l'impiego di tubazione provvisoria di rivestimento, ... a perfetta regola d'arte. diametro di perforazione da 150 a 250 mm $\bigcirc$ kg  $€ \bigcirc$ 100kg  $€ \bigcirc$ m  $€ \bigcirc$ 13,04% 2,88 (€ 0,38)  $\bigcirc$ 8,48% 47,48 (€ 4,03)  $\bigcirc$ 25,43% 39,59 (€ 10,07)  $\bigcirc$ 

Oppure si possono accorpare più capitoli di ordine 4: prima le righe testo e poi le righe valori, come nel seguente esempio:

```
4.2.5 Sovrapprezzo percentuale alle perforazioni di cui all'art. 4.2.1
per consolidamento di edifici esistenti.↓
1) all'esterno di edifici↓
2) all'interno di edifici↓
- 순식
- 순식
0,00% 10% (€ 0,00↓
0,00% 40% (€ 0,00)↓
```

Bisogna avere cura, comunque, di interrompere tale accorpamento nel passare tra le voci di ordine 3b a quelle di ordine 4.

È infine necessario controllare che le descrizioni siano contenute in un'unica riga, eliminando eventuali caratteri di fine linea, a-capo, return,...:

```
1C.01.030 DEMOLIZIONE DI MURATURE E CONGLOMERATI
La demolizione di parti di strutture, se non diversamente disposto
nella voce di prezzo, viene computata in relazione ai volume realmente
demolito, senza deduzione dei vuoti inferiori a 0,20 m<sup>3</sup>. Le
demolizioni, se non diversamente precisato, si intendono eseguite con
mezzi meccanici adeguati alla entità della demolizione, e sono sempre
compresive di qualsiasi intervento manuale necessario per il
completamento dell'intervento.
Le voci di piccoli interventi con prezzi riferiti a limiti volumetrici
possono essere applicate solo nei limiti indicati, applicando i limiti
di prezzo a ciascun intervento separato anche se operato sullo stesso
elemento strutturale.
```

Nel caso in esempio il testo diventerebbe:

1C.01.030 DEMOLIZIONE DI MURATURE E CONGLOMERATI La demolizione di parti di strutture, se non diversamente disposto nella voce di prezzo, viene computata in relazione al volume realmente demolito, senza deduzione dei vuoti inferiori a 0,20 m<sup>3</sup>. Le demolizioni, se non diversamente precisato, si intendono eseguite con mezzi meccanici adeguati alla entità della demolizione, e sono sempre compresive di qualsiasi intervento manuale necessario per il completamento dell'intervento. Le voci di piccoli interventi con prezzi riferiti a limiti volumetrici possono essere applicate solo nei limiti indicati, applicando i limiti di prezzo a ciascun intervento separato anche se operato sullo stesso elemento strutturale.

Una volta selezionalo il prezziario in formato testo da importare, l'applicazione controlla che la sua struttura sia coerente con le indicazioni fornite nel presente capitolo presentando dei dialoghi di controllo che interrompono l'importazione nel caso contrario, come ad esempio, se mancasse uno spazio:

21

4.2.2 Sovrapprezzo percentuale alle perforazioni di cui all'art. 4.2.1 per profondità oltre i 30 m da applicarsi al solo tratto interessato. per l'intera maggiore lunghezza 4.2.3 Sovrapprezzo percentuale alle perforazioni di cui all'art. 4.2.1 per realizzazione sub - verticale da oltre 10° fino a 45°. 4.2.4 Sovrapprezzo percentuale alle perforazioni di cui all'art. 4.2.1 per attraversamento di tratti di roccia compatta che richiedono impiego di corone a diamanti, previo esplicito accertamento da parte della direzione dei lavori, da applicarsi al solo tratto interessato. - € - € - € 0,00% 10%(€ 0 ,00) 0,00% 15% (€ 0,00) 0,00% 50% (€ 0,00)

...l'avvertimento sarebbe il seguente:

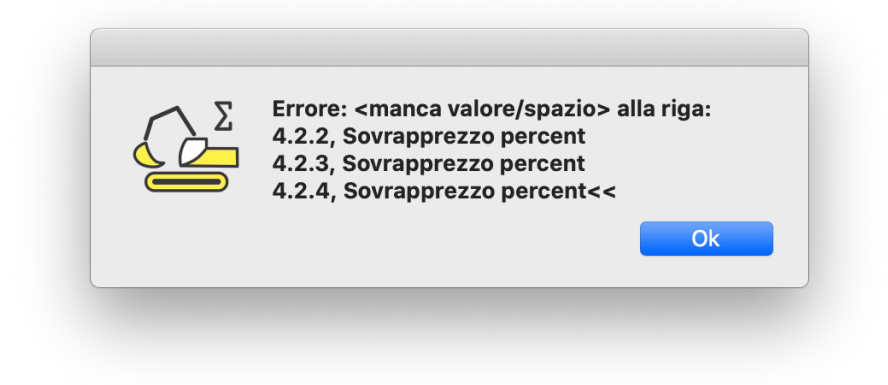

Nel caso mancasse una riga tra quelle contenente i valori:

```
4.2.2 Sovrapprezzo percentuale alle perforazioni di cui all'art. 4.2.1
per profondità oltre i 30 m da applicarsi al solo tratto interessato.
per l'intera maggiore lunghezza
4.2.3 Sovrapprezzo percentuale alle perforazioni di cui all'art. 4.2.1
per realizzazione sub - verticale da oltre 10° fino a 45°.
4.2.4 Sovrapprezzo percentuale alle perforazioni di cui all'art. 4.2.1
per attraversamento di tratti di roccia compatta che richiedono
impiego di corone a diamanti, previo esplicito accertamento da parte
 ell
     direzione dei lavori, da applicarsi al solo tratto interessato.
- €
 €
    5 10% (€ 0,00)
  \cap \cap
0,00% 15% (€ 0,00)
0,00% 50% (€ 0,00)
```

...l'errore sarebbe visualizzato solo nel documento finale, dove mancherebbero i valori di voce:

| cod      | Testo                                     | LIM   | € /%   | M d'on € |
|----------|-------------------------------------------|-------|--------|----------|
| 4.2.1.2) | per diametro di perforazione da 151 mm    | m     | 122.75 | 28.96    |
| 4.2.1.3) | per diametro di perforazione da 201 mm    | m     | 148.15 | 33.78    |
| 4.2.2    | Sovrapprezzo percentuale alle perforazi   |       | ,      |          |
| 4.2.3    | Sovrapprezzo percentuale alle perforazi   | -     | ,1     | 0        |
| 4.2.4    | Sovrapprezzo percentuale alle perforazi   | -     | ,15    | U        |
| 4.2.5    | Sovrapprezzo percentuale alle perforazi   |       |        |          |
| 4.2.5.1) | all'esterno di edifici                    | -     | ,1     | 0        |
| 4.2.5.2) | all'interno di edifici                    |       | ,4     | 0        |
| 4.2.6    | Fornitura e posa in opera di armatura me  | kg    | 2,80   | ,38      |
| 4.2.7    | Iniezione con miscela cementizia nel rap  | 100kg | 47,48  | 4,03     |
| 4.2.8    | Compenso alla voce micropali per l'impie  | m     | 39,59  | 10,07    |
| 4.3      | TIRANTI                                   |       |        |          |
| 4.3.1    | Esecuzione di tiranti di ancoraggio di qu |       |        |          |
|          |                                           |       | 440.0  | 10.01    |

In tutti i casi di errore, controllato o meno dall'applicazione, l'utente dovrà tornare nel file di testo e correggere la formattazione.

#### 3.2.10.3. Formato TESTO-2 (es.Reg.Lombardia)

Questo tipo di documento può provenire da un formato HTML: visualizzato tramite un browser (es. Safari alla figura seguente, Regione Lombardia):

| ••• <>                                               | file:///Users/max/Developmen                                                                                                    | t/Compu | toMetric 🔿 🔿   |                |            | 1 D         |
|------------------------------------------------------|----------------------------------------------------------------------------------------------------|---------|----------------|----------------|------------|-------------|
| Liveunict m                                          | iei 🗸 professione 🗸 Banca 🗸 web 🗸 traduzioni 🗸 cerca 🗸 st                                                                                                    | uff∨ s  | ocial 🗸 VW 🗸 r | microsoft 🗸 mo | dem 2pdf   | >> +        |
| Regione Lombardia -<br>LISTINO<br>1C.01 - DEMOLIZION | Prezzario regionale dei lavori pubblici<br>II - RIMOZIONI                                                                                                    |         |                |                |            | 01/01/2020  |
| CODICE                                               | DESCRIZIONE                                                                                                    | U.M.    | PREZZO         | % Inc. M.O.    | % Inc. MAT | % Inc. NOLI |
| 1C                                                   | OPERE COMPIUTE                                                                                                    |         |                |                |            |             |
| 1C.01                                                | DEMOLIZIONI - RIMOZIONI                                                                                                    |         |                |                |            |             |
|                                                      | NOTE DI CONSULTAZIONE<br>I prezzi si applicano all'unità di misura utilizzata per i singoli elementi<br>da demolire o rimuovere.<br>Tali prezzi comprendono e compensano le opere provvisionali<br>necessarie per la esecuzione delle demolizioni, quali ponti di servizio,<br>punteliazioni, segnalazioni diurne e notturne, nel pieno rispetto di tutte<br>le norme di sicurezza vigenti, il ripristino ed il compenso per dani<br>arrecati a terzi; la demolizione con l'impiego di macchine adeguate al<br>tipo e dimensione della demolizione. La rimozione, cernita e<br>abbassamento al piano di carico con qualsiasi mezzo manuale e/o<br>meccanico di qualsiasi materiale costituente l'edificio, il carico<br>comunque eseguito, manuale e/o meccanico, edi l'asaporto dei<br>materiali di rifiuto agli impianti di stoccaggio, di recupero o a discarica |         |                |                |            |             |

...dovrà essere copiato ed incollato su un nuovo documento da conservare come "solo testo" con codifica UTF-8 o UTF-16 (es. TextEdit alla figura seguente):

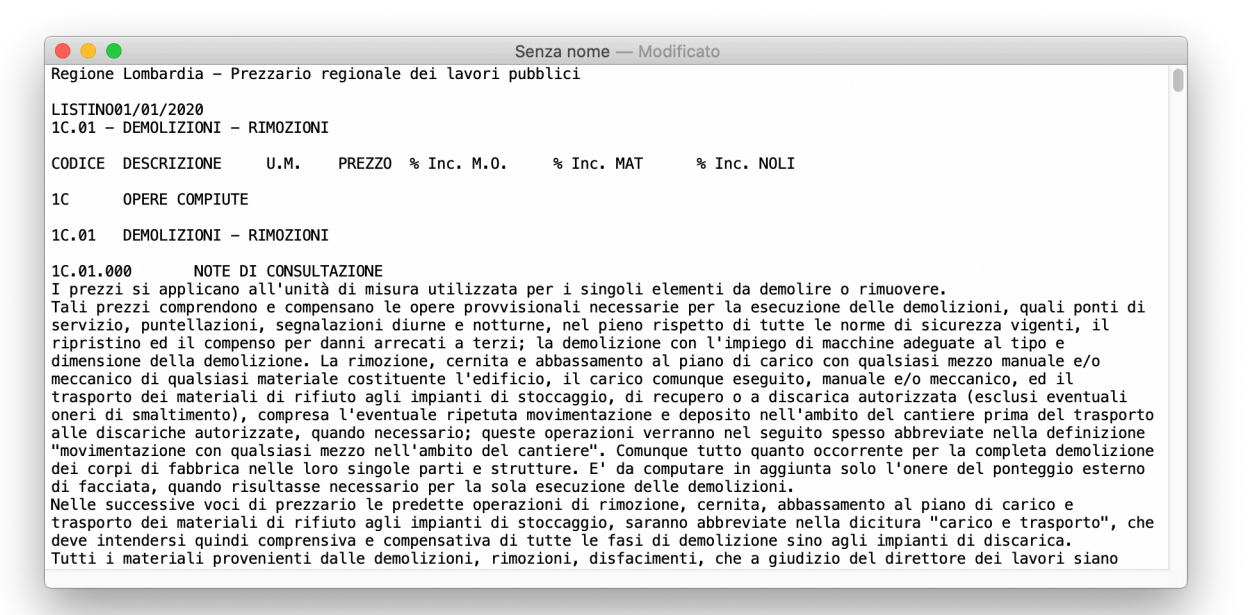

Posto N un carattere alfanumerico, → il carattere tabulazione, ⊲ il carattere di fine linea, ogni riga del file potrà essere costruita seguendo una delle seguenti opzioni:

| Riga testo            | Тіро        | Formattazione                                                                                                | Esempio                                                                                                    |
|-----------------------|-------------|----------------------------------------------------------------------------------------------------|----------------------------------------------------------------------------------------------------|
| Capitoli di ordine 1  | descrizione | NN.NN···→ [Descrizione] ⊲                                                                                    | 1C.01 → DEMOLIZIONI - RIMOZIONI                                                                                                    |
| Capitoli di ordine 2  | descrizione | NN.NN.NNN→ [Descrizione] ⊲                                                                                   | 1C.01.020)DEMOLIZIONE DI FABBRICATI.<br>La demolizione dei fabbricati interi                                                                              |
| Capitoli di ordine 3a | descrizione | NN.NN.NNN.NNNN → [Descrizione] ⊲                                                                             | 1C.01.020.0010 → Demolizione totale o parziale di edificio                                                                                                |
| Capitoli di ordine 3b | voce        | NN.NN.NNN.NNNN>[Descrizione]><br>u.m>prezzo>%incidenza mano<br>d'opera>%incidenza materiali> %inc.noli       | 1C.01.040.0060 → Taglio di pavimentazione e di<br>solette in Al metro lineare di taglio per<br>centimetro di profondità → mxcm → 0,79 →<br>70,89 → → 8,86 |
| Capitoli di ordine 4  | voce        | NN.NN.NNN.NNNN.N>[Descrizione]><br>u.m>prezzo>%incidenza mano<br>d'opera>%incidenza materiali><br>%inc.noli⊲ | 1C.01.020.0010.a→- con struttura in muratura,<br>e c.a→m³→10,23→42,82→→37,24                                                                              |

# **ComputoMetrico**

La prima cosa da fare sarà quella di eliminare tutte le righe non significative (es. righe selezionate alla figura seguente: Intestazioni di pagina, titoli inutili, note di consultazione,...):

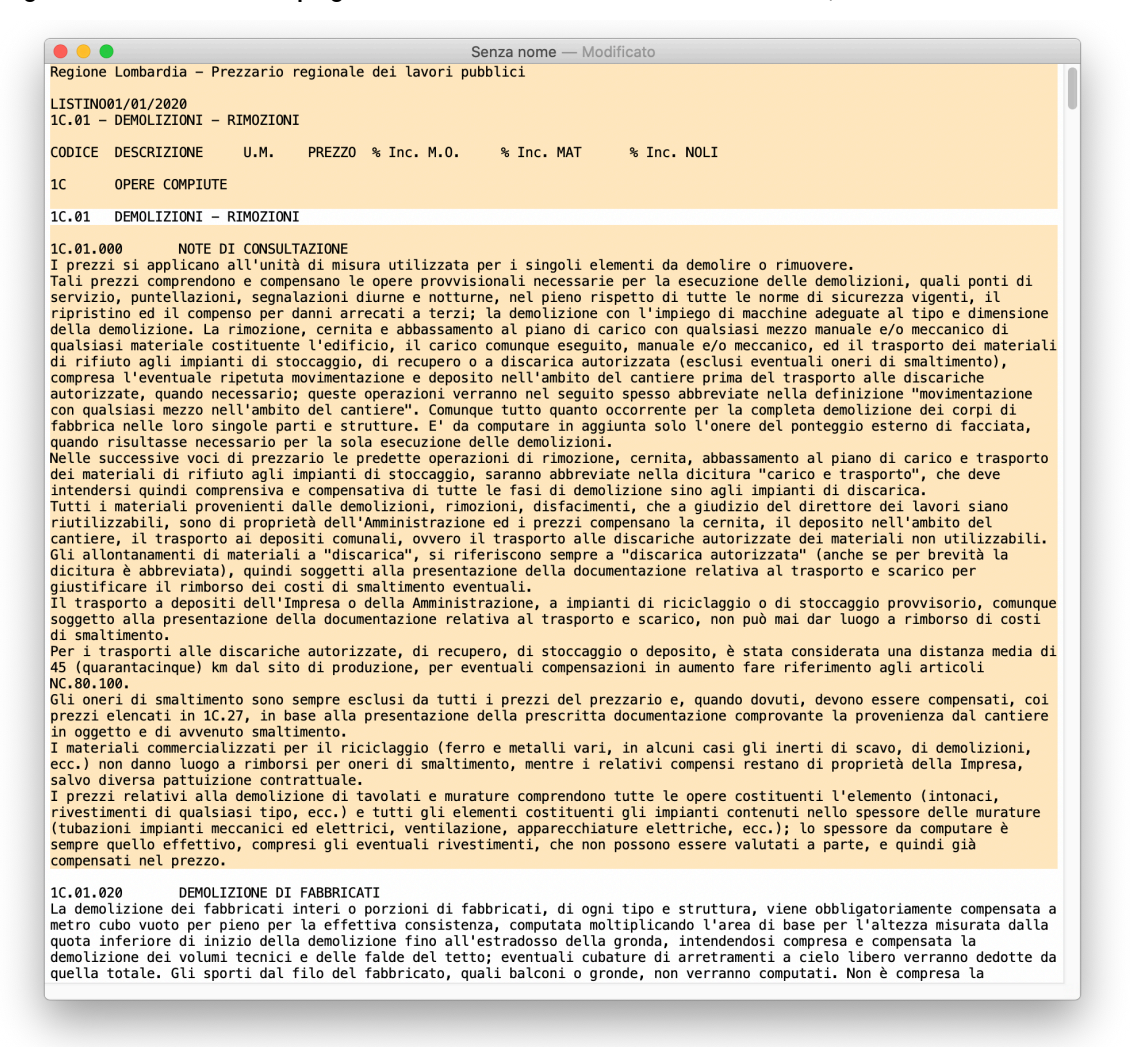

# È infine necessario controllare che le descrizioni siano contenute in un'unica riga, eliminando eventuali caratteri di fine linea, a capo, return,... (D) come nel seguente esempio.

1C.01.030 --> DEMOLIZIONE DI MURATURE E CONGLOMERATI€ La demolizione di parti di strutture, se non diversamente disposto nella voce di prezzo, viene computata in relazione al volume realmente demolito, deduzione dei inferiori senza vuoti а 0,20 т³. Le demolizioni, se non diversamente precisato, si intendono eseguite con mezzi meccanici adequati alla entità della demolizione, e sono sempre intertento compresive di qualsiasi manuale necessario il per completamento dell'intervento.∉ Le voci di piccoli interventi con prezzi riferiti a limiti volumetrici possono essere applicate solo nei limiti indicati, applicando i limiti di prezzo a ciascun intervento separato anche se operato sullo stesso elemento strutturale.

#### ...in cui il testo dovrà diventare il seguente:

1C.01.030 --> DEMOLIZIONE DI MURATURE E CONGLOMERATI La demolizione di parti di strutture, se non diversamente disposto nella voce di prezzo, viene computata in relazione al volume realmente demolito, senza deduzione dei vuoti inferiori a 0,20 m<sup>3</sup>. Le demolizioni, se non diversamente precisato, si intendono eseguite con mezzi meccanici adeguati alla entità della demolizione, e sono sempre compresive di qualsiasi manuale il intervento necessario per completamento dell'intervento. Le voci di piccoli interventi con prezzi riferiti a limiti volumetrici possono essere applicate solo nei limiti indicati, applicando i limiti di prezzo a ciascun intervento separato anche se operato sullo stesso elemento strutturale.

Una volta selezionalo il prezziario in formato testo da importare, l'applicazione controlla che la sua struttura sia coerente con le indicazioni fornite nel presente capitolo, presentando dei dialoghi di controllo che interrompono l'importazione nel caso contrario.

In tutti i casi di errore, controllato o meno dall'applicazione, l'utente dovrà tornare nel file di testo e correggere la formattazione.

#### 3.2.10.4. Formato TESTO-3 (es.Reg.Piemonte)

Questo tipo di documento può provenire da un formato xls di Micoroft Excel (es. alla figura seguente, Regione Piemonte):

| colla       | Inserisci Disegr                          | Image: Note of the second second | ne Visuali:<br>D/ ~ III<br>lumero III | zza Ai<br>Formattazi<br>Formatta c<br>Stili cella | crobat<br>ione condi:<br>come tabel<br>v | ∀ Dim<br>zionale ∨<br>la ∨ | mi 2<br>Celle Mo                                                                                                    | <pre>分 Condividi</pre>                                                                                                    | a e condividi<br>dobe PDF                                                                                                    | ent |
|-------------|-------------------------------------------|----------------------------------------------------------------------------------------------------|---------------------------------------|---------------------------------------------------|------------------------------------------|----------------------------|----------------------------------------------------------------------------------------------------|----------------------------------------------------------------------------------------------------|----------------------------------------------------------------------------------------------------|-----|
|             | $\overline{\downarrow} \times \sqrt{f_x}$ | Ore normali                                                                                                    | D                                     | E                                                 | 5                                        | 0                          |                                                                                                    |                                                                                                    |                                                                                                    | _   |
| Edizione 20 | 020                                       |                                                                                                    | 0                                     |                                                   |                                          |                            |                                                                                                    |                                                                                                    |                                                                                                    |     |
| Sez.        | Codice                                    | Descrizione                                                                                                    | U.M.                                  | Euro                                              | Manod.<br>Iorda                          | %<br>Manod.                |                                                                                                    | Note                                                                                                    |                                                                                                    |     |
| 01          | 01                                        | Opere edili                                                                                                    |                                       |                                                   |                                          |                            |                                                                                                    |                                                                                                    |                                                                                                    |     |
|             |                                           |                                                                                                    |                                       |                                                   |                                          |                            | i) paragrafo 2.2.1, de<br>1) vabri qui pubbleat<br>affini, sono stati dedi<br>di Ministero del La<br>con Decretto della O<br>della conditioni di lavi<br>n. 26 del 22 maggio<br>per spese generali (1<br>Per quanto iguan<br>metalmoccanica pri<br>impianti il ritorimento<br>astienibre 2019.<br>Per uteriori inform<br>www.ragione pilmonti<br>disea aucio-opera-pi<br>pubbliche/pinzzanioj<br>manodopera-appicat | Na Nota Metodo<br>i, per il settore<br>imminati, su bai<br>voro e delle relaz<br>2020, maggioro<br>2020, maggioro<br>25% ed utili di in<br>da il settore<br>ata e dell'ina<br>e il decreto u<br>azioni si rime<br>e.it/web/temi/pr<br>ibblichei/opere-<br>rezzario-regione<br>a. | kogica.<br>• del'editizia e<br>se provinciale,<br>olitiche sociali<br>ti de della tutela<br>iconi industriali<br>ti del 26,55%<br>mpresa (10%).<br>dell'industria<br>stalkazione di<br>n. 56 del 12<br>inde al sito:<br>otezione-civile-<br>e-piermonte- |     |
| 01          | 01.P01.A05                                | Operaio 4" livello                                                                                                    |                                       |                                                   |                                          |                            |                                                                                                    |                                                                                                    |                                                                                                    |     |
| 01          | 01.P01.A05.005                            | Ore normali                                                                                                    | h                                     | 38,90                                             |                                          |                            |                                                                                                    |                                                                                                    |                                                                                                    |     |
| 01          | 01.P01.A05.010                            | Ore straordinarie diume                                                                                                    | h                                     | 43,98                                             |                                          |                            |                                                                                                    |                                                                                                    |                                                                                                    |     |
| 01          | 01.P01.A05.015                            | Ore straordinarie notturne                                                                                                    | h                                     | 45,72                                             |                                          |                            |                                                                                                    |                                                                                                    |                                                                                                    |     |
| 01          | 01.P01.A05.020                            | Ore straordinarie festive                                                                                                    | h                                     | 50,52                                             |                                          |                            |                                                                                                    |                                                                                                    |                                                                                                    |     |
| 01          | 01.P01.A05.025                            | Ore straordinarie festive notturne                                                                                                    | h                                     | 55,41                                             |                                          |                            |                                                                                                    |                                                                                                    |                                                                                                    |     |
| 01          | 01.P01.A05.030                            | Ore festive normali                                                                                                    | h                                     | 47,29                                             |                                          | -                          |                                                                                                    |                                                                                                    |                                                                                                    |     |
| 01          | 01.P01.A05.035                            | Ore nottume comprese in tumi regolari avvicend.                                                                                                    | h                                     | 35,82                                             | -                                        | -                          |                                                                                                    |                                                                                                    |                                                                                                    |     |
| 01          | 01.P01.A05.040                            | Ore nottume restive normali                                                                                                    | n                                     | 48,92                                             |                                          | +                          |                                                                                                    |                                                                                                    |                                                                                                    |     |
| 01          | 01.F01.A05.045                            | Lavon o scavo a sezione oppigata ottre m 3,50                                                                                                    | n                                     | 39,15                                             |                                          | -                          |                                                                                                    |                                                                                                    |                                                                                                    |     |
| 01          | 01.P01.A05.050                            | Lavon in acqua (ameno cm 12)                                                                                                    | n                                     | 37,81                                             | -                                        |                            |                                                                                                    |                                                                                                    |                                                                                                    |     |
| 01<br>64    | 01.P01.A05.055                            | Lavon per costruzione pozzi otre m 3,50                                                                                                    | n                                     | 38,77                                             |                                          | +                          |                                                                                                    |                                                                                                    |                                                                                                    |     |
| 64          | 01 P01 A05 065                            | Lavon per lognature nuove in galeña                                                                                                    | n                                     | 38,77                                             |                                          | -                          |                                                                                                    |                                                                                                    |                                                                                                    |     |
| 0 I         | 01.FUT.AU5.005                            | Lavon or nparazione o sporgo or rognature                                                                                                    |                                       | 39,46                                             | -                                        | 1                          |                                                                                                    |                                                                                                    |                                                                                                    |     |
| 61          | 01.P01.A05.070                            | Lavori in galleria di rifinitura opere murarie                                                                                                    | h                                     | 45,26                                             |                                          | +                          |                                                                                                    |                                                                                                    |                                                                                                    |     |
|             |                                           |                                                                                                    |                                       | . ,                                               |                                          |                            |                                                                                                    |                                                                                                    |                                                                                                    |     |

...e dovrà essere conservato come "Testo Unicode UTF-16 (.txt)"; sempre nel documento di esempio, riaperto con una applicazione di text-editing (nell'esempio CotEditor):

| F O     | Unicode (UTF-16) C Plain Text C C                                                                                                    | 6       |
|---------|----------------------------------------------------------------------------------------------------|---------|
| ne riga | Codifica file Stile sintassi Caratteri invisibili                                                                                                    | Inspect |
|         | 1                                                                                                    |         |
| L.FC    | ilizione 2020                                                                                                    |         |
| To      | presente seriere à il frutte dell'esplisi e dell'esperienza meturate pel settere de parte                                                                                                   |         |
| dol     | presente sezione e il fintto dell'analisi e dell'esperienza maturata nel settore da parte                                                                                                   |         |
| T L a   | ariannento è stato acquisto acquiento lo indicazioni della Commissione unica per il                                                                                                    |         |
| c       | aggiornamento e scato eseguito seguendo le indicazioni della commissione unica pel il<br>Loramonto doi costi moscili dol Ministoro dollo Infrastrutturo o doi Trasporti Provvoditora        | t 0     |
| per     | r le Opere Pubbliche del Piemonte e della Valle d'Aosta, su base dati elenco prezzi Regione                                                                                                 |         |
| Pie     | emonte edizione 2019.                                                                                                    |         |
|         |                                                                                                    |         |
| Per     | r quanto non contenuto nella sezione in oggetto si fa riferimento alle sezioni facenti parte                                                                                                |         |
| int     | tegrante del presente elenco prezzi, in particolare a quelle riferite ai ""Sondaggi, rilievi                                                                                                | ,       |
| ind     | dagini geognostiche"" e ""Opere edili"".                                                                                                    |         |
|         |                                                                                                    |         |
| Per     | r la corretta progettazione delle opere comprendenti la gestione dei materiali di scavo (ter                                                                                                | re      |
| e r     | rocce), nonché il conseguente utilizzo delle relative voci proposte nella presente sezione,                                                                                                 | si      |
| rim     | manda ai contenuti riportati nell'allegato A - Nota metodologica del prezzario (paragrafo                                                                                                   |         |
| 2.2     | 2.5), laddove sono stati forniti gli indirizzi operativi applicabili nella gestione dei                                                                                                    |         |
| mat     | teriali scavati, in coerenza con le disposizioni che allo stato attuale regolano la materia.                                                                                                |         |
| Dat     | ta la specificità dei contenuti ivi proposti, se ne consiglia la lettura in quanto propedeut                                                                                                | ica     |
| ad      | un corretto approccio progettuale.                                                                                                    |         |
| T       |                                                                                                    |         |
| τţ      | prezzi sono comprensivi dei 26,50% (15% + 10%) per spese generali ed utili di impresa.                                                                                                    |         |
| 0118    | alora le voci di prezzo della presente sezione siano impienabili per l'attuazione delle                                                                                                    |         |
| Dre     | avisioni finalizzate alla tutela della salute e sicurezza nei luombi di lavoro, secondo man                                                                                                 | to      |
| · pre   | avisto nell'allegato XV del D.Los. 81/08 s.m.i. per la stima dei costi della sicurezza                                                                                                    |         |
| rel     | lativi, si dovrà preventivamente procedere ad un ricalcolo della stima del prezzo definendo                                                                                                 | il      |
| cos     | sto di sicurezza utilizzabile attraverso lo scorporo dal prezzo della singola voce utilizzat                                                                                                | a       |
| del     | lla quota di utile prevista del 10%. I costi così stimati non saranno ribassabili e verranno                                                                                                |         |
| ric     | conosciuti per le quantità eseguite, nell'ambito dello specifico computo metrico estimativo                                                                                                 |         |
| del     | lle misure di sicurezza redatto.                                                                                                    |         |
| 3       |                                                                                                    |         |
| 1 La    | mano d'opera edile (ed affine) utilizzata per la valorizzazione delle analisi è quella                                                                                                    |         |
| def     | finita dal Ministero del Lavoro e delle Politiche sociali con Decreto della Direzione Genera                                                                                                | le      |
| del     | lla Tutela delle condizioni di lavoro e delle relazioni industriali n. 26 del 22 maggio 202                                                                                                 | ο,      |
| nel     | l quale il Ministero ha fornito, attraverso apposite tabelle, il costo medio orario su base                                                                                                 |         |
| pro     | pvinciale per il personale dipendente da imprese del settore dell'edilizia e attività affini<br>ne decennere mencie 2020.                                                                   |         |
| (CC     | on decorrenza maggio 2020).<br>n comodità di utilizzo il testo del decreto completo di tabelle à conquitabile all'indivizzo                                                                 |         |
| www     | z computta di attizzo il testo dei decreto completo di tabelle e consultabile dil'indifizzo<br>z regione niemonte it/web/temi/nrotezione-civile-difese-suolo-onere-pubbliche/onere-pubblich | •/      |
| pre     | <pre>.regione.picmonce.regione-piemonte-manodopera-applicata</pre>                                                                                                    | ~/      |
| Per     | r la stesura di nuove analisi prezzi il costo orario della manodopera da applicare per le                                                                                                   |         |
| sir     | ngole categorie di lavori è da riferirsi alla tabelle ministeriali connesse allo specifico                                                                                                  |         |
| set     | ttore produttivo, laddove esistenti (Edilizia e affini, metalmeccanico-impiantistico ed affi                                                                                                | ni      |
| etc     | c.), ovvero alle tabelle fornite dalle associazioni di riferimento sulla base dei rispettivi                                                                                                |         |
| Con     | ntratti Collettivi Nazionali di Lavoro (C.C.N.L.) vigenti.                                                                                                    |         |
|         |                                                                                                    |         |
| Sez     | z. Codice Descrizione U.M. Euro Manod. lorda % Manod. Note                                                                                                    |         |
| 13      | 13 Illuminazione pubblica                                                                                                    |         |
| 13      | 13.P01 LINEE AEREE                                                                                                    |         |
| Righ    | ne: 421 Caratteri: 92.620 Posizione: 1 Riga: 1                                                                                                    | 186 K   |

... si nota che nell'esempio le prime 19 righe sono inutili al fine della creazione di un prezziario, per cui al momento dell'importazione basterà riempire i campi richiesti come alla seguente immagine:

|                                                                                             | -                              |                                    |                     |                                                 |
|---------------------------------------------------------------------------------------------|--------------------------------|------------------------------------|---------------------|-------------------------------------------------|
|                                                                                             | 3                              | Piemonte                           | ÷                   | Q Search                                        |
|                                                                                             | 🕅 si                           | ez01.txt                           |                     |                                                 |
|                                                                                             | B S                            | ez01.xls                           |                     | "Edizione 2020                                  |
|                                                                                             | S.                             | ez13.txt                           |                     | La presente sezione è                           |
|                                                                                             | E. 51                          | CZ 1 3.AIS                         |                     | e dell'esperienza                               |
|                                                                                             |                                |                                    |                     | maturata nel settore da<br>parte della società  |
|                                                                                             |                                |                                    |                     | Iren Energia S.p.A. di                          |
|                                                                                             |                                |                                    |                     | Riccardo BELLINI).                              |
|                                                                                             |                                |                                    |                     | L'aggiornamento è stato<br>eseguito seguendo le |
|                                                                                             |                                |                                    |                     | indicazioni della                               |
|                                                                                             |                                |                                    | 1                   | il rilovomente dei                              |
| Formato tipo:                                                                               | 3 - numero "N'                 | ", titolo "T" e voce su unica riga | (tipo Reg.Piemonte) | O                                               |
| Formato tipo:<br>Codifica<br>Non importare:                                                 | 3 - numero "N"<br>UTF-16       | ", titolo "T" e voce su unica riga | (tipo Reg.Piemonte) | 0                                               |
| Formato tipo:<br>Codifica<br>Non importare:<br>- righe fino alla n.:                        | 3 - numero "N'<br>UTF-16<br>19 | ", titolo "T" e voce su unica riga | (tipo Reg.Piemonte) | 8                                               |
| Formato tipo:<br>Codifica<br>Non importare:<br>- righe fino alla n.:<br>- righe contenenti: | 3 - numero "N'<br>UTF-16<br>19 | ", titolo "T" e voce su unica riga | (tipo Reg.Piemonte) | 8                                               |
| Formato tipo:<br>Codifica<br>Non importare:<br>- righe fino alla n.:<br>- righe contenenti: | 3 - numero "N'<br>UTF-16<br>19 | ", titolo "T" e voce su unica riga | (tipo Reg.Piemonte) | 6                                               |
| Formato tipo:<br>Codifica<br>Non importare:<br>- righe fino alla n.:<br>- righe contenenti: | 3 - numero "N"<br>UTF-16<br>19 | ", titolo "T" e voce su unica riga | (tipo Reg.Piemonte) | 6                                               |
| Formato tipo:<br>Codifica<br>Non importare:<br>- righe fino alla n.:<br>- righe contenenti: | 3 - numero "N"<br>UTF-16<br>19 | ", titolo "T" e voce su unica riga | (tipo Reg.Piemonte) | 6                                               |
| Formato tipo:<br>Codifica<br>Non importare:<br>- righe fino alla n.:<br>- righe contenenti: | 3 - numero "N"<br>UTF-16<br>19 | ", titolo "T" e voce su unica riga | (tipo Reg.Piemonte) | 0                                               |
| Formato tipo:<br>Codifica<br>Non importare:<br>- righe fino alla n.:<br>- righe contenenti: | 3 - numero "N"<br>UTF-16<br>19 | ", titolo "T" e voce su unica riga | (tipo Reg.Piemonte) |                                                 |
| Formato tipo:<br>Codifica<br>Non importare:<br>- righe fino alla n.:<br>- righe contenenti: | 3 - numero "N"<br>UTF-16<br>19 | ", titolo "T" e voce su unica riga | (tipo Reg.Piemonte) |                                                 |

Posto N un carattere alfanumerico, → il carattere tabulazione, ⊲ il carattere di fine linea, ogni riga del file potrà essere costruita seguendo una delle seguenti opzioni:

# ComputoMetrico

| Digo tosto           | Tino        | Formattaziona                    | Ecompio                                       |
|----------------------|-------------|----------------------------------|-----------------------------------------------|
| Riga lesio           | Προ         | Formatiazione                    | Esempio                                       |
| Capitoli di ordine 1 | descrizione | NN.NNN→ [Descrizione] ↩          | 13.P01>LINEE AEREE                            |
|                      |             |                                  |                                               |
| Capitoli di ordine 2 | descrizione | NN.NNN.NNN→ [Descrizione] <⊐     | 13.P01.A05→Fornitura e posa in opera, di      |
|                      |             |                                  | ganci zincati a caldo ad occhiello per        |
| Capitoli di ordine 3 | voce        | NN.NNN.NNN.NNN>[Descrizione]>    | 13.P01.A05.005>Fornitura e posa in opera,     |
|                      |             | u.m>prezzo>€ inc.m.o>% inc.m.o.ຝ | sino ad un'altezza di 17 m dal suolo,del foro |
|                      |             |                                  | e la sigillatura con malta di cemento>cad>    |
|                      |             |                                  | 40,98>23,91>58,34%                            |
|                      |             |                                  | 40,98>23,91>58,34%                            |

Una volta selezionalo il prezziario in formato testo da importare, l'applicazione controlla che la sua struttura sia coerente con le indicazioni fornite nel presente capitolo, presentando dei dialoghi di controllo che interrompono l'importazione nel caso contrario.

In tutti i casi di errore, controllato o meno dall'applicazione, l'utente dovrà tornare nel file di testo e correggere la formattazione.

#### 3.2.10.5. Formato TESTO-4 (es.Reg.Emilia Romagna)

Questo tipo di documento può provenire da un formato xls di Micoroft Excel (es. alla figura seguente, Regione Emilia Romagna):

| A213             | Aprire le cartell | $ \begin{array}{c c} A & \bullet \\ \hline Tipo di \\ carattere \end{array} & \begin{array}{c} & & & & & \\ \hline Allineamento \end{array} & \begin{array}{c} & & & & \\ Numero \end{array} & \begin{array}{c} Formattazione condizionale \bullet \\ \hline & Formatta come tabella \bullet \\ \hline & Formatta come tabella \bullet \\ \hline & Stili cella \bullet \end{array} & \begin{array}{c} \hline & \\ Celle \\ \hline & \\ \hline & \\ fx \end{array} \\ \hline \\ Ledit iziolleti ci jurgedea pai na un tollemente de t. 66 arti directi fina 500 and instance de directione de la formatta come tabella \bullet \\ \hline & \\ Fx \end{array} $ | v Modifi<br>ttività dal pu | ca Crea<br>Adi    | e condivid<br>obe PDF | di<br>rro | Sì  | No  |
|------------------|-------------------|----------------------------------------------------------------------------------------------------|----------------------------|-------------------|-----------------------|-----------|-----|-----|
| 4<br>A213<br>046 | Aprire le cartell | le di lavoro recuperate? Le modifiche recenti sono state salvate. Si vuole riprendere l'a                                                                                                    | ttività dal pu<br>C        | nto in cui è :    | stata inte            | rro       | Sì  | No  |
| A213             | 352 <b>↓</b> ×    | ✓ fx<br>B<br>Lasti sicialisi si interdase uni one une tellemente del + 697 anni disenti Gan e 500 ann sicrette el disenter a com                                                                                                    | С                          |                   |                       |           |     |     |
| 046              | A                 | B<br>La di minilari di interdono esi con una tellemente del + 60, per i dispetto fuo, o 500 mm ricontto al dispetto nom                                                                                                    | С                          |                   |                       |           |     |     |
| 046              |                   | I neli trivelloti gi intendono regi con une tollemare del + 6% ner i diametri fino a 500 mm rignetto el diametro nom                                                                                                    |                            | D                 | Е                     | F         | G   |     |
|                  |                   | Per i micropali tale tolleranza si intende esplicitata nel ± 5% del diametro nominale.                                                                                                    | inale, del $\pm 3\%$ p     | oer i diametri ma | aggiori.              |           |     |     |
| 047              |                   | Nei pali prefabbricati per l'infissione si tiene conto soltanto della parte effettivamente infissa.                                                                                                    |                            |                   |                       |           |     |     |
| 048              |                   |                                                                                                    | U.M                        | €                 | % Mdo                 |           |     |     |
| 049              | A02.001           | CARATTERIZZAZIONE MATERIALE DA SCAVO                                                                                                    |                            |                   |                       |           |     |     |
| 050              | A02.001.005       | Prelievo campioni terreno per caratterizzazione materiale da scavo, ai sensi della normativa vigente.                                                                                                    | cad                        | 35,00             | 69                    |           |     |     |
| 051              | A02.001.010       | Analisi chimiche, ai sensi della normativa vigente, per la determinazione di arsenico, cadmio,<br>cobalto,nichel, piombo,rame, zinco, mercurio, cromo totale, cromo VI, idrocarburi >12 e<br>amianto.                                                                                                    | cad                        | 250,00            |                       |           |     |     |
| 052              | A02.001.015       | Test di cessione effettuato, ai sensi della normativa vigente, per la determinazione di arsenico,<br>cadmio, cobalto, nichel, piombo, rame, zinco, mercurio, cromo totale, cromo VI, idrocarburi<br>totali come n-esano                                                                                                    | 250.00                     |                   |                       |           |     |     |
| 053              | A02.004           | SONDAGGI GEOGNOSTICI                                                                                                    |                            |                   |                       |           |     |     |
|                  | A02.004.005       | Compenso per installazione di attrezzature per indagini geognostiche sul primo cantiere compresi                                                                                                    |                            |                   |                       |           |     | _   |
| 054              |                   | spostamenti carico e scarico:                                                                                                    |                            |                   |                       |           |     |     |
| 055              | A02.004.005.a     | carico e scarico su mezzo di trasporto                                                                                                    | cad                        | 400,00            | 40                    |           |     |     |
| 056              | A02.004.005.b     | dalla sede della Stazione Appaltante o dalla sede dell'impresa, se più vicina per ogni km                                                                                                    | km                         | 3,80              |                       |           |     |     |
| 057              | A02.004.010       | Compenso per installazione delle attrezzature su ciascun punto di perforazione, compresi<br>spostamenti, carico e scarico, per ogni installazione successiva al primo cantiere:                                                                                                    |                            |                   |                       |           |     |     |
| 058              | A02.004.010.a     | carico e scarico su mezzo di trasporto                                                                                                    | cad                        | 400,00            | 40                    |           |     |     |
| 059              | A02.004.010.b     | dalla prima e per ogni successiva località per ogni Km                                                                                                    | km                         | 3,80              |                       |           |     |     |
| 060              | A02.004.015       | Compenso per l'installazione delle attrezzature su successivo punto di perforazione:                                                                                                    |                            |                   |                       |           |     |     |
| 061              | A02.004.015.a     | per spostamenti fino a 10 m nell'ambito della stessa piazzola                                                                                                    | cad                        | 70,00             | 45                    |           |     |     |
| 062              | A02.004.015.b     | per spostamenti superiori a 10 m nell'ambito dello stesso cantiere                                                                                                    | cad                        | 190,00            | 45                    |           |     |     |
|                  |                   |                                                                                                    |                            |                   |                       |           |     |     |
| •                | Comp              | leto 2019 +                                                                                                    |                            |                   |                       |           |     |     |
|                  |                   |                                                                                                    |                            | 四 -               |                       | 0         | + 1 | 20% |

...e dovrà essere conservato come "Testo Unicode UTF-16 (.txt)"; sempre nel documento di esempio, riaperto con una applicazione di text-editing (nell'esempio CotEditor):

| RLF    | Unicode (UTF-16) C Plain Text                                                    | 0       |
|--------|----------------------------------------------------------------------------------|---------|
| ine ri | ga Codifica file Stile sintassi Caratteri invisibili                             | Inspect |
|        |                                                                                  |         |
|        | Per i micropali tale tolleranza si intende esplicitata nel ± 5% del diametro     |         |
| -      | nominale.                                                                        |         |
| 052    | Nei pali prefabbricati per l'infissione si tiene conto soltanto della parte      |         |
|        | effettivamente infissa.                                                          |         |
| 053    | U.M € % Mdo                                                                      |         |
| )54    | A02.001 CARATTERIZZAZIONE MATERIALE DA SCAVO                                     |         |
| 055    | A02.001.005 Prelievo campioni terreno per caratterizzazione materiale da scavo,  | ai      |
|        | sensi della normativa vigente. cad 35,00 69                                      |         |
| 056    | A02.001.010 Analisi chimiche, ai sensi della normativa vigente, per la           |         |
|        | determinazione di arsenico, cadmio, cobalto,nichel, piombo,rame, zinco, mercurio | ,       |
|        | cromo totale, cromo VI, idrocarburi >12 e amianto. cad 250,00                    |         |
|        |                                                                                  |         |
| )57    | A02.001.015 Test di cessione effettuato, ai sensi della normativa vigente, per l | a       |
|        | determinazione di arsenico, cadmio, cobalto, nichel, piombo, rame, zinco, mercur | io,     |
|        | cromo totale, cromo VI, idrocarburi totali come n-esano cad 250,00               |         |
| - 058  | A02.004 SONDAGGI GEOGNOSTICI                                                     |         |
| 059    | A02.004.005 Compenso per installazione di attrezzature per indagini geognostiche |         |
|        | sul primo cantiere compresi spostamenti carico e scarico:                        |         |
|        |                                                                                  |         |
| 060    | A02.004.005.a carico e scarico su mezzo di trasporto cad 400,00 40               |         |
|        |                                                                                  |         |
| 061    | A02.004.005.b dalla sede della Stazione Appaltante o dalla sede dell'impresa,    | se      |
| -      | più vicina per ogni km  km  3,80                                                 |         |
| 062    | A02.004.010 Compenso per installazione delle attrezzature su ciascun punto di    |         |
| -      | perforazione, compresi spostamenti, carico e scarico, per ogni installazione     |         |
|        | successiva al primo cantiere:                                                    |         |
| 063    | A02.004.010.a carico e scarico su mezzo di trasporto cad 400,00 40               |         |
| -      |                                                                                  |         |
| )64    | A02.004.010.b dalla prima e per ogni successiva località per ogni Km km 3,80     |         |
| Ri     | nhe 21 364 Caratteri 2 597 283 Posizione 1 Rina 1                                | 5 24    |

... si nota che nell'esempio le prime 1053 righe sono inutili al fine della creazione di un prezziario, per cui al momento dell'importazione basterà riempire i campi richiesti come alla seguente immagine:

|                                                                                             |                                                                                                    | Apri un prezziario                                                          |        |                                                                                                    |
|---------------------------------------------------------------------------------------------|----------------------------------------------------------------------------------------------------|-----------------------------------------------------------------------------|--------|----------------------------------------------------------------------------------------------------|
|                                                                                             |                                                                                                    | 📄 Prezziari                                                                 | ٢      | Q Search                                                                                                    |
| Formato tipo:<br>Codifica<br>Non importare:<br>- righe fino alla n.:<br>- righe contenenti: | Lombardia<br>Lombardia 2020 1C_00.<br>Lombardia 2020 1C_01.<br>Piemonte<br>Piemonte 2020 sez01.c<br>Regione EmiliaRomagna<br>Regione Sicilia 2019.pdf<br>Regione Sicilia 2019.pdf<br>Regione Sicilia 2019.pdf<br>Sicilia 2019.comep<br>Sicilia 2019.rtf<br>TemolateComoutortf<br>4 - titoli "T", voce 1 riga,<br>UTF-16 | comep<br>comep<br>2019.txt<br>2019.xtsx<br>ff<br>%m.o. (tipo Reg.Emilia Rom | hagna) | ELENCO REGIONALE DEI PREZZI<br>DELLE OPERE PUBBLICHE E DI<br>DIFESA DEL SUOLO DELLA REGIONE<br>EMILIA-ROMAGNA – ANNUALITA' 2019<br>Regione EmiliaRomagna |
| Options                                                                                     |                                                                                                    |                                                                             |        | Cancel Open                                                                                                    |

Posto N un carattere alfanumerico, → il carattere tabulazione, ⊲ il carattere di fine linea, ogni riga del file potrà essere costruita seguendo una delle seguenti opzioni:

# ComputoMetrico

| Riga testo            | Тіро        | Formattazione                                                          | Esempio                                                                                                    |
|-----------------------|-------------|------------------------------------------------------------------------|----------------------------------------------------------------------------------------------------|
| Capitoli di ordine 1  | descrizione | NNN.NNN→ [Descrizione] <                                               | A02.001→CARATTERIZZAZIONE<br>MATERIALE DA SCAVO                                                                                                    |
| Capitoli di ordine 2a | descrizione | NNN.NNN.NNNN→ [Descrizione] ⊲                                          | A02.004.005→Compenso per installazione di<br>attrezzature per indagini geognostiche sul<br>primo cantiere compresi spostamenti carico e<br>scarico: |
| Capitoli di ordine 2b | VOCE        | NNN.NNN.NNNN→[Descrizione]→<br>u.m>prezzo>%incidenza mano<br>d'operaረ  | A02.001.005>Prelievo campioni terreno per<br>caratterizzazione materiale da scavo, ai sensi<br>della normativa vigente>cad>35,0069                  |
| Capitoli di ordine 3  | voce        | NNN.NNN.NNNN.N>[Descrizione]><br>u.m>prezzo>%incidenza mano<br>d'opera | A02.004.005.a>carico e scarico su mezzo di<br>trasporto>cad>400,00>40                                                                               |

Una volta selezionalo il prezziario in formato testo da importare, l'applicazione controlla che la sua struttura sia coerente con le indicazioni fornite nel presente capitolo, presentando dei dialoghi di controllo che interrompono l'importazione nel caso contrario.

In tutti i casi di errore, controllato o meno dall'applicazione, l'utente dovrà tornare nel file di testo e correggere la formattazione.

#### 3.2.10.6. Formato TESTO-5 (es.Reg.Toscana, Prov.Firenze)

Questo tipo di documento può provenire da un formato xls di Micoroft Excel (es. alla figura seguente, Regione Toscana, Firenze):

| • •     | Salvataggi        | io automatico  | •••• A 8 2           | <b>∽</b> ত ≠         | 👜 Articoli.                 | xls - Modalità      | a compatibilità ~                                                         |                |                                  |                                       |                |                 | ٩                       | Z      |
|---------|-------------------|----------------|----------------------|----------------------|-----------------------------|---------------------|---------------------------------------------------------------------------|----------------|----------------------------------|---------------------------------------|----------------|-----------------|-------------------------|--------|
| Home    | Inserisci         | Disegno        | Layout di pagina Fo  | rmule Dati           | Revisione Visua             | lizza Acrob         | oat 🖓 Dimmi                                                               |                |                                  |                                       | l              | 🖻 Condivi       | di 🔽 Comm               | nenti  |
| Incolla | Å<br>I⊇ ~<br>≪ G  | C <u>s</u> ~   | • 11 • A^ A`<br>     |                      | Generale                    | • 50 -00            | Formattazione condizionale v<br>Formatta come tabella v<br>Stili cella v  | El El          | serisci v<br>imina v<br>ormato v | ∑ × A<br>↓ × Z<br>↓ v dr<br>or<br>eff | dina Trova     | e Crea<br>na Ai | e condividi<br>dobe PDF |        |
| A2      | ‡ × ✓             | fx             |                      |                      |                             |                     |                                                                           |                |                                  |                                       |                |                 |                         |        |
| A       | В                 | С              | D                    | E                    | F                           |                     | G                                                                         | н              | 1                                | J                                     | к              | L               | м                       | N      |
| 1 Anno  | Provin: Codice co | ompleto        | Tipologia            | Capitolo             | Voce                        |                     | Articolo                                                                  | a' di mir l    | Prezzo senza                     | Prezzo                                | Utili di impre | Spese gene      | Di cui oneri (Di cu     | ui one |
| 3 2020  | FI TOS20 0        | 1.A03.001.001  | NUOVE COSTRUZIONI ED | LI: I DEMOLIZIONI:   | Demolizione totale o parzia | ale di fabbricati   | con struttura portante in pietrame o matto                                | m³             | 9,48058                          | 11.99294                              | 1.0902667      | 1,422087        | 0.06399                 |        |
| 4 2020  | FI TOS20_0        | 1.A03.001.002  | NUOVE COSTRUZIONI ED | LI: I DEMOLIZIONI:   | Demolizione totale o parzi  | ale di fabbricati   | con struttura portante in c.a., eseguita coi                              | m <sup>3</sup> | 12,11258                         | 15,32241                              | 1,3929467      | 1,816887        | 0,08176                 |        |
| 5 2020  | FI TOS20_0        | 1.A03.001.003  | NUOVE COSTRUZIONI ED | LI: I DEMOLIZIONI:   | Demolizione totale o parzia | ale di fabbricati   | con struttura portante in pietrame o matto                                | m3             | 88,866                           | 112,41548                             | 10,21959       | 13,3299         | 0,59985                 |        |
| 6 2020  | FI TOS20_0        | 1.A04.001.001  | NUOVE COSTRUZIONI ED | LI: I SCAVI: compres | Scavo di sbancamento es     | eguito con mezzi    | r compreso accatastamento nell'ambito del                                 | m³             | 3,53675                          | 4,47398                               | 0,40672625     | 0,5305125       | 0,01061                 |        |
| 7 2020  | FI TOS20_0        | 1.A04.001.002  | NUOVE COSTRUZIONI ED | LI: I SCAVI: compres | Scavo di sbancamento es     | eguito con mezzi    | r compresi carico, trasporto e scarico dei r                              | m³             | 15,23475                         | 19,27195                              | 1,75199625     | 2,2852125       | 0,05713                 |        |
| 8 2020  | FI TOS20_0        | 1.A04.002.001  | NUOVE COSTRUZIONI ED | LI: I SCAVI: compres | Scavo a larga sezione obt   | oligata eseguito co | tino alla profondità di m 1,50                                            | ma             | 4,30074                          | 5,44043                               | 0,4945851      | 0,645111        | 0,0258                  |        |
| 9 2020  | TOS20_0           | 1.A04.002.002  | NUOVE COSTRUZIONI ED | LI: I SCAVI: compres | scavo a larga sezione obt   | oligata eseguito co | da m 1,50 fino alla protondità di m 3,00                                  | m <sup>3</sup> | 5,06473                          | 6,40688                               | 0,58244395     | 0,7597095       | 0,03039                 |        |
| 11 2020 | EL TOS20_0        | 1 404 003 002  | NUOVE COSTRUZIONI ED | LI: I SCAVI: compres | Scavo a larga sezione obt   | unyara eseguito co  | da m 1 50 fino alla profondità di m 3 00                                  | m <sup>2</sup> | 0,092/1                          | 8,33978                               | 0.84602165     | 0,9889065       | 0,03956                 |        |
| 12 2020 | FI TOS20_0        | 1 A04 003.002  | NUOVE COSTRUZIONI ED | LI: I SCAVI: compres | Scavo a larga sezione obt   | nigene eseguito co  | fino alla profondità di m 1 50                                            | ma             | 11 17666                         | 9,30023                               | 1 2853159      | 1 676499        | 0.06706                 |        |
| 13 2020 | FI TOS20_0        | 1 A04 004 002  | NUOVE COSTRUZIONI ED | LI: I SCAVI: compres | Scavo a larga sezione obt   | nigata eseguito co  | da m 1.50 fino alla profondità di m 3.00                                  | m <sup>3</sup> | 11,94066                         | 15 10493                              | 1,3731759      | 1 791099        | 0.07164                 |        |
| 14 2020 | FI TOS20 0        | 1.A04.005.001  | NUOVE COSTRUZIONI ED | LI: I SCAVI: compres | Scavo a larga sezione obt   | oligata eseguito co | fino alla profondità di m 1.50                                            | m <sup>3</sup> | 15.99874                         | 20.2384                               | 1.8398551      | 2.399811        | 0.10799                 |        |
| 15 2020 | FI TOS20 0        | 1.A04.005.002  | NUOVE COSTRUZIONI ED | LI: I SCAVI: compres | Scavo a larga sezione obt   | oligata eseguito co | da m 1,50 fino alla profondità di m 3,00                                  | m³             | 16,76273                         | 21,20485                              | 1,92771395     | 2,5144095       | 0,11315                 |        |
| 16 2020 | FI TOS20_0        | 1.A04.006.001  | NUOVE COSTRUZIONI ED | LI: I SCAVI: compres | Scavo a larga sezione obl   | oligata eseguito co | fino alla profondità di m 1,50                                            | m³             | 18,29071                         | 23,13775                              | 2,10343165     | 2,7436065       | 0,12346                 |        |
| 17 2020 | FI TOS20_0        | 1.A04.006.002  | NUOVE COSTRUZIONI ED | LI:   SCAVI: compres | Scavo a larga sezione obt   | oligata eseguito co | da m 1,50 fino alla profondità di m 3,00                                  | m³             | 19,05471                         | 24,1042                               | 2,19129165     | 2,8582065       | 0,12862                 |        |
| 18 2020 | FI TOS20_0        | 1.A04.007.001  | NUOVE COSTRUZIONI ED | LI: I SCAVI: compres | Scavo a larga sezione obt   | oligata eseguito co | fino alla profondità di m 1,50                                            | m3             | 22,87466                         | 28,93645                              | 2,6305859      | 3,431199        | 0,1544                  |        |
| 19 2020 | FI TOS20_0        | 1.A04.007.002  | NUOVE COSTRUZIONI ED | LI: I SCAVI: compret | Scavo a larga sezione obl   | oligata eseguito co | da m 1,50 fino alla profondità di m 3,00                                  | m3             | 23,63866                         | 29,9029                               | 2,7184459      | 3,545799        | 0,15956                 |        |
| 20 2020 | FI TOS20_0        | 1.A04.008.001  | NUOVE COSTRUZIONI ED | LI: I SCAVI: compres | Scavo a sezione ristretta   | obbligata continua  | fino alla profondità di m 1,50                                            | m³             | 5,06473                          | 6,40688                               | 0,58244395     | 0,7597095       | 0,03039                 |        |
| 21 2020 | FI TOS20_0        | 1.A04.008.002  | NUOVE COSTRUZIONI ED | LI: I SCAVI: compres | Scavo a sezione ristretta   | obbligata continua  | da m 1,50 fino alla profondità di m 3,00                                  | m³             | 5,82872                          | 7,37333                               | 0,6703028      | 0,874308        | 0,03497                 |        |
| 22 2020 | FI TOS20_0        | 1.A04.009.001  | NUOVE COSTRUZIONI ED | LI: I SCAVI: compres | Scavo a sezione ristretta i | obbligata continua  | tino alla protondità di m 1,50                                            | m³             | 7,35671                          | 9,30623                               | 0,84602165     | 1,1035065       | 0,04414                 |        |
| 23 2020 | FI TOS20_0        | 1 A04 010 001  | NUOVE COSTRUZIONI ED | LI: I SCAVI: compres | Scavo a sezione ristretta i | obbligata continua  | da m 1,50 tino alla protondita di m 3,00                                  | m <sup>2</sup> | 8,1207                           | 10,27208                              | 1 2721750      | 1,218105        | 0,04872                 |        |
| 24 2020 | FI TOS20_0        | 1 A04 010 002  | NUOVE COSTRUZIONI ED | LI: I SCAVI: compres | Scavo a sezione ristretta i | obbligata continua  | nno alla protondita di m 1,50<br>de m 1,50 fine elle prefendità di m 2,00 | m <sup>2</sup> | 12 70465                         | 16,07129                              | 1,3/31/59      | 1,791099        | 0,07633                 |        |
| 25 2020 | FI TOS20_0        | 1 A04 011 001  | NUOVE COSTRUZIONI ED | LI: I SCAVI: compres | Scavo a sezione ristretta i | obbligata continua  | fino alla profondità di m 1 50                                            | m <sup>3</sup> | 16 76273                         | 21 20485                              | 1 92771395     | 2 5144095       | 0.11315                 |        |
| 27 2020 | FI TOS20 0        | 1 A04 011 002  | NUOVE COSTRUZIONI ED | LI: I SCAVI: compres | Scavo a sezione ristretta i | obbligata continua  | da m 1.50 fino alla profondità di m 3.00                                  | m <sup>3</sup> | 17,52672                         | 22.1713                               | 2.0155728      | 2,629008        | 0.11831                 |        |
| 28 2020 | FI TOS20 0        | 1.A04.012.001  | NUOVE COSTRUZIONI ED | LI: I SCAVI: compres | Scavo a sezione ristretta   | obbligata continua  | fino alla profondità di m 1.50                                            | m³             | 19.05471                         | 24,1042                               | 2.19129165     | 2.8582065       | 0.12862                 |        |
| 29 2020 | FI TOS20 0        | 1.A04.012.002  | NUOVE COSTRUZIONI ED | LI: I SCAVI: compres | Scavo a sezione ristretta   | obbligata continua  | da m 1,50 fino alla profondità di m 3,00                                  | m³             | 9,2905                           | 11,75248                              | 1.0684075      | 1,393575        | 0.06271                 |        |
| 30 2020 | FI TOS20_0        | 1.A04.013.001  | NUOVE COSTRUZIONI ED | LI: I SCAVI: compres | Scavo a sezione ristretta   | obbligata continua  | fino alla profondità di m 1,50                                            | m³             | 23,63866                         | 29,9029                               | 2,7184459      | 3,545799        | 0,15956                 |        |
| 31 2020 | FI TOS20_0        | 1.A04.013.002  | NUOVE COSTRUZIONI ED | LI: I SCAVI: compres | Scavo a sezione ristretta   | obbligata continua  | ( da m 1,50 fino alla profondità di m 3,00                                | m <sup>3</sup> | 24,40265                         | 30,86935                              | 2,80630475     | 3,6603975       | 0,16472                 |        |
| 32 2020 | FI TOS20_0        | 1.A04.014.001  | NUOVE COSTRUZIONI ED | LI: I SCAVI: compres | Scavo a sezione ristretta   | obbligata continua  | fino alla profondità di m 1,50                                            | m3             | 72,657                           | 91,91111                              | 8,355555       | 10,89855        | 0,49043                 |        |
| 33 2020 | FI TOS20_0        | 1.A04.014.002  | NUOVE COSTRUZIONI ED | LI: I SCAVI: compres | Scavo a sezione ristretta   | obbligata continua  | da m 1,50, fino alla profondità di m 3,00                                 | m³             | 109,2258                         | 138,17064                             | 12,560967      | 16,38387        | 0,73727                 |        |
| 34 2020 | FI TOS20_0        | 1.A04.016.001  | NUOVE COSTRUZIONI ED | LI: I SCAVI: compres | Scavo a sezione ristretta   | obbligata continua  | fino alla profondità di m 1,50                                            | ma             | 85,371                           | 107,99432                             | 9,817665       | 12,80565        | 0,57625                 |        |
| 35 2020 | FI TOS20_0        | 1.A04.016.002  | NUOVE COSTRUZIONI ED | LI: I SCAVI: compres | Scavo a sezione ristretta   | obbligata continua  | da m 1,50, fino alla profondità di m 3,00                                 | m³             | 121,9398                         | 154,25385                             | 14,023077      | 18,29097        | 0,82309                 |        |
| 36 2020 | TOS20_0           | 01.AU4.U18.001 | NUOVE COSTRUZIONI ED | LI: I SCAVI: compres | Scavo a sezione ristretta   | obbligata puntuale  | tino alla protondità di m 1,50                                            | m <sup>3</sup> | 6,59271                          | 8,33978                               | 0,75816165     | 0,9889065       | 0,03956                 |        |
| 37 2020 | TOS20_0           | 1.A04.018.002  | NUOVE COSTRUZIONI ED | LI: I SCAVI: compret | Scavo a sezione ristretta   | oppigata puntuale   | da m 1,50 fino alla protondita di m 3,00                                  | m*             | 7,35671                          | 9,30623                               | 0,64602165     | 1,1035065       | 0,04414                 |        |
| 30 2020 | FI TOS20_0        | 1 404.019.001  | NUOVE COSTRUZIONI ED | LI: I SCAVI: compres | Scavo a sezione ristretta i | ooongata puntuale   | da m 1.50 fino alla profondità di m 2.00                                  | m3             | 0,00469                          | 12 20550                              | 1 1005092      | 1,3327035       | 0.05331                 |        |
| 40 2020 | FI TOS20_0        | 1 A04 020 001  | NUOVE COSTRUZIONI ED | LI: I SCAVI: compres | Scavo a sezione ristretta   | obbligata puntuale  | fino alla profondità di m 1.50                                            | m <sup>3</sup> | 13.46864                         | 17.03783                              | 1,5488936      | 2.020296        | 0.08081                 |        |
| 41 2020 | FI TOS20 0        | 1.A04.020.002  | NUOVE COSTRUZIONI ED | LI: I SCAVI: compres | Scavo a sezione ristretta   | obbligata puntuale  | da m 1.50 fino alla profondità di m 3.00                                  | m3             | 14.23263                         | 18.00428                              | 1.63675245     | 2,1348945       | 0.0854                  |        |
| 42 2020 | FI TOS20 0        | 1.A04.021.001  | NUOVE COSTRUZIONI ED | LI: I SCAVI: compres | Scavo a sezione ristretta   | obbligata puntuale  | fino alla profondità di m 1,50                                            | m <sup>3</sup> | 18,29071                         | 23,13775                              | 2,10343165     | 2,7436065       | 0,12346                 |        |
| 43 2020 | FI TOS20_0        | 1.A04.021.002  | NUOVE COSTRUZIONI ED | LI: I SCAVI: compres | Scavo a sezione ristretta   | obbligata puntuale  | da m 1,50 fino alla profondità di m 3,00                                  | m³             | 19,05471                         | 24,1042                               | 2,19129165     | 2,8582065       | 0,12862                 |        |
| 44 2020 | FI TOS20_0        | 1.A04.022.001  | NUOVE COSTRUZIONI ED | LI:   SCAVI: compres | Scavo a sezione ristretta   | obbligata puntuale  | fino alla profondità di m 1,50                                            | m <sup>3</sup> | 20,58269                         | 26,0371                               | 2,36700935     | 3,0874035       | 0,13893                 |        |
| 45 2020 | FI TOS20_0        | 1.A04.022.002  | NUOVE COSTRUZIONI ED | LI: I SCAVI: compres | Scavo a sezione ristretta   | obbligata puntuale  | da m 1,50 fino alla profondità di m 3,00                                  | m³             | 21,34668                         | 27,00355                              | 2,4548682      | 3,202002        | 0,14409                 |        |
| 46 2020 | FI TOS20 0        | 01.A04.023.001 | NUOVE COSTRUZIONI ED | LI: I SCAVI: compres | Scavo a sezione ristretta   | obbligata puntuale  | fino alla profondità di m 1,50                                            | m³             | 25,16664                         | 31,8358                               | 2,8941636      | 3,774996        | 0,16987                 |        |
| 4.1     | Worksheet         | +              |                      |                      |                             |                     |                                                                           |                |                                  |                                       |                |                 |                         |        |
|         |                   |                |                      |                      |                             |                     |                                                                           |                |                                  |                                       |                |                 |                         |        |
|         |                   |                |                      |                      |                             |                     |                                                                           |                |                                  | E                                     | <u> </u>       |                 | + 10                    | 0%     |
|         |                   |                |                      |                      |                             |                     |                                                                           |                |                                  |                                       |                |                 |                         |        |

...e dovrà essere conservato come "Testo Unicode UTF-16 (.txt)"; sempre nel documento di esempio, riaperto con una applicazione di text-editing (nell'esempio CotEditor):

... si nota che nell'esempio le prime 2 righe sono inutili al fine della creazione di un prezziario, per cui al momento dell'importazione basterà riempire i campi richiesti come alla seguente immagine:

|                                                                                             |                                                                | Apri un prezzi                             | ario                   |                                                                                                    |
|---------------------------------------------------------------------------------------------|----------------------------------------------------------------|--------------------------------------------|------------------------|----------------------------------------------------------------------------------------------------|
| < >                                                                                         | <u></u>                                                        | Firenze                                    | \$                     | Q Search                                                                                                    |
| Formato tipo:<br>Codifica<br>Non importare:<br>- righe fino alla n.:<br>- righe contenenti: | Analisi.xls<br>Articoli.xl<br>Firenze 2<br>Firenze 2<br>UTF-16 | S<br>D_01.txt<br>/, cod "T", tipo, cap., v | oce, art., u.m., €-s.g | Anno Provincia<br>Codice completo<br>Tipologia<br>Capitolo<br>Voce<br>Articolo Unita'<br>di misura Prezzo<br>Utili di<br>impresa Spese generali<br>Di cui oneri di<br>sicurezza afferenti<br>l'impresa Di cui<br>oneri di sicurezza |
| Options                                                                                     |                                                                |                                            |                        | Cancel Open                                                                                                    |

Posto N un carattere alfanumerico, → il carattere tabulazione, ⊲ il carattere di fine linea, ogni riga del file dovrà essere costruita seguendo la seguente tabella:

# ComputoMetrico

Menù

| Riga testo           | Тіро | Formattazione                                                                                                    | Esempio                                                                                                    |
|----------------------|------|----------------------------------------------------------------------------------------------------|----------------------------------------------------------------------------------------------------|
| Capitoli di ordine 1 | voce | anno>Provincia>NNNNN_NN.NNN.NNN.NNN><br>Tipologia>Capitolo>Voce>Articolo>u.m><br>prezzo senza Spese Generali>prezzo> utili<br>d'Impresa>Spese Generali>€ Oneri sicurezza><br>% Oneri Sicurezza>€ mano d'opera>% mano<br>d'opera< | 2020→FI→TOS20_01.A03.001.002→<br>NUOVE COSTRUZIONI EDILI: I prezzi<br>sono relativi a una di esecuzione→<br>DEMOLIZIONI: eseguite con qualsiasi<br>mezzo ad esclusione eventuali tributi→<br>Demolizione totale o parziale di fabbricati→<br>con struttura di altezza→m <sup>3</sup> →<br>12,11258→15,32241→1,3929467→<br>1,816887→0,08176→4,5→<br>6,890487777→44,96813 |

Una volta selezionalo il prezziario in formato testo da importare, l'applicazione controlla che la sua struttura sia coerente con le indicazioni fornite nel presente capitolo, presentando dei dialoghi di controllo che interrompono l'importazione nel caso contrario.

In tutti i casi di errore, controllato o meno dall'applicazione, l'utente dovrà tornare nel file di testo e correggere la formattazione.

#### 3.2.10.7. Formato TESTO-6 (es.Reg.Marche)

Questo tipo di documento può provenire da un formato xls di Micoroft Excel (es. alla figura seguente, Regione Marche):

|    |     | erisci Diseg<br>Calibri (Co<br>G C S | gno Layo<br>rpo) ∽<br>× ⊞ • | ut di pagina Formule Dati Revisione Visualizza Acrobat ♀ Dimmi<br>11 • A^ A <sup>×</sup> = = = : :::::::::::::::::::::::::::::                                                                                                    | e condizi<br>ne tabella | onale v  | Celle Condivid             | li 🖵 Commen    |
|----|-----|--------------------------------------|-----------------------------|----------------------------------------------------------------------------------------------------|-------------------------|----------|----------------------------|----------------|
| 96 | 0 1 | × ✓ fx                               | Larghezza                   | lel foro fino a mm. 35                                                                                                    |                         |          |                            | Adobe PDF      |
| 1  | A   | В                                    | С                           | D                                                                                                    | E                       | F        | G                          | Н              |
|    | ID  | CODICE                               | SUB<br>CODICE               | DESCRIZIONE                                                                                                    | UМ                      | Prezzo   | Prezzo Scurezza<br>Inclusa | Mano<br>dopera |
| T  | 2   | 01.                                  |                             | INDAGINI GEOGNOSTICHE                                                                                                    |                         |          |                            |                |
| T  | 3   | 01.01                                |                             | Sondaggi geognostici a rotazione                                                                                                    |                         |          |                            |                |
| Ļ  | 4   | 01.01.001                            |                             | Trasporto e approntamento dell'attrezzatura di perforazione a rotazione. Trasporto<br>dell'attrezzatura di perforazione a rotazione. Sono compresi: il trasporto di andata e<br>ritorno, dalla sede legale al cantiere; l'approntamento dell'attrezzatura di perforazione a<br>rotazione; il carico, lo scarico; il personale necessario.                                                                                                    | cad                     | 1.022,22 | 11,50                      |                |
|    | 5   | 01.01.002                            |                             | Installazione di attrezzatura per sondaggio. Installazione di attrezzatura per sondaggio, a<br>rotazione in corrispondenza di ciascun punto di perforazione, compreso il primo, su aree<br>accessibili alle attrezzature di perforazione, compreso l'onere per lo spostamento da un foro<br>al successivo. E' compreso quanto occorre per dare l'installazione completa. Per ogni<br>installazione compresa la prima e l'ultima.                                                                                             |                         |          |                            |                |
|    | 6   | 01.01.002                            | 001                         | Per distanza fino a m 300.                                                                                                    | cad                     | 212,01   | 2,39                       |                |
|    | 7   | 01.01.002                            | 002                         | Per distanza superiore a m 300.                                                                                                    | cad                     | 326,17   | 3,68                       |                |
|    | 8   | 01.01.003                            |                             | Perforazione ad andamento verticale eseguita in terreni a granulometria fine. Perforazione<br>ad andamento verticale eseguita a rotazione a carotaggio continuo, anche di tipo Wireline,<br>con carotieri di diametro minimo mm 85, in terreni a granulometria fine quali argille, limi,<br>limi sabbiosi e rocce tenere tipo tufiti. E' compreso quanto altro occorre per dare la<br>perforazione completa e la restituzione grafica dei dati. Per ogni metro e per profondità<br>misurate a partire dal piano di campagna. |                         |          |                            |                |
|    | 9   | 01.01.003                            | 001                         | Da m 0 a m 20. Con percentuale di carotaggio superiore al 90%.                                                                                                    | m                       | 65,24    | 0,74                       |                |
| )  | 10  | 01.01.003                            | 002                         | Da m 20,01 a m 40. Con percentuale di carotaggio superiore al 90%.                                                                                                    | m                       | 81,54    | 0,92                       |                |
|    | 11  | 01.01.003                            | 003                         | Da m 40,01 a m 60. Con percentuale di carotaggio superiore al 90%.                                                                                                    | m                       | 97,85    | 1,10                       |                |
|    | 12  | 01.01.004                            |                             | Perforazione ad andamento verticale eseguita in terreni a granulometria media.<br>Perforazione ad andamento verticale eseguita a rotazione a carotaggio continuo, anche di<br>tipo Wireline, con carotieri di diametro minimo mm 85, in terreni a granulometria media<br>costituiti da sabbie ghiaiose anche con qualche ciottolo, ed in rocce di durezza media che                                                                                                    |                         |          |                            |                |
| •  | 12  | 01.01.004<br>arche 2020              | +                           | costituiti da sabbie ghiaiose anche con qualche ciottolo, ed in rocce di durezza media che                                                                                                    |                         |          |                            | + 13           |

...e dovrà essere conservato come "Testo Unicode UTF-16 (.txt)"; sempre nel documento di esempio, riaperto con una applicazione di text-editing (nell'esempio CotEditor):

| •     | •                                                                                                    |                                      |                     |                     | Marche 2020 A.txt                                                                      |                       |
|-------|----------------------------------------------------------------------------------------------------|--------------------------------------|---------------------|---------------------|----------------------------------------------------------------------------------------|-----------------------|
| F     | Unicode (UTF-16)                                                                                                    | Plain Text                           | \$                  | ¶.                  |                                                                                        | 0                     |
| ne ri | ga Codifica file                                                                                                    | Stile sintassi                       | C                   | Caratteri inv       | isibili                                                                                | Inspecto              |
|       |                                                                                                    |                                      |                     |                     |                                                                                        |                       |
| 1     | $ID \rightarrow CODICE \rightarrow SUB \Leftrightarrow$                                                                                                    |                                      |                     |                     |                                                                                        |                       |
| 2     | $CODICE \rightarrow DESCRIZIONE > UM$                                                                                                    | $\rightarrow$ Prezzo $\rightarrow$ P | rez                 | zo Scur             | ezza Inclusa→Mano⇔                                                                     |                       |
| 3     | doperae                                                                                                    |                                      |                     |                     |                                                                                        |                       |
| 4     | $2 \longrightarrow 01. \rightarrow \longrightarrow \text{INDAGINI GI}$                                                                                                    | EOGNOSTICHE                          | $ \longrightarrow $ | $\longrightarrow$ — | $\rightarrow \longrightarrow \phi$                                                     |                       |
| 5     | $3 \rightarrow 01.01 \rightarrow \longrightarrow \text{Sondage}$                                                                                                    | gi geognost                          | ici                 | a rota              | $zione \longrightarrow \longrightarrow \longrightarrow \phi$                           |                       |
| 6     | $4 \longrightarrow 01.01.001 \longrightarrow Trained Trained Trai$ | asporto e a                          | ppr                 | ontamen             | to dell'attrezzatura di perforazione a rotazione. Tra                                  | asporto               |
| •     | dell'attrezzatura di pe                                                                                                    | erforazione                          | e a                 | rotazic             | one. Sono compresi: il trasporto di andata e ritorno,                                  | dalla                 |
| •     | sede legale al cantiere                                                                                                    | e; l'appror                          | ntam                | ento de             | ell'attrezzatura di perforazione a rotazione; il caric                                 | co, lo                |
| •     | scarico; il personale i                                                                                                    | necessario.                          | $\rightarrow$       | cad 1.0             | $122, 22 \longrightarrow 11, 50 \longrightarrow \emptyset$                             |                       |
| 7     | $5 \longrightarrow 01.01.002 \longrightarrow $ Ins                                                                                                    | stallazione                          | e di                | attrez              | zatura per sondaggio. Installazione di attrezzatura p                                  | per                   |
| •     | sondaggio, a rotazione                                                                                                    | in corrisp                           | ond                 | lenza di            | . ciascun punto di perforazione, compreso il primo, su                                 | aree                  |
| •     | accessibili alle attre:                                                                                                    | zzature di                           | per                 | forazic             | one, compreso l'onere per lo spostamento da un foro al                                 |                       |
| •     | successivo. E' comprese                                                                                                    | o quanto oc                          | cor                 | re per              | dare l'installazione completa. Per ogni installazione                                  | 9                     |
| •     | compresa la prima e l'u                                                                                                    | ultima. $\longrightarrow$            | $\rightarrow$       | $\longrightarrow$   | $\rightarrow \phi$                                                                     |                       |
| 8     | 6 → 01.01.002 → 001 Pe                                                                                                    | r distanza                           | fin                 | io am 3             | $300. \rightarrow cad > 212, 01 \rightarrow 2, 39 \longrightarrow e$                   |                       |
| 9     | $7 \longrightarrow 01.01.002 \longrightarrow 002$ Pe                                                                                                    | r distanza                           | sup                 | eriore              | a m 300.⇒cad>326,17→3,68 → ↔                                                           |                       |
| 10    | $8 \longrightarrow 01.01.003 \longrightarrow \exp$                                                                                                    | rforazione                           | ad                  | andamen             | ito verticale eseguita in terreni a granulometria fine                                 |                       |
| •     | Perforazione ad andamen                                                                                                    | nto vertica                          | le                  | eseguit             | a a rotazione a carotaggio continuo, anche di tipo Wi                                  | reline,               |
| •     | con carotieri di diamet                                                                                                    | tro minimo                           | mm                  | 85, in              | terreni a granulometria fine quali argille, limi, lim                                  | ni                    |
| •     | sabbiosi e rocce tenere                                                                                                    | e tipo tufi                          | .ti.                | E' com              | mpreso quanto altro occorre per dare la perforazione c                                 | completa              |
| •     | e la restituzione graf:                                                                                                    | ica dei dat                          | :i.                 | Per ogn             | i metro e per profondità misurate a partire dal piano                                  | o di                  |
| •     | $campagna. \longrightarrow \longrightarrow \longrightarrow$                                                                                                    | $\rightarrow \phi$                   |                     |                     |                                                                                        |                       |
| 11    | $9 \longrightarrow 01.01.003 \longrightarrow 001$ Da                                                                                                    | m 0 a m 20                           | ). C                | on perc             | entuale di carotaggio superiore al 90%. $ ightarrow$ m $ ightarrow$ 65,24 $ ightarrow$ | 0,74 → ←              |
| 12    | $10 \rightarrow 01.01.003 \longrightarrow 002$ Da                                                                                                    | m 20,01 a                            | m 4                 | 0. Con              | percentuale di carotaggio superiore al 90%. $\rightarrow$ m $\rightarrow$ 81,5         | $54 \rightarrow 0,92$ |
| 1     | $\longrightarrow \varphi$                                                                                                    |                                      |                     |                     |                                                                                        |                       |
| 13    | $11 \rightarrow 01.01.003 \longrightarrow 003$ Da                                                                                                    | m 40,01 a                            | m 6                 | 0. Con              | percentuale di carotaggio superiore al 90%. $\rightarrow$ m $\rightarrow$ 97,8         | 85→1,10               |
|       | $\longrightarrow \varphi$                                                                                                    |                                      |                     |                     |                                                                                        |                       |
| 14    | $12 \rightarrow 01.01.004 \longrightarrow \text{Per}$                                                                                                    | rforazione                           | ad                  | andamen             | to verticale eseguita in terreni a granulometria medi                                  | .a.                   |
| 1     | Perforazione ad andamen                                                                                                    | nto vertica                          | lle                 | eseguit             | a a rotazione a carotaggio continuo, anche di tipo Wi                                  | reline,               |
|       | con carotieri di diamet                                                                                                    | tro minimo                           | mm                  | 85, in              | terreni a granulometria media costituiti da sabbie gh                                  | niaiose               |
| •     | anche con qualche ciot                                                                                                    | tolo, ed ir                          | 1 ro                | cce di              | durezza media che non richiedono l'uso del diamante.                                   | E'                    |
| •     | compreso l'uso di tutt:                                                                                                    | ı gli attre                          | ezzi                | e gli               | accorgimenti necessari ad ottenere la percentuale di                                   |                       |
|       | askataggia kiahiaata a                                                                                                    | 0.00000000                           | <u></u>             | . ntonio            | no al 76%. El inclino comprese diserte altre escenne n                                 | an dana               |

... si nota che nell'esempio le prime 3 righe sono inutili al fine della creazione di un prezziario, per cui al momento dell'importazione basterà riempire i campi richiesti come alla seguente immagine:

|                       | <u> </u>                                                                                                    | Prezziari             | \$            | Q Search                                                                                                    |   |
|-----------------------|----------------------------------------------------------------------------------------------------|-----------------------|---------------|----------------------------------------------------------------------------------------------------|---|
|                       | EmiliaRomagna 2019.xlsx     Esempio.comed     Lombardia 2020 1C_00.cc     Lombardia 2020 1C_01.cc     Marche 2020 A.comep     Marche 2020 A.xlsx     Piemonte 2020 a.slsx     Piemonte 2020 a.slsx     Sicilia 2019.comep     Sicilia 2019.cd     Sicilia 2019.rtf | omep<br>omep<br>nep   | •             | ID CODICE SUB<br>CODICE DESCRIZIONE UM<br>Prezzo Prezzo Scurezza Inclusa<br>Mano<br>dopera<br>2 01. INDAGINI<br>GGOGNOSTICHE<br>3 01.01 Sondaggi<br>geognostici a rotazione<br>4 01.01.001<br>Trasporto e approntamento<br>dell'attrezzatura di |   |
| Formato tipo:         | 6 - su 1 riga: progr., cod "T.                                                                                                    | ", sub cod."T", descr | ., u.m., €, € | sicur., €m.o. (tipo Reg.Marche)                                                                                                    |   |
| Codifica              | UTF-16                                                                                                    |                       |               |                                                                                                    | K |
| Non importare:        |                                                                                                    |                       |               |                                                                                                    |   |
| - righe fino alla n.: | 3                                                                                                    |                       |               |                                                                                                    |   |
| - righe contenenti:   |                                                                                                    |                       |               |                                                                                                    |   |
|                       |                                                                                                    |                       |               |                                                                                                    |   |

Posto N un carattere alfanumerico, → il carattere tabulazione, ⊲ il carattere di fine linea, ogni riga del file potrà essere costruita seguendo una delle seguenti opzioni:

# ComputoMetrico

| Riga testo            | Тіро        | Formattazione                                                       | Esempio                                                                                                    |
|-----------------------|-------------|---------------------------------------------------------------------|----------------------------------------------------------------------------------------------------|
| Capitoli di ordine 1  | descrizione | progr>NN> [Descrizione]⊲⊐                                           | 2>01>INDAGINI GEOGNOSTICHE                                                                                                    |
| Capitoli di ordine 2  | descrizione | progr>NN.NN> [Descrizione]⊲⊐                                        | 3>01.01>Sondaggi geognostici a rotazione                                                                                                    |
| Capitoli di ordine 3a | descrizione | progr>NN.NN.NNN>[Descrizione]<⊐                                     | 8→01.01.003→Perforazione ad andamento verticale e a partire dal piano di campagna.                                                                                                    |
| Capitoli di ordine 3b | descrizione | progr>NN.NN.NNN>[Descrizione]><br>u.m>prezzo>€ mano d'opera⊲        | 46826>02.01.007*>TRASPORTO A<br>DISCARICA O SITO AUTORIZZATO FINO<br>trasporto. Sono da computarsi a parte gli oneri<br>di smaltimento in pubblica discarica.<br>>m <sup>3</sup> >2,64>0,04>1,01 |
| Capitoli di ordine 4  | voce        | progr>NN.NN.NNN>NNN><br>[Descrizione]>u.m>prezzo>€ mano<br>d'opera⊲ | 271>01.24.007*>001>Da eseguire<br>all'esterno>m>180,99>2,58>94,73                                                                                                    |

Una volta selezionalo il prezziario in formato testo da importare, l'applicazione controlla che la sua struttura sia coerente con le indicazioni fornite nel presente capitolo, presentando dei dialoghi di controllo che interrompono l'importazione nel caso contrario.

In tutti i casi di errore, controllato o meno dall'applicazione, l'utente dovrà tornare nel file di testo e correggere la formattazione.

#### 3.2.10.8. Formato TESTO-7 (es.Reg.Trentino Alto Adige, Prov.Trento)

Questo tipo di documento può provenire da un formato xls di Micoroft Excel (es. alla figura seguente, Provincia di Trento):

| e e          | Salvataggio                                                           | o automatico 💿 🕋 🖬 😿 🕤<br>Disegno Layout di pagina Form                                                                   | ッ                                   | ino Trento 2020.xl:<br>sione Visualizza | s - Modalità compati<br>a Acrobat <table-cell> Di</table-cell> | bilità ~<br>mmi                                     | C                                                                | ג∼ Cerca nel fo<br>ול Condivid | glio<br>i 🖓 Commer            |
|--------------|-----------------------------------------------------------------------|----------------------------------------------------------------------------------------------------|-------------------------------------|-----------------------------------------|----------------------------------------------------------------|-----------------------------------------------------|------------------------------------------------------------------|--------------------------------|-------------------------------|
|              | <ul> <li>▲</li> <li>Calib</li> <li>a</li> <li>✓</li> <li>G</li> </ul> | ri $\checkmark$ 11 $\land$ $\land$ C $\underline{S}$ $\checkmark$ $\underline{\bigcirc}$ $\underline{\land}$ $\checkmark$ | = = = ∰ •<br>= = = ∰ •<br>= = = ₩ • | Generale                                | → Format<br>Format<br>Format<br>Format<br>Format<br>Format     | tazione condizionale 💉<br>ta come tabella 🛩<br>la 🗸 | <ul> <li>Inserisci</li> <li>Elimina </li> <li>Formato</li> </ul> | Modifica                       | Crea e condividi<br>Adobe PDF |
| 41537        | '8 🌲 🗙 🗸                                                              | fx E.01.03.0025.005                                                                                                    |                                     |                                         |                                                                |                                                     |                                                                  |                                |                               |
|              | A                                                                     | В                                                                                                    | С                                   | D                                       | E                                                              | F                                                   | G                                                                | н                              | 1                             |
| 1            |                                                                       |                                                                                                    |                                     |                                         |                                                                |                                                     |                                                                  |                                |                               |
| 2            |                                                                       |                                                                                                    |                                     |                                         |                                                                |                                                     |                                                                  |                                |                               |
| 3            |                                                                       |                                                                                                    |                                     |                                         |                                                                |                                                     |                                                                  |                                |                               |
| 4            |                                                                       |                                                                                                    |                                     |                                         |                                                                |                                                     |                                                                  |                                |                               |
| 5            | Cadias Das datas                                                      | Deseriais and Deseria Deseriation                                                                                         |                                     | Catalantia                              | the lab all an larray                                          | D                                                   | ~                                                                |                                | ~                             |
| 7            |                                                                       | Descrizione Breve Prodotto                                                                                                | Descrizione Estesa                  | 17356                                   | 17356                                                          | 17285                                               | % costo manodo                                                   | 14227                          | % costo materi                |
| 361          | E 01 03 0007                                                          |                                                                                                    | Sabbia riciclata prove              | niente da impianti di                   | riciclandio di ottima dual                                     | lità rispondente alle i                             | normative vigenti                                                | 14227                          | 14227                         |
| 362          | E.01.03.0007.005                                                      | sabbia granulometria mm 0-5                                                                                               | N                                   | Vateriali a pie' d'oper                 | re m <sup>3</sup>                                              | 9.75                                                | 0                                                                | 0                              | 81,13                         |
| 363          | E.01.03.0010                                                          | GHIAIA                                                                                                    | Ghiaia.                             |                                         |                                                                | -,                                                  |                                                                  |                                |                               |
| 364          | E.01.03.0010.010                                                      | ghiaia, granulometria mm 15 - 30                                                                                          | 1                                   | Materiali a pie' d'oper                 | ra m³                                                          | 26,33                                               | 0                                                                | 0                              | 81,16                         |
| 865 <b>B</b> | E.01.03.0010.015                                                      | ghiaino misto a sabbia, granulometria mm 0                                                                                | -15 M                               | Vateriali a pie' d'oper                 | re m³                                                          | 30,62                                               | 0                                                                | 0                              | 81,16                         |
| 66           | E.01.03.0010.020                                                      | ghiaia mista a sabbia, granulometria mm 0-3                                                                               | 80 M                                | Vateriali a pie' d'oper                 | re m³                                                          | 30,62                                               | 0                                                                | 0                              | 81,16                         |
| 867          | E.01.03.0011                                                          | GHIAIA E PIETRISCO RICICLATI                                                                                              | Inerti ghiaiosi proveni             | enti da impianti di rici                | iclaggio di ottima qualità                                     | rispondenti alle norr                               | native vigenti.                                                  |                                |                               |
| 868          | E.01.03.0011.005                                                      | ghiaino granulometria mm 7-15                                                                                             | 1                                   | Vateriali a pie' d'oper                 | re m³                                                          | 13,69                                               | 0                                                                | 0                              | 81,15                         |
| 869 <b>6</b> | E.01.03.0011.010                                                      | pietrisco granulometria mm 30-70                                                                                          | 1                                   | Vateriali a pie' d'oper                 | re m³                                                          | 14,35                                               | 0                                                                | 0                              | 81,18                         |
| 870          | E.01.03.0011.015                                                      | misto ghiaino e sabbia granulometria mm 0-                                                                                | -10 M                               | Materiali a pie' d'oper                 | re m³                                                          | 9,92                                                | 0                                                                | 0                              | 81,15                         |
| 371          | E.01.03.0011.020                                                      | misto ghiaino e sabbia granulometria mm 0-                                                                                | -30 M                               | Materiali a pie' d'oper                 | re m³                                                          | 15,09                                               | 0                                                                | 0                              | 81,18                         |
| 372 <b>E</b> | E.01.03.0015                                                          | PIETRISCO DI FRANTOIO                                                                                                    | Pietrisco di frantoio, gi           | ranulometria mm 30                      | · 70.                                                          |                                                     |                                                                  |                                |                               |
| 373 <b>E</b> | E.01.03.0015.005                                                      | PIETRISCO DI FRANTOIO mm 30-70                                                                                            | 1                                   | Vateriali a pie' d'oper                 | re m³                                                          | 25,93                                               | 0                                                                | 0                              | 81,18                         |
| 374          | E.01.03.0020                                                          | PIETRISCO PER MASSICCIATA (LEGANTE)                                                                                       | Pietrisco per massicci              | ata (legante).                          |                                                                |                                                     |                                                                  |                                |                               |
| 375 <b>E</b> | E.01.03.0020.005                                                      | legante di frantoio, granulometria mm 0-30                                                                                | 1                                   | Materiali a pie' d'oper                 | re m³                                                          | 22,48                                               | 0                                                                | 0                              | 81,18                         |
| 376 <b>E</b> | E.01.03.0020.010                                                      | legante naturale di cava                                                                                                  | 1                                   | Vateriali a pie' d'oper                 | re m³                                                          | 17,31                                               | 0                                                                | 0                              | 81,17                         |
|              | Foglio1                                                               | Foglio2 Foglio3 +                                                                                                    |                                     |                                         |                                                                |                                                     |                                                                  |                                | + 120%                        |

...e dovrà essere conservato come "Testo Unicode UTF-16 (.txt)"; sempre nel documento di esempio, riaperto con una applicazione di text-editing (nell'esempio CotEditor):

Menù

|       | Trentino Trento 2020.txt                                                                                            |           |
|-------|----------------------------------------------------------------------------------------------------|-----------|
| CRLF  | ♦ Unicode (UTF-16) ♦ Plain Text ♦ ¶                                                                                 |           |
| ine r | ga Codifica file Stile sintassi Caratteri invisibili                                                                | Inspector |
|       |                                                                                                    | E         |
| 1     |                                                                                                    | 1         |
| 2     |                                                                                                    |           |
| 3     |                                                                                                    |           |
| 4     |                                                                                                    |           |
| 5     |                                                                                                    |           |
| 6     | Codice Prodotto Descrizione Breve Prodotto Descrizione Estesa Categoria Unità di misura Prezzo % costo manodop      | era       |
|       | in cantiere % costo noli % costo materiali f.c.                                                                     |           |
| 7     | 17356 17356 17285 14227 14227 14227                                                                                 |           |
| 8     | A MANODOPERA NOLI E TRASPORTI                                                                                       |           |
| 9     | A.01 MANODOPERA Nei prezzi si intendono compresi e compensati, oltre alle retribuzioni immediate, le retribuzio     | ni e      |
|       | gli oneri aggiuntivi, il trattamento di fine rapporto, gli oneri di gestione ed ogni altro onere stabilito dalla    |           |
| ÷     | legislazione e dai contratti collettivi di lavoro vigenti nelle varie località e nel tempo in cui si svolgono i lav | ori,      |
| ·     | nonchè le spese generali e l'utile d'impresa. Ogni operaio dovrà essere munito degli attrezzi specifici del propri  | 0         |
| •     | mestiere e di dotazione personale antinfortunistica specifica. I prezzi si applicheranno alla sola ora di effettiv  | 0         |
| •     | lavoro.                                                                                                    |           |
| 10    | A.01.05 IMPRENDITORE LAVORI DI GENIO CIVILE Prezzo per ogni ora della manodopera per lavori di genio civile.        |           |
|       |                                                                                                    |           |
| 11    | A.01.05.0010 LAVORI GENIO CIVILE Prezzo medio orario per i dipendenti a tempo indeterminato delle imprese edili     | e         |
| •     | affini della provincia di Trento, definito sulla base del D.D. 23/2017 · Ministero del Lavoro e delle Politiche Soc | ıalı      |
|       |                                                                                                    |           |
| 12    | A.ULUS.UUIU.UUS operato specializzato Manodopera n 36,97 81,17 0 0                                                  |           |
| 13    | A. 01.05.0010.010 operato qualificato Mandaopera n 34,35 61,16 0 0                                                  |           |
| 14    | A.01.05.0010.020 operato conditie Manualera in $30,99$ 61,10 0 0 0 0 0 0 0 0 0 0 0 0 0 0 0 0 0 0                    |           |
| 16    | A.O. OS DOIS LAVORI GENIO CIVILE ALTA MONTAGNA Prazzo madio orazio ner i dinendanti a tempo indetarminato dell      |           |
|       | imprese edili e affini della provincia di Trento, definito sulla base del D.D. 23/2017 · Ministero del Lavoro e del | 16        |
|       | Politiche Sociali · dd. 03/04/2017 · aumentato dell'indennità di alta montagna (lavori esemiti tra i 1200 e i 180   | 0 m       |
|       |                                                                                                    |           |
| 17    | A.01.05.0015.005 operaio specializzato Manodopera h 39,01 81,16 0 0                                                 |           |
| 18    | A.01.05.0015.010 operaio qualificato Manodopera h 36,23 81,18 0 0                                                   |           |
| 19    | A.01.05.0015.015 operaio comune Manodopera h 32,67 81,18 0 0                                                        |           |
| 20    | A.01.05.0015.020 operaio specializzato rocciatore Manodopera h 43,44 81,17 0 0                                      |           |
|       |                                                                                                    | 11 O MD   |

... si nota che nell'esempio le prime 7 righe sono inutili al fine della creazione di un prezziario, per cui al momento dell'importazione basterà riempire i campi richiesti come alla seguente immagine:

|                                                                                             | Apri ur                                                                                                    | n prezziario           |                 |                                         |
|---------------------------------------------------------------------------------------------|----------------------------------------------------------------------------------------------------|------------------------|-----------------|-----------------------------------------|
|                                                                                             | Prezziari                                                                                                    |                        | \$              | Q Search                                |
| Formato tipo:<br>Codifica<br>Non importare:<br>- righe fino alla n.:<br>- righe contenenti: | <ul> <li>EmiliaRomagna 2019.xlsx</li> <li>Esemplo.comed</li> <li>Lombardia</li> <li>Lombardia 2020 1C_00.comep</li> <li>Lombardia 2020 0.comep</li> <li>Marche 2020 A.comep</li> <li>Marche 2020 A.xlsx</li> <li>Piemonte</li> <li>Sicilia 2019.comep</li> <li>Sicilia 2019.rdf</li> <li>Sicilia 2019.rdf</li> <li>7 - su 1 riga: cod "T", descr.breve, desc</li> <li>UTF-16</li> </ul> | ►<br>cr.estesa, categ. | , u.m., €, %m.c | o., %noli, %mat (tipo Prov.Trento)<br>v |
| Options                                                                                     |                                                                                                    |                        |                 | Cancel Open                             |

Posto N un carattere alfanumerico, → il carattere tabulazione, ⊲ il carattere di fine linea, ogni riga del file potrà essere costruita seguendo una delle seguenti opzioni:

| Riga testo           | Тіро        | Formattazione                                                                                                    | Esempio                                                                          |
|----------------------|-------------|----------------------------------------------------------------------------------------------------|----------------------------------------------------------------------------------|
| Capitoli di ordine 1 | descrizione | N.NN→[Descr.breve]<                                                                                                | A.01>MANODOPERA                                                                  |
| Capitoli di ordine 2 | descrizione | N.NN.NN>[Descr.breve]><br>[Descr.estesa]ረ⊐                                                                         | A.01.05→IMPRENDITORE LAVORI DI GENIO<br>CIVILE→Prezzo per ognii genio civile.    |
| Capitoli di ordine 3 | descrizione | N.NN.NN.NNNN>[Descr.breve]><br>[Descr.estesa]⊲⊐                                                                    | A.01.05.0010····>LAVORI GENIO CIVILE····><br>Prezzo medio orario dd. 03/04/2017. |
| Capitoli di ordine 4 | descrizione | N.NN.NN.NNNN .NNN>[Descr.breve]→<br>[Descr.estesa]→[Categoria]→u.m→<br>prezzo→% mano d'opera→<br>%noli→%materiali⊲ | A.01.05.0010.005>operaio<br>specializzato>>Manodopera>h>36,97><br>81,17>0>0      |

Una volta selezionalo il prezziario in formato testo da importare, l'applicazione controlla che la sua struttura sia coerente con le indicazioni fornite nel presente capitolo, presentando dei dialoghi di controllo che interrompono l'importazione nel caso contrario.

In tutti i casi di errore, controllato o meno dall'applicazione, l'utente dovrà tornare nel file di testo e correggere la formattazione.

#### 3.2.10.9. Formato TESTO-8 (es.Reg.Campania)

Questo tipo di documento può provenire da una conversione da pdf (es. Reg.Campania):

|                  | ۵<br>ش     | 🖻 Campaina E.pdf (pagina 1 di 331)                                                                                                    | erca |                  |                           |                        |
|------------------|------------|----------------------------------------------------------------------------------------------------|------|------------------|---------------------------|------------------------|
| ta Zoom          | Condi      | vidi Evidenzia Ruota Modifica                                                                                                    |      | Cerc             | a                         |                        |
| REGIONE CAMPANIA | Pre<br>Ope | zzario Regionale<br>ere Pubbliche 2020                                                                                                    |      |                  |                           |                        |
| Codice           | САМ        | Descrizione estesa                                                                                                    | U.M. | Prezzo<br>(euro) | Incidenza<br>Mano d'Opera | Incidenza<br>Sicurezza |
| E                |            | OPERE EDILI                                                                                                    |      |                  |                           |                        |
| E.00             |            | BONIFICA DA ORDIGNI BELLICI                                                                                                    |      |                  |                           |                        |
| E.00.010         |            | PREPARAZIONE DELLE AREE                                                                                                    |      |                  |                           |                        |
| E.00.010.010     |            | Preparazione delle aree                                                                                                    |      |                  |                           |                        |
| E.00.010.010.a   |            | Taglio di arbusti e vegetazione in genere per opera di bonifca da ordigni bellici Per opera di bonifca<br>da ordigni bellici                                                                                                    | mq   | 0.40             | 78%                       | 0.7%                   |
| E.00.020         |            | LOCALIZZAZIONE E BONIFICA                                                                                                    |      |                  |                           |                        |
| E.00.020.010     |            | Localizzazione e bonifica delle aree mediante ricerca superficiale                                                                                                    |      |                  |                           |                        |
| E.00.020.010.a   |            | Localizzazione e bonifica delle aree mediante ricerca superficiale di eventuali ordigni esplosivi,<br>eseguita da tecnici specializzati fino a profondità di m 1,00, con idonea apparecchiatura cerca metalli<br>munita di avvisatore acustico e con trasmissione dei segnali. Da eseguirsi mediante l'esplorazione su<br>fasce di terreno della larghezza di m 1,00 e per tutta la lunghezza dell'area. Compreso l'onere per il<br>trasporto ed impianto delle attrezzature, la segnalazione di eventuali ritrovamenti alle autorità<br>competenti, la sorveglianza, l'assistenza e quant'altro occorre per eseguire l'intervento in sicurezza e<br>nel rispetto delle vigenti normative, soli esclusi gli oneri per la documentazione e le procedure presso<br>il Genio Militare. Superfici fino a 1000 m <sup>2</sup> . | mq   | 3.22             | 72%                       | 0.7%                   |

...a testo (es. come dal precedente pdf) che risulta un'unica colonna e che dovrà essere formattato per righe, alcune contenenti testo ed altre collegate alle prime contenenti valori (righe adiacenti vengono raggruppate a formare capitoli e voci):

|      | ↓ Unicode (UTF-8)                                                                                      |
|------|----------------------------------------------------------------------------------------------------|
| e ri | ga Codifica file Stile sintassi Caratteri invisibili Insper                                            |
|      |                                                                                                    |
| 1    | Prezzario Regionale Opere Pubbliche 2020                                                               |
| 2    | Codice                                                                                                 |
| 3    | CAM                                                                                                    |
| 4    | Descrizione estesa                                                                                     |
| 5    | U.M.                                                                                                   |
| 6    | Prezzo (euro)                                                                                          |
| 7    | E                                                                                                    |
| 8    | OPERE EDILI                                                                                            |
| 9    | E.00                                                                                                   |
| 10   | BONIFICA DA ORDIGNI BELLICI                                                                            |
| 11   | E.00.010                                                                                               |
| 12   | PREPARAZIONE DELLE AREE                                                                                |
| 13   | E.00.010.010                                                                                           |
| 14   | Preparazione delle aree                                                                                |
| 5    | E.00.010.010.a                                                                                         |
| 6    | Taglio di arbusti e vegetazione in genere per opera di bonifca da ordigni bellici Per opera di bonifca |
| •    | da ordigni bellici                                                                                     |
| 7    | mq                                                                                                    |
| 8    | 0.40                                                                                                   |
| 9    | 78%                                                                                                    |
| 20   | 0.7%                                                                                                   |
| 21   | E.00.020                                                                                               |
| 22   | LOCALIZZAZIONE E BONIFICA                                                                              |
| 23   | E.00.020.010                                                                                           |
| 24   | Localizzazione e bonifica delle aree mediante ricerca superficiale                                     |
| 25   | E.00.020.010.a                                                                                         |
| 26   | Localizzazione e bonifica delle aree mediante ricerca superficiale di eventuali ordigni esplosivi,     |
|      | eseguita da tecnici specializzati fino a profondità di m 1,00, con idonea apparecchiatura cerca        |
| •    | metalli munita di avvisatore acustico e con trasmissione dei segnali. Da eseguirsi mediante            |
| •    | l'esplorazione su fasce di terreno della larghezza di m1,00 e per tutta la lunghezza dell'area.        |
|      | Compreso l'onere per il trasporto ed impianto delle attrezzature, la segnalazione di eventuali         |
|      | ritrovamenti alle autorità competenti, la sorveglianza, l'assistenza e quant'altro occorre per         |
|      | eseguire l'intervento in sicurezza e nel rispetto delle vigenti normative, soli esclusi gli oneri per  |
|      | la documentazione e le procedure presso il Genio Militare. Superfici fino a 1000 m2.                   |
| 27   | nq                                                                                                    |
| 28   | 3.22                                                                                                   |

#### Posto N un carattere alfanumerico, 🕘 il carattere di fine linea, le righe adiacenti di testo possono essere:

| Righe testo          | Tipo        | Formattazione                                                           | Esempio                                                                    |
|----------------------|-------------|-------------------------------------------------------------------------|----------------------------------------------------------------------------|
| Capitoli di ordine 1 | descrizione | Nഎ[Descrizione]⊲                                                        | E⊲OPERE EDILI                                                              |
| Capitoli di ordine 2 | descrizione | N.NN쉬[Descrizione]쉬                                                     | E.00 ← BONIFICA DA ORDIGNI BELLICI                                         |
| Capitoli di ordine 3 | descrizione | N.NN.NNN@[Descrizione]                                                  | E.00.010⇔PREPARAZIONE DELLE AREE                                           |
| Capitoli di ordine 4 | descrizione | N.NN.NNN.NNN∜[Descrizione]⊲                                             | E.00.010.010 纪 Preparazione delle aree                                     |
| Capitoli di ordine 5 | voce        | N.NN.NNN.NNN선 [Descrizione]선u.m. 선<br>prezzo선% mano d'opera선% sicuezza선 | E.00.010.010.a쇠Taglio di arbusti e da ordigni<br>bellici실mq쇠0.40쇠78%쇠0.7%쇠 |

Una volta selezionalo il prezziario in formato testo da importare, l'applicazione controlla che la sua struttura sia coerente con le indicazioni fornite nel presente capitolo, presentando dei dialoghi di controllo che interrompono l'importazione nel caso contrario.

In tutti i casi di errore, controllato o meno dall'applicazione, l'utente dovrà tornare nel file di testo e correggere la formattazione.

#### 3.2.10.10. Formato TESTO-9 (es.Reg.Puglia)

Questo tipo di documento può provenire da una conversione da Microsoft Word (es. Reg.Puglia):

|                                                                    | prezzano-regione-pugila-zors.docx - Salvato In mio M                                                                                                    | lac ~                                                                                                    |                                                                                                    |                           | Q     |
|--------------------------------------------------------------------|----------------------------------------------------------------------------------------------------|----------------------------------------------------------------------------------------------------|----------------------------------------------------------------------------------------------------|---------------------------|-------|
| me Inserisci Disegno Progetta                                      | zione Layout Riferimenti Lettere Revisione Visualizza                                                                                                    | Acrobat 🦕                                                                                                    | Dimmi                                                                                                    | 🖻 Condividi               | Comme |
| → × X Times New × 5,5 × A                                          | A`   Aa •   A₀   ☵ • ¦☴ • '☴ •   ☲ ☲   ≵↓   ¶ /                                                                                                    |                                                                                                    | , <b>–</b> , –                                                                                                 |                           |       |
| $G C S \vee Ab \times x^2$                                         |                                                                                                    | Stili Riquadro                                                                                                    | Dettatura                                                                                                    | Crea e condividi Richiedi |       |
| S                                                                  |                                                                                                    | Stili                                                                                                    | 12 14 15                                                                                                    | Adobe PDF firme           |       |
| 3 2                                                                |                                                                                                    |                                                                                                    | 13 14 15                                                                                                    | <u> </u>                  |       |
|                                                                    | EDILIZIA                                                                                                    |                                                                                                    |                                                                                                    |                           |       |
| Capit                                                              | ilo E 01- Scavi, rilevati, rinterri, aggottamenti, trasporti, smaltiment<br>non pericolosi e bonifica di materiali pericolosi, noleggio cor                                                                                                    | to, recupero d<br>ntainers di acci                                                                                                    | i materiali<br>umulo.                                                                                          |                           |       |
| +                                                                  |                                                                                                    |                                                                                                    |                                                                                                    |                           |       |
| E 01.0                                                             | Scavo a sezione aperta effettuato con mezzi meccanici compresa la rimozio<br>arbusti e cennaie la profilatura delle pareti la regolarizzazione del fon                                                                                                    | one di                                                                                                    |                                                                                                    |                           |       |
|                                                                    | carico sugli automezzi ed il trasporto nell'ambito del cantiere.                                                                                                    | uo, n                                                                                                    |                                                                                                    |                           |       |
|                                                                    |                                                                                                    |                                                                                                    |                                                                                                    |                           |       |
|                                                                    |                                                                                                    |                                                                                                    |                                                                                                    |                           |       |
|                                                                    |                                                                                                    |                                                                                                    |                                                                                                    |                           |       |
|                                                                    |                                                                                                    |                                                                                                    |                                                                                                    |                           |       |
|                                                                    |                                                                                                    |                                                                                                    |                                                                                                    |                           |       |
|                                                                    |                                                                                                    |                                                                                                    |                                                                                                    |                           |       |
|                                                                    |                                                                                                    |                                                                                                    |                                                                                                    |                           |       |
|                                                                    |                                                                                                    |                                                                                                    |                                                                                                    |                           |       |
|                                                                    |                                                                                                    |                                                                                                    |                                                                                                    |                           |       |
|                                                                    |                                                                                                    |                                                                                                    |                                                                                                    |                           |       |
|                                                                    |                                                                                                    |                                                                                                    |                                                                                                    |                           |       |
|                                                                    |                                                                                                    |                                                                                                    |                                                                                                    |                           |       |
| E 01.                                                              | 1a 👔 - in rocce sciolte (argilla, sabbia, ghiaia, terreno vegetale e simili o con trovant                                                                                                    | ti fino                                                                                                    |                                                                                                    |                           |       |
| E 01.                                                              | <ul> <li>1a - in rocce sciolte (argilla, sabbia, ghiaia, terreno vegetale e simili o con trovant<br/>ad 1 mc)</li> </ul>                                                                                                    | ti fino mc                                                                                                    | € 8.10                                                                                                    |                           |       |
| E 01.1                                                             | <ul> <li>1a - in rocce sciolte (argilla, sabbia, ghiaia, terreno vegetale e simili o con trovant<br/>ad 1 mc)</li> <li>1a - in conclomerati (calcareniti tufo, nietra crosta, nuddinehe, argilla compa</li> </ul>                                                                                                    | ti fino<br>mc                                                                                                    | € 8,10                                                                                                    |                           |       |
| E 01.0<br>E 01.0                                                   | 1a     - in rocce sciolte (argilla, sabbia, ghiaia, terreno vegetale e simili o con trovant<br>ad 1 mc)       1b     - in conglomerati (calcareniti, tufo, pietra crosta, puddinghe, argilla compa<br>ascimipibili scavabili con morti meccareleti                                                                                                    | ti fino mc<br>atta e                                                                                                    | € 8,10<br>€ 0.05                                                                                               |                           |       |
| E OLA<br>E OLA                                                     | <ul> <li>in rocce sciolte (argilla, sabbia, ghiaia, terreno vegetale e simili o con trovant<br/>ad 1 mc)</li> <li>in conglomerati (calcareniti, tufo, pietra crosta, puddinghe, argilla compa<br/>assimilabili), scavabili con mezzi meccanici</li> </ul>                                                                                                    | ti fino mc<br>atta e mc                                                                                                    | € 8,10<br>€ 9,95                                                                                               |                           |       |
| E 01.<br>E 01.<br>E 01.                                            | 1a     - in rocce sciolte (argilla, sabbia, ghiaia, terreno vegetale e simili o con trovani<br>ad 1 mc)       1b     - in conglomerati (calcareniti, tufo, pietra crosta, puddinghe, argilla compa<br>assimilabili), scavabili con mezzi meccanici       1c     - in roccia calcarea o simile, stratificata, scavabile con benna da roccia                                                                                                    | ti fino mc<br>atta e mc<br>. mc                                                                                                    | € 8,10<br>€ 9,95<br>€ 16,05                                                                                    |                           |       |
| E 01.<br>E 01.<br>E 01.<br>E 01.<br>E 01.                          | 1a     - in rocce sciolte (argilla, sabbia, ghiaia, terreno vegetale e simili o con trovani<br>ad 1 mc)       1b     - in conglomerati (calcareniti, tufo, pietra crosta, puddinghe, argilla compa<br>assimilabili), scavabili con mezzi meccanici       1c     - in roccia calcarea o simile, stratificata, scavabile con benna da roccia       1d     - in roccia calcarea o simile                                                                                                    | ti fino mc<br>atta e mc<br>mc<br>i, con                                                                                                    | € 8,10<br>€ 9,95<br>€ 16,05                                                                                    |                           |       |
| E 01.<br>E 01.<br>E 01.<br>E 01.<br>E 01.                          | 1a       - in rocce sciolte (argilla, sabbia, ghiaia, terreno vegetale e simili o con trovani<br>ad 1 mc)         1b       - in conglomerati (calcareniti, tufo, pietra crosta, puddinghe, argilla compa<br>assimilabili), scavabili con mezzi meccanici         1c       - in roccia calcarea o simile, stratificata, scavabile con benna da roccia         1d       - in roccia calcarea o simile, stratificata, scavabile con benna da roccia         1d       - in roccia calcarea o simile compatta, o in blocchi litoidi non stratificati<br>stratificazioni superiori a cm 20, scavabile con mezzi di demolizione meccani                                                                                                    | ti fino mc<br>atta e mc<br>inc<br>1, con<br>ica mc                                                                                                    | <ul> <li>€ 8,10</li> <li>€ 9,95</li> <li>€ 16,05</li> <li>€ 25,20</li> </ul>                                   |                           |       |
| E 017<br>E 017<br>E 017<br>E 017<br>E 017<br>E 017                 | <ul> <li>In rocce sciolte (argilla, sabbia, ghiaia, terreno vegetale e simili o con trovani<br/>ad 1 mc)</li> <li>In conglomerati (calcareniti, tufo, pietra crosta, puddinghe, argilla compa<br/>asimilabili), scavabili con mezzi meccanici</li> <li>In roccia calcarea o simile, stratificata, scavabile con benna da roccia</li> <li>In roccia calcarea o simile, stratificati, scavabile con mezzi di demolizione meccani<br/>stratificazioni superiori a cm 20, scavabile con mezzi di diemolizione meccani</li> <li>In roccia compatta di cecezionale durezza con uso di mine</li> </ul>                                                                                                    | ti fino mc<br>atta e mc<br>i, con<br>ica mc<br>mc                                                                                                    | € 8,10<br>€ 9,95<br>€ 16,05<br>€ 25,20<br>€ 43,05                                                              |                           |       |
| E 01.<br>E 01.<br>E 01.<br>E 01.<br>E 01.<br>E 01.<br>E 01.        | 1a       - in rocce sciolte (argilla, sabbia, ghiaia, terreno vegetale e simili o con trovani<br>ad 1 mc)         1b       - in conglomerati (calcareniti, tufo, pietra crosta, puddinghe, argilla compa<br>assimilabili), scavabili con mezzl meccanici         1c       - in roccia calcarea o simile, stratificata, scavabile con benna da roccia         1d       - in roccia calcarea o simile compatat, o in bloccin litoidi non stratificati<br>stratificazioni superiori a cm 20, scavabile con mezzi di demolizione meccani         1e       - in roccia compatta di eccezionale durezza, con uso di mine<br>f - in roccia compatta di eccezionale durezza, senza uso di mine                                                                                                    | ti fino mc<br>atta e mc<br>i, con<br>ica mc<br>illio di                                                                                                    | € 8,10<br>€ 9,95<br>€ 16,05<br>€ 25,20<br>€ 43,05                                                              |                           |       |
| E 01.7<br>E 01.7<br>E 01.7<br>E 01.7<br>E 01.7<br>E 01.7<br>E 01.7 | 1a       - in rocce sciolte (argilla, sabbia, ghiaia, terreno vegetale e simili o con trovani<br>ad 1 mc)         1b       - in conglomerati (calcareniti, tufo, pietra crosta, puddinghe, argilla compa<br>assimilabili), scavabili con mezzi meccanici         1c       - in roccia calcarea o simile, stratificata, scavabile con benna da roccia         1d       - in roccia calcarea o simile compatita, o in bloccin litoidi non stratificati<br>stratificazioni superiori a cm 20, scavabile con mezzi di demolizione meccani         1e       - in roccia compatta di eccezionale durezza con uso di mine         1f       - in concia compatta di eccezionale durezza, senza uso di mine, ma con l'ausi<br>mezzi di demolizione meccanica                                                                                                    | ti fino mc<br>atta e mc<br>i, con<br>ica mc<br>illo di mc                                                                                                    | <ul> <li>€ 8,10</li> <li>€ 9,95</li> <li>€ 16,05</li> <li>€ 25,20</li> <li>€ 43,05</li> <li>€ 73,50</li> </ul> |                           |       |
| E 01.7<br>E 01.7<br>E 01.7<br>E 01.7<br>E 01.7<br>E 01.7           | <ul> <li>In rocce sciolte (argilla, sabbia, ghiaia, terreno vegetale e simili o con trovani<br/>ad 1 mc)</li> <li>in conglomerati (calcareniti, tufo, pietra crosta, puddinghe, argilla compa<br/>assimilabili), scavabili con mezzi meccanici</li> <li>in roccia calcarea o simile, stratificata, scavabile con benna da roccia</li> <li>in roccia calcarea o simile compatita, o in bloccin litoidi non stratificati<br/>stratificazioni superiori a cm 20, scavabile con mezzi di demolizione meccani</li> <li>in roccia compatta di eccezionale durezza con uso di mine</li> <li>in roccia compatta di eccezionale durezza, senza uso di mine, ma con l'ausi<br/>mezzi di demolizione meccanica</li> </ul>                                                                                                    | ti fino mc<br>atta e mc<br>i, con<br>ica mc<br>illo di mc                                                                                                    | € 8,10<br>€ 9,95<br>€ 16,05<br>€ 25,20<br>€ 43,05<br>€ 73,50                                                   |                           |       |
| E 01.7<br>E 01.7<br>E 01.7<br>E 01.7<br>E 01.7<br>E 01.7<br>E 01.7 | <ul> <li>In rocce sciolte (argilla, sabbia, ghiaia, terreno vegetale e simili o con trovani<br/>ad 1 mc)</li> <li>In conglomerati (calcareniti, tufo, pietra crosta, puddinghe, argilla compa<br/>asimilabili), scavabili con mezzi meccanici</li> <li>In roccia calcarea o simile, stratificata, scavabile con benna da roccia</li> <li>In roccia calcarea o simile, stratificata, scavabile con mezzi di demolizione meccani</li> <li>In roccia compatta di eccezionale durezza con uso di mine</li> <li>In roccia compatta di eccezionale durezza, senza uso di mine, ma con l'ausi<br/>mezzi di demolizione meccanica</li> <li>Scavo di sbancamento, pulizia o scotico eseguito con l'uso di mezzi mecca</li> </ul>                                                                                                    | ti fino mc<br>atta e mc<br>i, con mc<br>ica mc<br>illo di mc<br>anici in                                                                                               | <ul> <li>€ 8,10</li> <li>€ 9,95</li> <li>€ 16,05</li> <li>€ 25,20</li> <li>€ 43,05</li> <li>€ 73,50</li> </ul> |                           |       |
| E 01.<br>E 01.<br>E 01.<br>E 01.<br>E 01.<br>E 01.                 | <ul> <li>1a - in rocce sciolte (argilla, sabbia, ghiaia, terreno vegetale e simili o con trovani<br/>ad 1 mc)</li> <li>1b - in conglomerati (calcareniti, tufo, pietra crosta, puddinghe, argilla compa<br/>assimilabili), scavabili con mezzi meccanici</li> <li>1e - in roccia calcarea o simile, stratificata, scavabile con benna da roccia</li> <li>1 - in roccia calcarea o simile compatita, o in blocchi litoidi non stratificati<br/>stratificazioni superiori a cm 20, scavabile con mezzi di demolizione meccani</li> <li>1e - in roccia compatta di eccezionale durezza con uso di mine</li> <li>1 - in roccia compatta di eccezionale durezza, senza uso di mine, ma con l'ausi<br/>mezzi di demolizione meccanica</li> <li>2 Scavo di sbancamento, pulizia o scotico eseguito con l'uso di mezzi mecca</li> </ul>                                                                                                    | ti fino mc<br>atta e mc<br>i, con<br>ica mc<br>illo di mc<br>mc<br>inici in<br>esclusi                                                                                 | <ul> <li>€ 8,10</li> <li>€ 9,95</li> <li>€ 16,05</li> <li>€ 25,20</li> <li>€ 43,05</li> <li>€ 73,50</li> </ul> |                           |       |
| E 01.7<br>E 01.7<br>E 01.7<br>E 01.7<br>E 01.7<br>E 01.7           | <ul> <li>in rocce sciolte (argilla, sabbia, ghiaia, terreno vegetale e simili o con trovant<br/>ad 1 mc)</li> <li>in conglomerati (calcareniti, tufo, pietra crosta, puddinghe, argilla compa<br/>assimilabili), scavabili con mezzi meccanici</li> <li>in roccia calcarea o simile, stratificata, scavabile con benna da roccia</li> <li>in roccia calcarea o simile, stratificata, scavabile con mezzi di demolizione meccani</li> <li>in roccia compatta di eccezionale durezza con uso di mine</li> <li>in roccia compatta di eccezionale durezza, senza uso di mine</li> <li>in roccia compatta di eccezionale durezza, senza uso di mine, ma con l'ausi<br/>mezzi di demolizione meccanica</li> <li>Scavo di sbancamento, pulizia o scotico eseguito con l'uso di mezzi mecca<br/>terreni sicoliti di qualsiasi natura e consistenza (argilla, sabbia, ghiaia, ecc.), e</li> </ul>                                                                                                    | ti fino mc<br>atta e mc<br>icon mc<br>ica mc<br>ilio di mc<br>inici in<br>esclusi                                                                                      | € 8,10<br>€ 9,95<br>€ 16,05<br>€ 25,20<br>€ 43,05<br>€ 73,50                                                   |                           |       |
| E 01.1<br>E 01.1<br>E 01.1<br>E 01.1<br>E 01.1<br>E 01.1           | <ul> <li>in rocce sciolte (argilla, sabbia, ghiaia, terreno vegetale e simili o con trovani<br/>ad 1 mc)</li> <li>in conglomerati (calcareniti, tufo, pietra crosta, puddinghe, argilla compa<br/>assimilabili), scavabili con mezzi meccanici</li> <li>in roccia calcarea o simile, stratificata, scavabile con benna da roccia</li> <li>in roccia calcarea o simile compatita, o in blocchi litoidi non stratificati<br/>stratificazioni superiori a cm 20, scavabile con mezzi di demolizione meccani</li> <li>in roccia compata di eccezionale durezza con uso di mine</li> <li>in roccia compata di eccezionale durezza, senza uso di mine, ma con l'ausi<br/>mezzi di demolizione meccanica</li> <li>Scavo di sbancamento, pulizia o scotico eseguito con l'uso di mezzi mecca<br/>terreni sciolti di qualsiasi natura e consistenza (argilla, sabbia, ghiaia, ecc.),<br/>conglomerati, tufi, calcari e roccia da mina di qualsiasi potenza e consis<br/>asciutti, baranti o melmosi, compresi i trovanti roccinsi competa</li> </ul>                                                                                                    | ti fino mc<br>atta e mc<br>i, con<br>ica mc<br>illo di mc<br>anici in<br>esclusi<br>tenza,<br>so, la                                                                   | <ul> <li>€ 8,10</li> <li>€ 9,95</li> <li>€ 16,05</li> <li>€ 25,20</li> <li>€ 43,05</li> <li>€ 73,50</li> </ul> |                           |       |
| E 01.7<br>E 01.7<br>E 01.7<br>E 01.7<br>E 01.7<br>E 01.7<br>E 01.4 | <ul> <li>1a - in rocce sciolte (argilla, sabbia, ghiaia, terreno vegetale e simili o con trovani ad 1 mc)</li> <li>1b - in conglomerati (calcareniti, tufo, pietra crosta, puddinghe, argilla compa assimilabili), scavabili con mezzi meccanici</li> <li>1c - in roccia calcarea o simile, stratificata, scavabile con benna da roccia</li> <li>1a - in roccia calcarea o simile compatta, o in bloccin litoidi non stratificati stratificazioni superiori a cm 20, scavabile con mezzi di demolizione meccani</li> <li>1e - in roccia compatta di eccezionale durezza con uso di mine</li> <li>1f - in roccia compatta di eccezionale durezza, senza uso di mine</li> <li>1 - in roccia compatta di eccezionale durezza, senza uso di mine, ma con l'ausi mezzi di demolizione meccanica</li> <li>2 Scavo di sbancamento, pulizia o scotico eseguito con l'uso di mezzi mecca, terreni sciolti di qualsiasi natura e consistenza (argilla, sabbia, ghiala, ecc.), teorglomerati, tufi, calcari e roccia da mina di qualsiasi potenza e consis asciutti, bagnati o melmosi, compresi i trovanti roccios, compera i procesi o lo more i o lorono i o lorono i procesi o melmosi, compresi i trovanti rocciosi, compresi o lorono i o lorono o lorono i o lorono i o lorono o lorono o</li></ul>                                  | ti fino mc<br>atta e mc<br>icon mc<br>ica mc<br>ilio di mc<br>inici in<br>esclusi<br>eso lo                                                                            | € 8,10<br>€ 9,95<br>€ 16,05<br>€ 25,20<br>€ 43,05<br>€ 73,50                                                   |                           |       |
| E 01.4<br>E 01.7<br>E 01.7<br>E 01.7<br>E 01.4<br>E 01.4           | <ul> <li>1a - in rocce sciolte (argilla, sabbia, ghiaia, terreno vegetale e simili o con trovani<br/>ad 1 mc)</li> <li>1n conglomerati (calcareniti, tufo, pietra crosta, puddinghe, argilla compa<br/>assimilabili), scavabili con mezzi meccanici</li> <li>1n roccia calcarea o simile, stratificata, scavabile con benna da roccia</li> <li>1 - in roccia calcarea o simile compatta, o in blocchi litoidi non stratificati<br/>stratificazioni superiori a cm 20, scavabile con mezzi di demolizione meccani</li> <li>1n roccia compatta di eccezionale durezza con uso di mine</li> <li>1n roccia compatta di eccezionale durezza, senza uso di mine, ma con l'ausi<br/>mezzi di demolizione meccanica</li> <li>2 Scavo di sbancamento, pulizia o scotico eseguito con l'uso di mezzi merca<br/>terreni sciolti di qualsiasi natura e consistenza (argilla, sabbia, ghiaa, ecc.), e<br/>conglomerati, tufi, calcari e roccia da mina di qualsiasi potenza e consis<br/>asciutti, bagnati o melmosi, compresi i trovanti rocciosi, compre<br/>spianamento e la configurazione del fondo anche se a gradoni e l'eve</li> </ul>                                                                                                    | ti fino mc<br>stta e mc<br>i, con<br>ica mc<br>ilio di mc<br>seclusi<br>tenza,<br>so lo<br>ntuale                                                                      | € 8,10<br>€ 9,95<br>€ 16,05<br>€ 25,20<br>€ 43,05<br>€ 73,50                                                   |                           |       |
| E 01.<br>E 01.<br>E 01.<br>E 01.<br>E 01.<br>E 01.<br>E 01.        | <ul> <li>1a - in rocce sciolte (argilla, sabbia, ghiaia, terreno vegetale e simili o con trovani<br/>ad 1 mc)</li> <li>1b - in conglomerati (calcareniti, tufo, pietra crosta, puddinghe, argilla compa<br/>assimilabili), scavabili con mezzi meccanici</li> <li>1c - in roccia calcarea o simile compatita, o in blocci litoidi non stratificati<br/>stratificazioni superiori a cm 20, scavabile con mezzi di demolizione meccani</li> <li>1e - in roccia compatta di eccezionale durezza, senza uso di mine</li> <li>1f - in roccia compatta di eccezionale durezza, senza uso di mine</li> <li>1f - in roccia compatta di eccezionale durezza, senza uso di mine, ma con l'ausi<br/>mezzi di demolizione meccanica</li> <li>2 Scavo di sbancamento, pulizia o scotico eseguito con l'uso di mezzi mecca<br/>terreni sciolti di qualsiasi natura e consistenza (argilla, sabbia, ghiala, ecc.),<br/>conglomerati, tufi, calcari e roccia da mina di qualsiasi potenza e consis<br/>asciutti, bagnati o melmosi, compresi i trovanti rocciosi, compre<br/>spianamento e la configurazione del fondo anche se a gradoni e l'even<br/>profilatura di pareti, scarpate e simili. Sono inoltre compresi: il de</li> </ul>                                                                                                    | ti fino mc<br>atta e mc<br>i.con<br>ica mc<br>illo di mc<br>anici in mc<br>seclusi<br>tenza,<br>iso lo<br>rituale                                                      | € 8,10<br>€ 9,95<br>€ 16,05<br>€ 25,20<br>€ 43,05<br>€ 73,50                                                   |                           |       |
| E 01.4<br>E 01.7<br>E 01.7<br>E 01.7<br>E 01.4<br>E 01.4           | <ul> <li>in rocce sciolte (argilla, sabbia, ghiaia, terreno vegetale e simili o con trovani<br/>ad 1 mc)</li> <li>in conglomerati (calcareniti, tufo, pietra crosta, puddinghe, argilla compe<br/>assimilabili), scavabili con mezzi meccanici</li> <li>in roccia calcarea o simile, stratificata, scavabile con benna da roccia</li> <li>in roccia calcarea o simile compatta, o in blocchi litoidi non stratificati<br/>stratificazioni superiori a cm 20, scavabile con mezzi di demolizione meccani</li> <li>in roccia compatta di eccezionale durezza con uso di mine</li> <li>in roccia compatta di eccezionale durezza, senza uso di mine, ma con l'ausi<br/>mezzi di demolizione meccanica</li> <li>Scavo di sbancamento, pulizia o scotico eseguito con l'uso di mezzi mecca<br/>terreni sciolti di qualsiasi natura e consistenza (argilla, sabbia, ghiaia, ecc.), e<br/>conglomerati, tufi, calcari e roccia da mina di qualsiasi potenza e consis<br/>asciutti, bagnati o melmosi, compresi i i trovani rocciosi, compre<br/>spianamento e la configurazione del fondo anche se a gradoni e l'eve<br/>profilatura di pareti, scarpate e simili. Sono inoltre compresi: il de<br/>dell'eventuale acqua presente fino ad un battente massimo di cm 20 dal for</li> </ul>                                                                                                    | ti fino mc<br>mc<br>atta e mc<br>i, con<br>ica mc<br>ilio di mc<br>anici in<br>esclusi<br>tenza,<br>iso lo<br>ntuale<br>eflusso<br>indo; il                            | € 8,10<br>€ 9,95<br>€ 16,05<br>€ 25,20<br>€ 43,05<br>€ 73,50                                                   |                           |       |
| E 01.<br>E 01.<br>E 01.<br>E 01.<br>E 01.<br>E 01.<br>E 01.        | <ul> <li>In rocce sciolte (argilla, sabbia, ghiaia, terreno vegetale e simili o con trovani<br/>ad 1 mc)</li> <li>in conglomerati (calcareniti, tufo, pietra crosta, puddinghe, argilla compa<br/>assimilabili), scavabili con mezzi meccanici</li> <li>in in cocia calcarea o simile, stratificata, scavabile con benna da roccia</li> <li>in roccia calcarea o simile compatiat, o in bloccin litoidi non stratificat<br/>stratificazioni superiori a cm 20, scavabile con mezzi di demolizione meccani</li> <li>in roccia compatta di eccezionale durezza, senza uso di mine</li> <li>in roccia compatta di eccezionale durezza, senza uso di mine, ma con l'ausi<br/>mezzi di demolizione meccanica</li> <li>Scavo di sbancamento, pulizia o scotico eseguito con l'uso di mezzi mecca<br/>terreni sciolti di qualsiasi natura e consistenza (argilla, sabbia, ghiala, ecc.),<br/>conglomerati, tufi, calcari e roccia da mina di qualsiasi potenza e consis<br/>asciutti, bagnati o melmosi, compresi i trovanti rocciosi, compre<br/>spianamento e la configurazione del fondo anche se a gradoni e l'even<br/>profilatura di pareti, scarpate e simili. Sono inoltre compresi: il de<br/>dell'eventuale acqua presente fino ad un battente massimo di cm 20 dal for<br/>taglio di aberi e cespuigi, l'estirpazione di ceppaie, l'estrazione delle m</li> </ul>                                                                                                    | ti fino mc<br>atta e mc<br>i, con<br>ica mc<br>illo di mc<br>anici in<br>esclusi<br>itenza,<br>so lo<br>rfusso<br>ndo; il<br>aterrie                                   | € 8,10<br>€ 9,95<br>€ 16,05<br>€ 25,20<br>€ 43,05<br>€ 73,50                                                   |                           |       |
| E 01.<br>E 01.<br>E 01.<br>E 01.<br>E 01.                          | <ul> <li>- in rocce sciolte (argilla, sabbia, ghiaia, terreno vegetale e simili o con trovani ad 1 mc)</li> <li>- in conglomerati (calcareniti, tufo, pietra crosta, puddinghe, argilla compa sasimilabili), scavabili con mezzi meccanici</li> <li>- in roccia calcarea o simile, stratificata, scavabile con benna da roccia</li> <li>- in roccia calcarea o simile compatta, o in biocchi litoidi non stratificati stratificati on superiori a cm 20, scavabile con mezzi di demolizione meccani</li> <li>- in roccia compatta di eccezionale durezza con uso di mine</li> <li>- in roccia compatta di eccezionale durezza, senza uso di mine, ma con l'aus mezzi di demolizione meccanica</li> <li>2 Scavo di sbancamento, pulizia o scotico eseguito con l'uso di mezzi mecca terreni sciolti di qualsiasi natura e consistenza (argilla, sabbia, ghiala, ecc.), conglomerati, tufi, calcari e roccia domresi i tovanti roccios; compre spianamento e la configurazione del fondo anche se a gradoni e l'ever profilatura di pareti scarpate e simili. Sono inoltre compresi: il de dell'eventuale acqua presente fino ad un battente massimo di cm 20 dal for tagilo di alberi e cespugli, l'estirpazione di cepapie, l'estrazione delle me scavate e la sistemazione delle stose sui cigli del cavo, ovvero il</li> </ul>                                                                                                    | ti fino mc<br>mc<br>stta e mc<br>i, con<br>ica mc<br>ilio di mc<br>sclusi<br>tenza,<br>so lo<br>ntuale<br>fifusso<br>ndo; il<br>l loro                                 | <ul> <li>€ 8,10</li> <li>€ 9,95</li> <li>€ 16,05</li> <li>€ 25,20</li> <li>€ 43,05</li> <li>€ 73,50</li> </ul> |                           |       |
| E 01.<br>E 01.<br>E 01.<br>E 01.<br>E 01.<br>E 01.                 | <ul> <li>11a - in rocce sciolte (argilla, sabbia, ghiaia, terreno vegetale e simili o con trovan:<br/>ad 1 mc)</li> <li>11b - in conglomerati (calcareniti, tufo, pietra crosta, puddinghe, argilla compa<br/>assimilabili), scavabili con mezzi meccanici</li> <li>11c - in roccia calcarea o simile compatita, o in blocchi litoidi non stratificati<br/>stratificazioni superiori a cm 20, scavabile con mezzi di demolizione meccani</li> <li>11 - in roccia compatta di eccezionale durezza con uso di mine</li> <li>11 - in roccia compatta di eccezionale durezza, senza uso di mine</li> <li>11 - in roccia compatta di eccezionale durezza, senza uso di mine, ma con l'aus<br/>mezzi di demolizione meccanica</li> <li>2 Scavo di sbancamento, pulizia o scotico eseguito con l'uso di mezzi mecca<br/>terreni sciolti di qualsiasi natura e consistenza (argilla, sabbia, ghiaia, ecc.), e<br/>conglomerati, tufi, calcari e roccia da mina di qualsiasi potenza e conisi<br/>asciutti, bagnati o melmosi, compresi i trovanti rocciosi, compre<br/>spianamento e la configurazione dei fondo anche se a gradoni e l'eve<br/>profilatura di pareti, scarpate e simili. Sono inoltre compresi: il de<br/>dell'eventuale acqua presente fino ad un battente massimo di cm 20 dal for<br/>taglio di alberi e cespugli, l'estirpazione di ceppaie, l'estrazione delle m<br/>scavate e la sistemazione delle stesse sui cigli del cavo, ovvero il<br/>allontamamento provisorio commungue distante (e successivo riporto in</li> </ul>                                                                                                    | ti fino mc<br>atta e mc<br>i, con<br>ica mc<br>illo di mc<br>illo di mc<br>inci in<br>esclusi<br>tenza,<br>iso lo<br>ntuale<br>effusso<br>ndo; il<br>naterie<br>i loro | <ul> <li>€ 8,10</li> <li>€ 9,95</li> <li>€ 16,05</li> <li>€ 25,20</li> <li>€ 43,05</li> <li>€ 73,50</li> </ul> |                           |       |
| E 01.<br>E 01.<br>E 01.<br>E 01.<br>E 01.                          | <ul> <li>In rocce sciolte (argilla, sabbia, ghiaia, terreno vegetale e simili o con trovan ad 1 mc)</li> <li>in conglomerati (calcareniti, tufo, pietra crosta, puddinghe, argilla compa asimilabili), scavabili con mezzi meccanici</li> <li>in coccia calcarea o simile, stratificata, scavabile con benna da roccia</li> <li>in roccia calcarea o simile, stratificata, scavabile con benna da roccia</li> <li>in roccia compatta di eccezionale durezza con uso di mine</li> <li>in roccia compatta di eccezionale durezza, senza uso di mine</li> <li>in roccia compatta di eccezionale durezza, on uso di mine, ma con l'aus mezzi di demolizione meccanica</li> <li>Scavo di sbancamento, pulizia o scotico eseguito con l'uso di mezzi mezzi di demolizione meccanica</li> <li>Scavo di sbancamento, pulizia o scotico eseguito con l'uso di mezzi mezzi di demolizione meccanica</li> <li>Scavo di abancamento, pulizia o scotico eseguito con l'uso di mezzi mecca terreni sciolti di qualsiasi natura e consistenza (argilla, sabbia, ghiaia, ecc.), i conglomerati, tufi, calcari e roccia da mina di qualsiasi potenze e consis asciutti, bagnati o melmosi, compresi i trovanti rocciosi, compre spianamento e la configurazione del fondo anche se a gradoni e l'even profilatura di pareti, scarpate e simili. Sono inoltre compresi: il de dell'eventuale acqua presente fino ad un battente massimo di cm 20 dal for taglio di alberi e cespui, l'estrizzione di competi. Petrazione delle metane delle m scavate e la sistemazione delle metane sui cigli del cavo, ovvero il allontanamento provvisorio comunque distante (e succesivo riporto in allontane metane metane metane metane metane provisorio comunque distante (e succesivo riporto in allontane metane provisorio comunque distante (e succesivo riporto in allontane metane provisorio comunque distante (e succesivo riporto in allone e cespuis competicatione delle metane succesivo riporto in allontane dello dell'eventale accesivo riporto in allontane dello dello dello dello dello dello dello dello dello dello dello dello dell</li></ul> | ti fino mc<br>atta e mc<br>i, con<br>ica mc<br>illo di mc<br>anici in<br>asclusi<br>itenza,<br>so lo<br>affuso<br>filuso<br>i aterie<br>l loro                         | € 8,10<br>€ 9,95<br>€ 16,05<br>€ 25,20<br>€ 43,05<br>€ 73,50                                                   |                           |       |

Prima di convertire in testo ed importare il prezziario, lo stesso dovrà essere correttamente formattato in Word:

- 1. Eliminare la numerazione di pagine;
- Convertire ogni tabella in testo delimitato da tabulazioni (selezionare una intera tabella e scegliere il menù "Tabella" - "Converti" - "Converti tabella in testo");
- 3. Nelle voci di ordine 4 e 5, come al seguente esempio:

E 12.12a Marmi bianchi e venati spessore cm 2 E 12.12a1 - Carrara corrente mq 102,00 E 12.12a2 - Savel mq 315,00 E 12.12a3 - Bianco Lasa Veneto mq 136,00 E 12.12a4 - Arabescato nuvolato mq 110,0

...dovrà essere eliminata la prima riga (quella di ordine 4):

E 12.12a Marmi bianchi e venati spessore cm 2

...e modificate le righe successive (quelle di ordine 5) inserendo la descrizione della prima riga, come di seguito:

E 12.12ac Marmi bianchi e venati spessore cm 2-Carrara corrente mq 102,00

# **ComputoMetrico**

|    | Ε   | 12.12a2<br>315.                 | Marmi bianchi e venati spessore cm 2- Savel mq<br>00                                                                                                    |            |                  |
|----|-----|---------------------------------|----------------------------------------------------------------------------------------------------|------------|------------------|
|    | Ε   | 12.12a3                         | Marmi bianchi e venati spessore cm 2- Bianco Lasa Ve<br>136,00                                                                                                    | enet       | C                |
|    | Ε   | 12.12a4<br>mq                   | Marmi bianchi e venati spessore cm 2- Arabescato nuvo<br>110,00                                                                                                    | olat       | C                |
| 4. | dov | ranno ess                       | ere ricollegate le descrizioni spezzate dai cambi pagina, come agli esen                                                                                                    | npi se     | guenti:          |
|    |     | a<br>I<br>A 01.57a -            | altro necessario affinché il gruppo sia perfettamente contorme alla norma UNI EN 12845. Escluso le opere murarie per<br>la formazione del basamento di appoggio, (ove necessario), le tubazioni di aspirazione dal serbatoio idrico,<br>'alimentazione elettrica dei quadri e il collegamento elettrico dei segnalatori a distanza.<br>• gruppo con portata Q= 24/36 mc/h – prevalenza H = 4,6/4,3 bar – potenza                                                                                                    | cad        | 7.823,00         |
|    |     |                                 | elettropompa di servizio + potenza elettropompa pilota P = $4,0^*2 + 0,75$ KM.                                                                                                    |            |                  |
|    |     | A 01.57b                        | gruppo <del>sen portata O= 24/36 mc/h – prevalenza H = 7,5/7,1 bar –</del> potenza elettropompa di servizio + potenza<br>elettropompa pilota P = 10,8*2 + 1,0 kW.                                                                                                    | cad        | 8.920,00         |
|    |     | A U1.57C -                      | - gruppo con portata $Q = 50/00$ mon – prevalenza $H = 4,8/4,5$ bar – potenza elettropompa di servizio + potenza<br>elettropompa pilota P = 7,2*2 + 1,0 kW.                                                                                                    | cad        | 10.099,00        |
|    |     | A 01.57d -                      | - gruppo con portata Q= 50/60 mc/h – prevalenza H = 7,5/7,1 bar – potenza elettropompa di servizio + potenza elettropompa pilota P = 14,5*2 + 1,0 kW.                                                                                                    | cad        | 11.360,00        |
|    |     | A 01.57e -                      | - gruppo con portata Q= 66/96 mc/h – prevalenza H = 5,3/4,9 bar – potenza elettropompa di servizio + potenza<br>elettropompa pilota P = 11.0*2 + 1.1 kW.                                                                                                    | cad        | 13.502.00        |
|    |     | A 01.57f                        | gruppo con portata Q= 66/96 mc/h – prevalenza H = 8,1/7,5 bar – potenza elettropompa di servizio + potenza elettropompa pilota P = 18,0*2+ 2,2 kW.                                                                                                    | cad        | 15.810,00        |
|    |     |                                 |                                                                                                    |            |                  |
|    |     | A 02.07c<br>A 02.07d<br>A 02.08 | - quota aggiuntiva per porte REI 60<br>- quota aggiuntiva per porte REI 120<br>Fornitura e posa in opera di porta antincendio a due battenti, costruita su misura ed omologata secondo la norma UNI<br>9723, e comprensiva di telaio in acciaio munito di zanche per fissaggio a muro, battente con doppia maniglia, serratura<br>con chiave patent, guarnizione termoespandente, cerniere con molla di richiamo,                                                                                                    | mq<br>mq   | 81,63<br>113,81  |
|    |     | <                               | targhetta identificativa, verniciatura standard con mano di vernice epossidica e opere murarie di fissaggio. É inoltre<br>compreso quanto altro occorre per dare l'opera finita. Sono esclusi: la ripresa dell'intonaco; la tinteggiatura. L'opera è<br>valutata con una quota fissa per ciascuna porta più una quota aggiuntiva in funzione della superficie complessiva delle<br>porte misurata sul foro muro a contatto con il telaio. Dimensioni min/max del foro muro a contatto con il telaio; L x H =<br>050 x 1750 / 2660 x 2880 (mm). |            | >                |
|    |     | A 02.08a<br>A 02.08b            | - quota fissa per ciascuna porta REI 60<br>- quota fissa per ciascuna porta REI 120<br>guota agaiuntina per porta REI 120                                                                                                    | cad<br>cad | 421,24<br>541,90 |
| _  |     | A UZ.U6C                        |                                                                                                    | mq         | 170,13           |
| 5. | dov | ranno ess                       | ere rimossi gli ultimi "punti" nelle voci di ordine 5:                                                                                                    |            |                  |
|    | F   | 02.42a.                         | 1 Telaio Circolare Ø 850 mm botola Ø 600 mm da kg.                                                                                                    | 10         | 2                |

mm botola Ø 600 mm da kg. 102 d 511,00 ...dovrà diventare:

F 02.42a1 - Telaio Circolare Ø 850 mm botola Ø 600 mm da kg. 102 511,00 cad

6. controllare che nelle righe "Capitolo" il carattere di separazione sia il trattino orizzontale (segno meno) "-": l'errore viene comunque controllato dall'applicazione:

Capitolo IG 05 - Indagini sulle fonti di contaminazione

Posto N un carattere alfanumerico, → il carattere di tabulazione, "-" il trattino (segno meno) di carattere di fine linea, le righe di testo possono essere:

| Righe testo          | Тіро        | Formattazione                                                        | Esempio                                    |
|----------------------|-------------|----------------------------------------------------------------------|--------------------------------------------|
| Capitoli di ordine 1 | descrizione | [Descrizione]纪 (subito prima del Capitolo<br>di ordine 2)            | EDILIZIA                                   |
| Capitoli di ordine 2 | descrizione | Capitolo N.NN [ - ] [Descrizione]纪                                   | Capitolo E 01 - Scavi, rilevati, rinterri, |
| Capitoli di ordine 3 | descrizione | [Descrizione]ረ기                                                      | PROTEZIONE PASSIVA ATTRAVERSAMENTI         |
| Capitoli di ordine 4 | voce        | N NN.NNN>[Descrizione]>u.m>€⊲                                        | E 01.01a in rocce sciolte>mc>8,10          |
| Capitoli di ordine 5 | voce        | N NN.NNNN>[Descrizione]>u.m. €><br>prezzo>% mano d'opera>% sicuezza⊲ | IS 02.03a1→Lavorazione della→ mq>8,00      |

Una volta selezionalo il prezziario in formato testo da importare, l'applicazione controlla che la sua struttura sia coerente con le indicazioni fornite nel presente capitolo, presentando dei dialoghi di controllo che interrompono l'importazione nel caso contrario.

In tutti i casi di errore, controllato o meno dall'applicazione, l'utente dovrà tornare nel file di testo e correggere la formattazione.

#### 3.2.10.11. Formato TESTO-10 (es.Reg.Liguria)

Questo tipo di documento può provenire da una conversione da Microsoft Excel (es. Reg.Liguria):

| me Inserisci I                                | Disegno Layo        | ut di pagina For                          | mule Dati          | Revisione Visualizz                                                                   | a Acrobat 🛓                                   |                   |              | Condivid         | Comme                |
|-----------------------------------------------|---------------------|-------------------------------------------|--------------------|---------------------------------------------------------------------------------------|-----------------------------------------------|-------------------|--------------|------------------|----------------------|
| olla 🞸 G (                                    | ~<br>≤ ≤ •   ⊞ •    | <u>10</u> • A A<br><u>⊘</u> • <u>A</u> •  |                    | Numero                                                                                | rmatta come tabella<br>ili cella v            | Celle             | * )<br>Modif | ca Crea e<br>Ado | condividi<br>ibe PDF |
| ‡ × ~                                         | $f_X$   Fornitura e | compilazione cassett                      | a porta carote dim | 1,00x0,50                                                                             |                                               |                   |              |                  |                      |
| A                                             | В                   | С                                         | D                  | E                                                                                     | F                                             | G                 | н            | 1                | J                    |
| ATTIVITA'/FAMIGLIA<br>5 [Sondaggi - Analisi - | CAPITOLO            | VOCE                                      | CODICE ARTICOLO    | DESCRIZIONE BREVE                                                                     | DESCRIZIONE                                   | UM                | % мо         | QUOTA SIC        | PREZZO FINALE        |
| pere propedeutiche]                           | B10 [Sondaggi       |                                           |                    |                                                                                       |                                               |                   |              |                  |                      |
|                                               | geognosuci          | C10 [Perforazione ad andamento verticale. |                    |                                                                                       |                                               |                   |              |                  |                      |
|                                               |                     |                                           | 05.B10.C10.010     | Sondaggio con perforazione<br>terreni medi fino a 20m                                 | fino a 20 m                                   | metro lineare (m) | 76,28 %      | 3,72 euro        | 114,44 euro          |
|                                               |                     |                                           | 05.B10.C10.020     | sondaggio con perforazione<br>terreni medi da 21 a 40 m<br>Sondaggio con perforazione | da 21 a 40 m                                  | metro lineare (m) | 76,28 %      | 4,18 euro        | 128,74 euro          |
|                                               |                     |                                           | 05.B10.C10.030     | terreni medi da 41 a 60 m<br>Sondaggio con perforazione                               | da 41 a 60 m                                  | metro lineare (m) | 76,28 %      | 4,87 euro        | 150,20 euro          |
|                                               |                     | C15 [Sovrapprezzo                         | 05.B10.C10.040     | terreni medi da 61 a 80 m                                                             | da 61 a 80 m                                  | metro lineare (m) | 76,29 %      | 5,56 euro        | 171,66 euro          |
|                                               |                     | alla penorazione ad                       | 05.B10.C15.010     | Sovrapprezzo perforazione<br>vert ø 101 uso corona                                    | del diametro di 101<br>mm, per l'utilizzo di  | metro lineare (m) | 0,00 %       | orue 00,0        | 42,12 euro           |
|                                               |                     | C20 [Prova<br>penetrometrica ]            |                    |                                                                                       |                                               |                   |              |                  |                      |
|                                               |                     | D20 (Fornitura e                          | 05.B10.C20.010     | Prova penetrometrica SPT                                                              | SPT                                           | cadauno (cad)     | 76,28 %      | 3,72 euro        | 114,44 euro          |
|                                               |                     | compliazione di                           |                    | Fomitura e compilazione                                                               | dimensioni di                                 |                   |              |                  |                      |
|                                               |                     | F10 [Esecuzione di                        | 05.B10.D20.010     | cassetta porta carote dim                                                             | 1.00x0,50 m                                   | cadauno (cad)     | 28,75 %      | 0,36 euro        | 25,74 euro           |
|                                               |                     |                                           | 05.B10.F10.010     | Esecuzione prova<br>permerabilità tipo Lugeon in                                      | tipo Lugeon in roccia                         | Ora (h)           | 99,27 %      | 6,43 euro        | 146,34 euro          |
|                                               |                     | 110 Eamitum a poss                        | 05.B10.F10.020     | Esecuzione prova<br>permerabilità tipo Le Franc in                                    | tipo Le Franc in terra                        | Ora (h)           | 99,63 %      | 6,28 euro        | 142,84 euro          |
|                                               |                     | di tubo inclinometrico                    |                    | Installazione tubo                                                                    | per metro di tubo                             |                   |              |                  |                      |
|                                               |                     |                                           | 05.B10.I10.010     | Installazione tubo                                                                    | installato, per diametri<br>per metro di tubo | metro lineare (m) | 73,16 %      | 1,75 euro        | 56,53 euro           |
|                                               |                     | P10 [Installazione<br>entro foro di       | 05.810.110.020     | incanometrico 8 49/76 mm                                                              | instanato, per diametri                       | meno imeare (m)   | 60,30 %      | 2,00 euro        | //,or edfo           |
|                                               |                     |                                           | 05.B10.P10.005     | Allestimento piezometro                                                               | Allestimento<br>piezometro                    | cadauno (cad)     | 100,00 %     | 2,16 euro        | 51,18 euro           |
|                                               |                     | T10 [Fornitura e posa                     | 05.B10.P10.010     | piezometro in foro di                                                                 | installato, compresi                          | metro lineare (m) | 24,51 %      | 0,15 euro        | 16,72 euro           |
|                                               |                     | in opera del terminale                    |                    |                                                                                       |                                               |                   |              |                  |                      |

...e dovrà essere conservato come "Testo Unicode UTF-16 (.txt)"; sempre nel documento di esempio, riaperto con una applicazione di text-editing (nell'esempio CotEditor):

| CRLI | = ↓ Unicode (UTF-16) ↓ Plain Text ↓ ¶                                                                                                    |
|------|----------------------------------------------------------------------------------------------------|
| ine  | riga Codifica file Stile sintassi Caratteri invisibili Inspecto                                                                                                    |
|      |                                                                                                    |
| 1    | $ \begin{array}{c} \text{ATTIVITA'/FAMIGLIA} \leftarrow \text{CAPITOLO} \longrightarrow \text{VOCE} \longrightarrow \text{CODICE}  \text{ATTICOLO} \leftarrow \text{DESCRIZIONE}  \text{BREVE} \longrightarrow \text{DESCRIZIONE}  \text{MO} \longrightarrow \text{QUOTA}  \text{QUOTA}  \text{OUTA}  \text{OUTA} $                                                                                                    |
|      | SIC PREZO FINALE                                                                                                    |
| 2    |                                                                                                    |
| 1    | Solidaggi geoglocitali                                                                                                    |
|      | di 101 m par profonditali                                                                                                    |
| 5    | $\rightarrow \rightarrow \rightarrow 05$ B10 C10 010 $\rightarrow 000$ agric con perforazione terreni medi fino a 20m $\rightarrow fino a 20$ memetro lineare                                                                                                    |
|      | (m)>76.28 \$>3.72 euro →114.44 euro                                                                                                    |
| 6    | $\rightarrow \rightarrow \rightarrow 05$ , B10, C10, 020 $\rightarrow$ Sondaggio con perforazione terreni medi da 21 a 40 m $\rightarrow$ da 21 a 40 m $\rightarrow$ metro                                                                                                    |
|      | lineare (m)>76.28 \$>4.18 euro                                                                                                    |
| 7    | $\longrightarrow \longrightarrow 05.810.C10.030 \rightarrow Sondaggio con perforazione terreni medi da 41 a 60 m\longrightarrowda 41 a 60 m\longrightarrowmetro$                                                                                                    |
|      | lineare (m)⇒76,28 %⇒4,87 euro→150,20 euro⇒                                                                                                    |
| 8    |                                                                                                    |
|      | lineare (m)⇒76,29 %⇒5,56 euro→171,66 euro↔                                                                                                    |
| 9    |                                                                                                    |
|      | $\texttt{continuo}, \texttt{]} \rightarrow \longrightarrow \longrightarrow \longrightarrow \longrightarrow \longrightarrow \leftrightarrow$                                                                                                    |
| 0    | $\longrightarrow \longrightarrow 05.$ B10.C15.010 $\rightarrow$ Sovrapprezzo perforazione vert ø 101 uso corona diamantata $\rightarrow$ del diametro di                                                                                                    |
|      | 101 mm, per l'utlizzo di corona diamantata $ ightarrow$ metro lineare (m) $ ightarrow$ 0,00 % $ ightarrow$ 0,00 euro $ ightarrow$ 42,12 euro                                                                                                    |
| 1    | $\longrightarrow$ C20 [Prova penetrometrica ] $\rightarrow$ $\longrightarrow$ $\longrightarrow$ $\longrightarrow$ $\longrightarrow$ $\leftrightarrow$                                                                                                    |
| 2    | $\longrightarrow \longrightarrow 05.$ Bl0.C20.010 $\rightarrow$ Prova penetrometrica SPT $\longrightarrow$ SPT $\rightarrow$ cadauno (cad) $\longrightarrow 76,28$ $\$>3,72$ euro $\longrightarrow$ 114,44                                                                                                    |
| •    | euro                                                                                                    |
| 3    | $\longrightarrow$ D20 [Fornitura e compilazione di cassetta porta-caroteidonea alla conservazione di 5 m di                                                                                                    |
| •    | carotaggio, escluso l'eventuale trasporto fuori cantiere] $\longrightarrow$ $\longrightarrow$ $\longrightarrow$ $\longrightarrow$ $\longrightarrow$ $\longrightarrow$ $\leftrightarrow$                                                                                                    |
| 4    | $\longrightarrow \longrightarrow 05.$ Bl0.D20.010 $\rightarrow$ Fornitura e compilazione cassetta porta carote dim 1,00x0,50 $\longrightarrow$ dimensioni di                                                                                                    |
|      | 1.00x0,50 m²cadauno (cad) $\longrightarrow$ 28,75 %²0,36 euro $\longrightarrow$ 25,74 euro $\approx$                                                                                                    |
| 5    | $\longrightarrow$ $\longrightarrow$ F10 [Esecuzione di prova di permeabilita' del terreno nel corso dei sondaggi:] $\rightarrow$ $\longrightarrow$ $\longrightarrow$ $\longrightarrow$                                                                                                    |
|      | $\longrightarrow \longrightarrow \omega$                                                                                                    |
| 6    | $\longrightarrow \longrightarrow 05.$ Bl0.Fl0.0l0 $\rightarrow$ Esecuzione prova permerabilità tipo Lugeon in roccia $\longrightarrow$ tipo Lugeon in roccia                                                                                                    |
|      | —→Ora (h)⇒99,27 %>6,43 euro→146,34 euro↔                                                                                                    |
| 7    | $\longrightarrow \longrightarrow \longrightarrow 05.$ B10.F10.020 $\rightarrow$ Esecuzione prova permerabilità tipo Le Franc in terra $\rightarrow$ tipo Le Franc in terra                                                                                                    |
|      | $\frac{1}{100} 0.756 (4) \frac{1}{100} 0.00 (62) \frac{6}{2} \frac{6}{2} \frac{6}{100} 0.000 (62) \frac{1}{100} \frac{1}{2} \frac{1}{2} \frac{1}{100} \frac{1}{100} \frac$ |

Posto N un carattere alfanumerico, → il carattere di tabulazione, ⊲ il carattere di fine linea, le righe di testo possono essere:

| Righe testo          | Тіро        | Formattazione                                                                                                    | Esempio                                                          |
|----------------------|-------------|----------------------------------------------------------------------------------------------------|------------------------------------------------------------------|
| Capitoli di ordine 1 | descrizione | NN→[Attività/Famiglia]⊲                                                                                                    | 05>[Sondaggi - Analisi - Opere propedeutiche]                    |
| Capitoli di ordine 2 | descrizione | >NNN>[Capitolo]⊲ <sup>□</sup>                                                                                                   | →B10>[Sondaggi geognostici]                                      |
| Capitoli di ordine 3 | descrizione | →NNN>[Voce]<⊡                                                                                                    | ···→···→C10···→ [Perforazione ad andamento verticale, eseguito a |
| Capitoli di ordine 4 | voce        | ···→···>NN.NNN.NNN.NNN···→[Cod.articolo]<br>···→ [Descr.breve] ···→[Descr.] ···→u.m. ···>%<br>mano d'opera····>quota sicurezza⊲ | 05.B10.C10.010                                                   |

Una volta selezionalo il prezziario in formato testo da importare, l'applicazione controlla che la sua struttura sia coerente con le indicazioni fornite nel presente capitolo, presentando dei dialoghi di controllo che interrompono l'importazione nel caso contrario.

In tutti i casi di errore, controllato o meno dall'applicazione, l'utente dovrà tornare nel file di testo e correggere la formattazione.

#### 3.2.10.12. Formato TESTO-11 (es.Reg.Friuli Venezia Giulia)

Questo tipo di documento può provenire da una conversione da Microsoft Excel (es. Reg.Friuli Venezia Giulia):

| Home       Inserisci       Disegno       Layout di pagina       Formule       Dati       Revisione       Visualizza       Acrobat       Dimmi       Condividi       Commenti         Calibri (Corpo)       11       A       A       A       B       Colibri (Corpo)       Image: Condividi (Corpo)       Image: Condividi (Corpo)                                                                                                    | •  | ) 😑 🌒 Salva   | taggio automatico 🏾 🗖 🏠                                                            | 🖬 🗟 ରେ × ଏଁ 🗢 🍙 09012020                                                                                                    | _Prezzari | o_Regionale_                                 | _LPP_2019_d                      | escrizioni_e | Q~ 42.3.VU      | 6 🔹 🕨 🖉                       |
|----------------------------------------------------------------------------------------------------|----|---------------|------------------------------------------------------------------------------------|----------------------------------------------------------------------------------------------------|-----------|----------------------------------------------|----------------------------------|--------------|-----------------|-------------------------------|
| Calibri (Corpo)       11       A       A'       Image: Signature of the second second sec | н  | ome Inseriso  | i Disegno Layout di pag                                                            | jina Formule Dati Revisione                                                                                                    | Visu      | alizza Acı                                   | robat 🖓 D                        | immi         | 🖻 Con           | dividi 🗘 Commenti             |
| A4095       X       fx       42.3.VU6         A       B       C       D       E       F       G       H       I         1       Codice       Breve       Voce       Cod. U.M.       Desc. U.M.       Prezzo       Pz. manodo,       % manodoperal       Image: Cod. U.M.       Prezzo       Pz. manodo,       % manodoperal       Image: Cod. U.M.       Prezzo       Pz. manodo,       % manodoperal       Image: Cod. U.M.       Prezzo       Pz. manodo,       % manodoperal       Image: Cod. U.M.       Prezzo       Pz. manodo,       % manodoperal       Image: Cod. U.M.       Prezzo       Pz. manodo,       % manodoperal       Image: Cod. U.M.       Prezzo       Pz. manodo,       % manodoperal       Image: Cod. U.M.       Prezzo       Pz. manodo,       % manodoperal       Image: Cod. U.M.       Prezzo       Pz. manodo,       % manodoperal       Image: Cod. U.M.       Prezzo       Pz. manodo,       % manodoperal       Image: Cod. U.M.       Nanodoperal       Image: Cod. U.M.       Prezzo       Pz. manodo,       % manodoperal       Image: Cod. U.M.       Prezzo       Pz. manodo,       % manodoperal       Image: Cod. U.M.       Prezzo       Pz. manodo,       % manodoperal       Image: Cod. U.M.       Prezzo       Pz. manodo,       % manodoperal       Imade: Cod. U.M.       Prezzo                                                                                                    | [  | ncolla        | Calibri (Corpo) $\sim$ 11 $\sim$<br>G C S $\sim$ $\square$ $\sim$ $\square$ $\sim$ |                                                                                                    | nero      | Formattazion<br>Formatta co<br>Stili cella 🗸 | ne condizionale<br>me tabella  v | Celle        | V v<br>Modifica | Crea e condividi<br>Adobe PDF |
| A       B       C       D       E       F       G       H       I         1       Codice       Breve       Voce       Cod. U.M.       Des.U.M.       Prezzo       Prezzo <t< td=""><td>A4</td><td>1095 🌲 🗙</td><td>✓ <i>fx</i> 42.3.VU6</td><td></td><td></td><td></td><td></td><td></td><td></td><td>T</td></t<>                                                                                                    | A4 | 1095 🌲 🗙      | ✓ <i>fx</i> 42.3.VU6                                                               |                                                                                                    |           |                                              |                                  |              |                 | T                             |
| 1       Codice       Breve       Image: Cod. U.M. Prezzo       Prezzo       Pz. manodoj V % manodopera         2       01       OPERE PROVVISIONALI       Deselezionato       Image: Cod. U.M. Prezzo       Pz. manodoj V % manodopera       Image: Cod. U.M. Prezzo       Pz. manodoj V % manodopera       Image: Cod. U.M. Prezzo       Pz. manodoj V % manodopera       Image: Cod. U.M. Prezzo       Pz. manodoj V % manodopera       Image: Cod. U.M. Prezzo       Pz. manodoj V % manodopera       Image: Cod. U.M. Prezzo       Pz. manodoj V % manodopera       Image: Cod. U.M. Prezzo       Image: Cod. U.M. Prezzo       Pz. manodoj V % manodopera       Image: Cod. U.M. Prezzo       Pz. manodoj V % manodopera       Image: Cod. U.M. Prezzo       Image: Cod. U.M. Prezzo                                                                                                    |    | А             | В                                                                                  | С                                                                                                    | D         | E                                            | F                                | G            | Н               |                               |
| 2       01       OPERE PROVVISIONALI       Deselezionato       Image: Comparison of Comparison of Compa | 1  | Codice 💌      | Breve                                                                              |                                                                                                    | Voce 🔻    | Cod. U.M. 🔻                                  | Des. U.M. 🔻                      | Prezzo 💌     | Pz. manodoj 🔻   | % manodopera 🔻                |
| 3       01.1       PUNTELLAZIONI       Deselezionato       Image: Control of Control of Contof Control of Control of Con | 2  | 01            | OPERE PROVVISIONALI                                                                |                                                                                                    | Deselezio | nato                                         |                                  |              |                 |                               |
| 4       01.1.AB1       PUNTELLAZIONE LAVORI EDILIZI IN GENERALE PER UTILIZZO GENERALE       Deselezionato       Image: Construct of the second second se | 3  | 01.1          | PUNTELLAZIONI                                                                      |                                                                                                    | Deselezio | nato                                         |                                  |              |                 |                               |
| 01.1.AB1.01       PUNTELLAZIONE DI STRUTTUEE       qualsiasi tipo, con puntelli di acciaio, legname o misti, in opera compreso banchine, apparecchi di armo in genere, armo e disarmo, collegamenti e fissaggi ad evitare qualsiasi movimento delle       selezionato       m2       19,93       6,94       34,83         7       01.1.AB1.01.A       Puntellazione di travi, rampe scale, solai piani e di copertura fino a 3 m di a Deselezio m2       m2       19,93       6,94       34,83         7       01.1.AB1.01.B       Per ogni metro in più oltre i primi 3 m di altezza di puntellazione       Deselezio m2       m2       7,16       2,78       38,78         01.1.AB1.02       PUNTELLAZIONI DI STRUTTURE       senso longitudinale e trasversale, controventatura in direzione perpendicolare al muro servito, compreso aarmo, disarmo, collegamenti, controventatura in direzione perpendicolare al muro servito, compreso armo, disarmo, collegamenti, controventature orizzontali di ritegno per la puntellazione di strutture murarie di qualsiasi tipo e dimensione,       m2       40,33       6,94       17,21                                                                                                    | 4  | 01.1.AB1      | PUNTELLAZIONE LAVORI EDILIZI                                                       | IN GENERALE PER UTILIZZO GENERALE                                                                                                    | Deselezio | nato                                         |                                  |              |                 |                               |
| 6       01.1.AB1.01.A       Puntellazione di travi, rampe scale, solai piani e di copertura fino a 3 m di a Deselezio m2       m2       19,93       6,94       34,83         7       01.1.AB1.01.B       Per ogni metro in più oltre i primi 3 m di altezza di puntellazione       Deselezio m2       m2       7,16       2,78       38,78         0       1.1.AB1.01.B       Per ogni metro in più oltre i primi 3 m di altezza di puntellazione       Deselezio m2       m2       7,16       2,78       38,78         0       1.1.AB1.01.B       Per ogni metro in più oltre i primi 3 m di altezza di puntellazione       Deselezio m2       m2       7,16       2,78       38,78         0       1.1.AB1.02       PUNTELLAZIONI DI STRUTTURE       verticali con puntelli in accialo, legname o misti, compreso banchine, apparecchi da disarmo in genere, sbatacchiature in senso longitudinale e trasversale, controventatura in direzione perpendicolare al muro servito, compreso armo, disarmo, collegamenti, controventature orizontali di ritegno per la puntellazione di strutture murarie di qualsiasi tipo e dimensione,       m2       40,33       6,94       17,21                                                                                                    | 5  | 01.1.AB1.01   | PUNTELLAZIONE DI STRUTTURE                                                         | qualsiasi tipo, con puntelli di acciaio,<br>legname o misti, in opera compreso<br>banchine, apparecchi di armo in genere,<br>armo e disarmo, collegamenti e fissaggi<br>ad evitare qualsiasi movimento delle                                                                      | Seleziona | to                                           |                                  |              |                 |                               |
| 7       01.1.AB1.01.B       Per ogni metro in più oltre i primi 3 m di altezza di puntellazione       Deselezio m2       m2       7,16       2,78       38,78         01.1.AB1.01.B       Per ogni metro in più oltre i primi 3 m di altezza di puntellazione       omisti, compreso banchine, apparecchi da disarmo in genere, sbatacchiature in senso longitudinale e trasversale, controventatura in direzione perpendicolare al muro servito, compreso armo, disarmo, collegamenti, controventature orizzontali di ritegno per la puntellazione di strutture murarie di qualsiasi tipo e dimensione,       m2       40,33       6,94       17,21                                                                                                    | 6  | 01.1.AB1.01.A | Puntellazione di travi, rampe scal                                                 | e, solai piani e di copertura fino a 3 m di a                                                                                                    | Deselezio | m2                                           | m2                               | 19,93        | 6,94            | 34,83                         |
| 8       PUNTELLAZIONI DI STRUTTURE       verticali con puntelli in acciaio, legname o misti, compreso banchine, apparecchi da disarmo in genere, sbatacchiature in senso longitudinale e trasversale, controventatura in direzione perpendicolare al muro servito, compreso armo, disarmo, collegamenti,       m2       40,33       6,94       17,21         8       compreso armo, disarmo, collegamenti, compreso armo, disarmo, collegamenti, compreso armo, disarmo, collegamenti, di una di qualsiasi tipo e dimensione,       m2       40,33       6,94       17,21                                                                                                    | 7  | 01.1.AB1.01.B | Per ogni metro in più oltre i primi                                                | 3 m di altezza di puntellazione                                                                                                    | Deselezio | m2                                           | m2                               | 7,16         | 2,78            | 38,78                         |
| controventature orizzontali di ritegno<br>per la puntellazione di strutture<br>murarie di qualsiasi tipo e dimensione,                                                                                                    | 8  | 01.1.AB1.02   | PUNTELLAZIONI DI STRUTTURE Y                                                       | verticali con puntelli in acciaio, legname<br>o misti, compreso banchine, apparecchi<br>da disarmo in genere, sbatacchiature in<br>senso longitudinale e trasversale,<br>controventatura in direzione<br>perpendicolare al muro servito,<br>compreso armo, disarmo, collegamenti, | Seleziona | m2                                           | m2                               | 40,33        | 6,94            | 17,21                         |
| 01.1.AB1.03 BANCHINE E CONTROVENTATUR costituite da coppie di profili in acciaio posti sui due lati delle murature e collegati tra loro da barre in acciaio,                                                                                                    |    | 01.1.AB1.03   | BANCHINE E CONTROVENTATUR                                                          | controventature orizzontali di ritegno<br>per la puntellazione di strutture<br>murarie di qualsiasi tipo e dimensione,<br>costituite da coppie di profili in acciaio<br>posti sui due lati delle murature e<br>collegati tra loro da barre in acciaio,                            | Seleziona | to                                           |                                  |              |                 |                               |
| Sheet         +           Prosto         ### 000 mm                                                                                                    |    | Sheet         | +                                                                                  | · · · · · ·                                                                                                    |           |                                              |                                  |              |                 | ± 120%                        |
|                                                                                                    |    | P10110        |                                                                                    |                                                                                                    | _         |                                              |                                  |              |                 | T 130%                        |

...e dovrà essere conservato come "Testo Unicode UTF-16 (.txt)"; sempre nel documento di esempio, riaperto con una applicazione di text-editing (nell'esempio CotEditor):

| RLE    |                                                                                                    | 6     |
|--------|----------------------------------------------------------------------------------------------------|-------|
| ne rig | a Codifica file Stile sintassi Caratteri invisibili In                                                                                                    | spect |
|        |                                                                                                    |       |
| 1      | Codice  ightarrow Breve  ightarrow  ightarrow Voce  ightarrow Cod. U.M.  ightarrow Des. U.M.  ightarrow Przzo  ightarrow Pz. manodopera  ightarrow % manodopera  ightarrow %                                                                                                    |       |
| 2      | $\texttt{01} \rightarrow \texttt{OPERE PROVVISIONALI} \rightarrow \longrightarrow \texttt{Deselezionato} \longrightarrow \longrightarrow \longrightarrow \longrightarrow \leftrightarrow \diamond$                                                                                                    |       |
| 3      | $\texttt{01.1} \longrightarrow \texttt{PUNTELLAZIONI} \longrightarrow \longrightarrow \texttt{Deselezionato} \longrightarrow \longrightarrow \longrightarrow \longrightarrow \leftrightarrow$                                                                                                    |       |
| 4      | $\texttt{01.1.AB1} \longrightarrow \texttt{PUNTELLAZIONE LAVORI EDILIZI IN GENERALE PER UTILIZZO GENERALE} \longrightarrow \texttt{Deselezionato} \longrightarrow \longrightarrow \longrightarrow \texttt{OPENDELLAZIONE LAVORI EDILIZI IN GENERALE PER UTILIZZO GENERALE}$                                                                                                    |       |
|        | $\longrightarrow \phi$                                                                                                    |       |
| 5      | 01.1.AB1.01>PUNTELLAZIONE DI STRUTTURE ORIZZONTALI→Puntellazione di strutture orizzontali di qualsiasi tipo,                                                                                                    |       |
|        | con puntelli di acciaio, legname o misti, in opera compreso banchine, apparecchi di armo in genere, armo e                                                                                                    |       |
| - 1    | disarmo, collegamenti e fissaggi ad evitare qualsiasi movimento delle parti protette. $\longrightarrow$ Selezionato $^{,} \longrightarrow \longrightarrow$                                                                                                    |       |
|        | $\longrightarrow \longrightarrow \wp$                                                                                                    |       |
| 6      | 01.1.AB1.01.A→Puntellazione di travi, rampe scale, solai piani e di copertura fino a 3 m di altezza di                                                                                                    |       |
| . 1    | $\texttt{puntellazione} \longrightarrow \texttt{Deselezionato} \longrightarrow \texttt{m2} \rightarrow \texttt{m2} \rightarrow \texttt{19}, \texttt{93} \longrightarrow \texttt{6}, \texttt{94} \longrightarrow \texttt{34}, \texttt{83} \leftrightarrow$                                                                                                    |       |
| 7      | 01.1.AB1.01.B $\longrightarrow$ Per ogni metro in più oltre i primi 3 m di altezza di puntellazione» $\longrightarrow$ Deselezionato $\longrightarrow$ m2 $\rightarrow$ m                                                                                                    | 2     |
| -      | $\longrightarrow$ 7,16 $\longrightarrow$ 2,78 $\longrightarrow$ 38,78 $\leftrightarrow$                                                                                                    |       |
| 8      | 01.1.AB1.02>PUNTELLAZIONI DI STRUTTURE VERTICALI                                                                                                    |       |
| - 1    | in acciaio, legname o misti, compreso banchine, apparecchi da disarmo in genere, sbatacchiature in senso                                                                                                    |       |
| •      | longitudinale e trasversale, controventatura in direzione perpendicolare al muro servito, compreso armo,                                                                                                    |       |
| - 1    | disarmo, collegamenti, fissaggi. —>Selezionato>m2 $ ightarrow$ m2 $ ightarrow$ 40,33 $ ightarrow$ 6,94 $ ightarrow$ 17,21 $_{ ightarrow}$                                                                                                    |       |
| 9      | 01.1.AB1.03 BANCHINE E CONTROVENTATURE ORIZZONTALI DI RITEGNO PER STRUTTURE MURARIE Esecuzione di banchine e                                                                                                    |       |
| - 1    | controventature orizzontali di ritegno per la puntellazione di strutture murarie di qualsiasi tipo e                                                                                                    |       |
|        | dimensione, costituite da coppie di profili in acciaio posti sui due lati delle murature e collegati tra loro                                                                                                    |       |
| - 1    | da barre in acciaio, compreso, ponteggi, controventi con putrelle in acciaio o elementi tubolari, fori per                                                                                                    |       |
|        | attraversamenti delle murature, montaggio, fissaggio. $\longrightarrow$ Selezionato $\rightarrow \longrightarrow \longrightarrow \longrightarrow \longrightarrow e^{2}$                                                                                                    |       |
| 10     | $\texttt{01.1.AB1.03.A} \longrightarrow \texttt{Banchine orizzontali} \longrightarrow \longrightarrow \texttt{Deselezionato} \longrightarrow \texttt{m} \longrightarrow \texttt{m} \longrightarrow \texttt{34,65} \longrightarrow \texttt{4,44} \longrightarrow \texttt{12,82} \leftrightarrow \texttt{12,12} \rightarrow \texttt{12,12} \rightarrow 12,12$ |       |
| 11     | $\texttt{01.1.AB1.03.B} \longrightarrow \texttt{Controventature orizzontali} \longrightarrow \texttt{Deselezionato} \longrightarrow \texttt{m} \longrightarrow \texttt{m} \longrightarrow \texttt{20,43} \longrightarrow \texttt{2,22} \longrightarrow \texttt{10,87} \leftrightarrow \texttt{10,12} \rightarrow \texttt{10,12} \rightarrow $               |       |
| 12     | $\texttt{01.2} \longrightarrow \texttt{SBATACCHIATURE} \to \longrightarrow \texttt{Deselezionato} \longrightarrow \longrightarrow \longrightarrow \longrightarrow \longleftrightarrow \texttt{Construction}$                                                                                                    |       |
| 13     | $\texttt{01.2.AB1} \longrightarrow \texttt{SBATACCHIATURE LAVORI}  \texttt{EDILIZI IN GENERALE PER UTILIZZO GENERALE} \longrightarrow \longrightarrow \texttt{Deselezionato} \longrightarrow \longrightarrow \texttt{Option}$                                                                                                    |       |
|        |                                                                                                    | 00    |
| Rig    | gne: 10.530 (1) Caratteri: 1.968.225 (11) Posizione: 1.866.574 kiga: 9.561 3                                                                                                    | 96    |

Posto N un carattere alfanumerico, → il carattere di tabulazione, ⊲ il carattere di fine linea, le righe di testo possono essere:

| Righe testo           | Tipo        | Formattazione                                                                     | Esempio                                                                                                    |
|-----------------------|-------------|-----------------------------------------------------------------------------------|----------------------------------------------------------------------------------------------------|
| Capitoli di ordine 0  | descrizione | NN→[Descrizione]⊲                                                                 | 01>OPERE PREVISIONALI                                                                                                    |
| Capitoli di ordine 1a | descrizione | NN.N→[Descrizione]⊲                                                               | 01.1>PUNTELLAZIONI                                                                                                    |
| Capitoli di ordine 1b | voce        | NN.N>[Descrizione]>cod.u.m.<br>>decr.u.m>€>€m.o>% m.o.<⊐                          | C.01>Operaio comune>>Selezionato><br>H>ora>24,74>24,74>100                                                                                                    |
| Capitoli di ordine 2  | descrizione | NN.N.NNN→[Descrizione] ⊲⊐                                                         | 01.1.AB1>PUNTELLAZIONE DI STRUTTURE<br>ORIZZONTALI.                                                                                                    |
| Capitoli di ordine 3a | descrizione | NN.N.NNN.NN>[Descr.breve]<br>>[Descrizione]ረ                                      | B1.1.106.50→PIATTAFORMA AEREA O<br>CESTELLO····Nolo a caldo di piattaforma aerea<br>o cestello, installata su trattore o su autocarro,<br>bracci a più snodi a m |
| Capitoli di ordine 3b | voce        | NN.N.NNN.NN>[Descr.breve]><br>[Descrizione]>>cod.u.m>decr.u.m.<br>>€>€m.o>% m.o.< | 01.1.AB1.02>PUNTELLAZIONI DI<br>STRUTTURE VERTICALI>Puntellazioni di<br>strutture murarie verticali fissaggi.<br>>Selezionato>m2>m2>40,33>6,94><br>17,21         |
| Capitoli di ordine 4  | voce        | NN.N.NNN.NN.N>[Descrizione]><br>cod.u.m>decr.u.m>€>€m.o>%<br>m.o.⊲                | 01.1.AB1.01.A>Puntellazione di travi, di<br>puntellazione>> Selezionato>m2>m2<br>>19,93>6,94>34,83                                                               |

Una volta selezionalo il prezziario in formato testo da importare, l'applicazione controlla che la sua struttura sia coerente con le indicazioni fornite nel presente capitolo, presentando dei dialoghi di controllo che interrompono l'importazione nel caso contrario.

In tutti i casi di errore, controllato o meno dall'applicazione, l'utente dovrà tornare nel file di testo e correggere la formattazione.

#### 3.2.10.13. Formato TESTO-12 (es.Reg.Molise)

Questo tipo di documento può provenire da una conversione da Microsoft Excel (es. Reg.Molise):

|                                                     |                                                                                             | A     -     -     -     -     -     -     -     -     -     -     -     -     -     -     -     -     -     -     -     -     -     -     -     -     -     -     -     -     -     -     -     -     -     -     -     -     -     -     -     -     -     -     -     -     -     -     -     -     -     -     -     -     -     -     -     -     -     -     -     -     -     -     -     -     -     -     -     -     -     -     -     -     -     -     -     -     -     -     -     -     -     -     -     -     -     -     -     -     -     -     -     -     -     -     -     -     -     -     -     -     -     -     -     -     -     -     -     -     -     -     -     -     -     -     -     -     -     -     -     -     -     -     -     -     -     -     -     -     -     -     -     -     -     -     - <th>onale v</th> <th>Celle M</th> <th>lodifica</th> <th>Crea e con<br/>Adobe P</th> <th>)<br/>dividi<br/>DF</th> <th>unnen</th>                                                                                                    | onale v                                | Celle M                                                                        | lodifica                         | Crea e con<br>Adobe P | )<br>dividi<br>DF                | unnen |
|-----------------------------------------------------|---------------------------------------------------------------------------------------------|----------------------------------------------------------------------------------------------------|----------------------------------------|--------------------------------------------------------------------------------|----------------------------------|-----------------------|----------------------------------|-------|
| A1                                                  |                                                                                             | $\times \checkmark f_x$                                                                                                    |                                        |                                                                                |                                  |                       |                                  |       |
|                                                     | А                                                                                           | В                                                                                                    | С                                      | D                                                                              | E                                | F                     | G                                | н     |
| ា                                                   |                                                                                             | A07. TETTI E OPERE DA LATTONIERE                                                                                                    |                                        |                                                                                | % MO                             | % NO                  | % MT                             |       |
| 2                                                   |                                                                                             |                                                                                                    |                                        |                                                                                |                                  |                       |                                  |       |
| 3                                                   |                                                                                             | AVVERTENZE                                                                                                    |                                        |                                                                                |                                  |                       |                                  |       |
|                                                     |                                                                                             |                                                                                                    |                                        |                                                                                |                                  |                       |                                  |       |
| 5                                                   |                                                                                             | log prezi a trelato.<br>I prezi special non compensati a parte e valutati cadauno.                                                                                                    |                                        |                                                                                |                                  |                       |                                  |       |
| ;<br>;                                              |                                                                                             | pezz special concorresta a parte e valutat cadauno.<br>STRUTTURE IN LEGNO<br>Grossa orditura di tetto in legno di abete, fornita e posta in opera, lavorata all'ascia e<br>alla sega, compreso la grossa chioderia e l'eventuale occorrente ferramenta di<br>difettem encorresti de partecettemento accentente menorità di difettemento<br>difettemento del constructura de constructura all'ascia de constructura                                                                                                    |                                        |                                                                                |                                  |                       |                                  |       |
|                                                     | A07001                                                                                      | per esta productiva con compensati a parte e valutati cadauno.<br>STRUTTURE IN LEGNO<br>Grossa orditura di tetto in legno di abete, fornita e posta in opera, lavorata all'ascia e<br>alla sega, compreso la grossa chioderia e l'eventuale occorrente ferramenta di<br>staffattura nonché la spalmatura con carbolineum o simili delle parti da murare:<br>con travi uso Tréate:                                                                                                    |                                        |                                                                                |                                  |                       |                                  |       |
| )                                                   | A07001<br>A07001a                                                                           | per para la more compensati a parte e valutati cadauno.<br>STRUTTURE IN LEGNO<br>Grossa orditura di tetto in legno di abete, fornita e posta in opera, lavorata all'ascia e<br>alla sega, compreso la grossa chioderia e l'eventuale occorrente ferramenta di<br>staffatura nonché la spalmatura con carbolineum o simili delle parti da murare:<br>con travi uso Trieste:<br>a struttura comosta (caoriate, puntoni)                                                                                                    | mc                                     | € 1.340.97                                                                     | 71                               |                       | 29                               |       |
| )                                                   | A07001<br>A07001a<br>A07001b                                                                | STRUTTURE IN LEGNO<br>STRUTTURE IN LEGNO<br>Grossa orditura di tetto in legno di abete, fornita e posta in opera, lavorata all'ascia e<br>alla sega, compreso la grossa chioderia e l'eventuale occorrente ferramenta di<br>staffatura nonche la spalmatura con carbolineum o simili delle parti da murare:<br>con travi uso Trieste:<br>a struttura composta (capriate, puntoni)<br>a struttura semploce (acareccio terzere)                                                                                                    | mc                                     | € 1.340,97<br>€ 862,52                                                         | 71<br>63                         | 1                     | 29                               |       |
| )                                                   | A07001<br>A07001a<br>A07001b<br>A07002                                                      | Parzz spoliti rocc ompensati a parte e valutat cadauno. STRUTTURE IN LEGNO Grossa orditura di tetto in legno di abete, fornita e posta in opera, lavorata all'ascia e alla sega, compreso la grossa chioderia e l'eventuale occorrente ferramenta di staffattura nonché la spalmatura con carbolineum o simili delle parti da murare: con travi usgoti este: a struttura semplice (arcarecci e terzere) con travi aspigoli vivi:                                                                                                    | mc<br>mc                               | € 1.340,97<br>€ 862,52                                                         | 71<br>63                         | 1                     | 29<br>36                         |       |
| 5<br>5<br>7<br>8<br>9<br>0<br>1<br>2<br>3           | A07001<br>A07001a<br>A07001b<br>A07002<br>A07002a                                           | STRUTTURE IN LEGNO STRUTTURE IN LEGNO Grossa orditura di tetto in legno di abete, fornita e posta in opera, lavorata all'ascia e alla sega, compreso la grossa chioderia e l'eventuale occorrente ferramenta di staffatura nonché la spaimatura con carbolineum o simili delle parti da murare: con travi uso Trieste: a struttura composta (capriate, puntoni) a struttura semplice facarecci e terzere) con travi a spigoli vivi: a struttura composta (capriate, puntoni)                                                                                                    | mc<br>mc<br>mc                         | € 1.340,97<br>€ 862,52<br>€ 1.523,91                                           | 71<br>63<br>62                   | 1                     | 29<br>36<br>38                   |       |
| 5<br>7<br>7<br>3<br>9<br>0<br>1<br>2<br>3<br>4      | A07001<br>A07001a<br>A07001b<br>A07002<br>A07002a<br>A07002b                                | Approximation compensati a parte e valutati cadauno. STRUTTURE IN LEGNO Grossa orditura di tetto in legno di abete, fornita e posta in opera, lavorata all'ascia e alia sega, compreso la grossa chioderia e l'eventuale occorrente ferramenta di staffatura nonché la spalmatura con carbolineum o simili delle parti da murare: con travi uso Trieste: a struttura composta (capriate, puntoni) a struttura compolec (arcarecci e terzere) con travi a spigoli vivi: a struttura composta (capriate, puntoni) a struttura composta (capriate, puntoni) a struttura composta (capriate, puntoni) a struttura composta (capriate, puntoni)                                                                                                    | mc<br>mc<br>mc                         | € 1.340,97<br>€ 862,52<br>€ 1.523,91<br>€ 1.044,06                             | 71<br>63<br>62<br>52             | 1                     | 29<br>36<br>38<br>47             |       |
| 5<br>7<br>7<br>3<br>9<br>0<br>1<br>2<br>3<br>4<br>5 | A07001<br>A07001a<br>A07001b<br>A07002a<br>A07002b<br>A07002b                               | STRUTTURE IN LEGNO STRUTTURE IN LEGNO STRUTTURE IN LEGNO Grossa orditura di tetto in legno di abete, fomita e posta in opera, lavorata all'ascia e alla sega, compreso la grossa chioderia e l'eventuale occorrente ferramenta di staffatura nonché la spalmatura con carbolineum o simili delle parti da murare: con travi uso Trieste: a struttura composta (capriate, puntoni) a struttura semplice (arcarecci e terzere) Grossa orditura di tetto in legno di castagno, fomita e posta in opera, squadrata con Tascia a sezione pressoché uniforme, compreso la grossa chioderia e l'eventuale occorrente ferramenta di staffatura nonché la spalmatura con carbolineum o simili delle parti da murare:                                                                                                    | mc<br>mc<br>mc<br>mc                   | € 1.340,97<br>€ 862,52<br>€ 1.523,91<br>€ 1.044,06                             | 71<br>63<br>62<br>52             | 1                     | 29<br>36<br>38<br>47             |       |
| 5<br>7<br>3<br>9<br>0<br>1<br>2<br>3<br>4<br>5<br>6 | A07001<br>A07001a<br>A07001b<br>A07002<br>A07002a<br>A07002b<br>A07003<br>A07003            | Parzz spoliti eros compensati a parte e valutat cadauro.  STRUTTURE IN LEGNO Grossa orditura di tetto in legno di abete, fornita e posta in opera, lavorata all'ascia e alla sega, compreso la grossa chioderia e l'eventuale occorrente ferramenta di staffatura nonché la spalmatura con carbolineum o simili delle parti da murare: con travi uso frieste: a struttura composta (capriate, puntoni) a struttura semplice (arcarecci e terzere) con travi uso fipiole (vint: a struttura di tetto in legno di castagno, fornita e posta in opera, squadrata con l'ascia a sezione pressoché uniforme, compreso la grossa chioderia e l'eventuale parti da murare: a struttura composta (capriate, puntoni) a struttura mementa di staffatura nonché la spalmatura con carboleria e l'eventuale parti da murare: a struttura composta (capriate, puntoni) a struttura composta (capriate, puntoni) a struttura composta (capriate, puntoni) a struttura di tetto in legno di castagno, fornita e posta in opera, squadrata con l'ascia a sezione pressoché uniforme, compreso la grossa chioderia e l'eventuale parti da murare: a struttura composta (capriate, puntoni) | mc<br>mc<br>mc<br>mc                   | € 1.340,97<br>€ 862,52<br>€ 1.523,91<br>€ 1.044,06<br>€ 2.073,69               | 71<br>63<br>62<br>52<br>46       | 1                     | 29<br>36<br>38<br>47<br>54       |       |
| 5<br>3<br>9<br>0<br>1<br>2<br>3<br>4<br>5<br>6<br>7 | A07001<br>A07001a<br>A07001b<br>A07002<br>A07002a<br>A07002b<br>A07003<br>A07003<br>A07003a | STRUTTURE IN LEGNO STRUTTURE IN LEGNO STRUTTURE IN LEGNO Grossa orditura di tetto in legno di abete, fomita e posta in opera, lavorata all'ascia e agna, compreso la grossa chioderia e l'eventuale occorrente ferramenta di staffatura nonché la spalmatura con carbolineum o simili delle parti da murare: con travi uso Trieste: a struttura semplice (arcarecci e terzere) con travi asgipoli vivi: a struttura composta (capriate, puntoni) a struttura composta (capriate, puntoni) a struttura composta (capriate, puntoni) a struttura composta (capriate, puntoni) a struttura semplice (arcarecci e terzere) Grossa orditura di tetto in legno di castagno, fomita e posta in opera, squadrata con l'ascia a sezione pressoché uniforme, compreso la grossa chioderia e l'eventuale parti da murare: a struttura composta (capriate, puntoni) a struttura semplice (arcarecci e terzere)                                                                                                    | mc<br>mc<br>mc<br>mc<br>mc<br>mc<br>mc | € 1.340,97<br>€ 862,52<br>€ 1.523,91<br>€ 1.044,06<br>€ 2.073,69<br>€ 1.568,72 | 71<br>63<br>62<br>52<br>46<br>35 | 1                     | 29<br>36<br>38<br>47<br>54<br>65 |       |

...e dovrà essere conservato come "Testo Unicode UTF-16 (.txt)"; sempre nel documento di esempio, riaperto con una applicazione di text-editing (nell'esempio CotEditor):

| •    | A07_Tetti e opere da lattoniere_2017.txt                                                                                                    |     |
|------|----------------------------------------------------------------------------------------------------|-----|
| CRI  | LF 🗘 Unicode (UTF-16) 🗘 Plain Text 🗘 🥊                                                                                                    |     |
| Fine | riga Codifica file Stile sintassi Caratteri invisibili Inspec                                                                                                    | tor |
|      |                                                                                                    |     |
| 1    | $\longrightarrow$ A07. TETTI E OPERE DA LATTONIERE $\longrightarrow \longrightarrow $ MO $\longrightarrow $ NO $\longrightarrow $ MT $\diamond$                                                                                                    |     |
| 2    | $\longrightarrow \longrightarrow \longrightarrow \longrightarrow \longleftrightarrow \varphi$                                                                                                    |     |
| 3    | $\longrightarrow$ AVVERTENZE $\rightarrow$ $\longrightarrow$ $\longrightarrow$ $\longrightarrow$ $_{<>}$                                                                                                    |     |
| 4    | $\longrightarrow$ "TETTI, MANTI DI COPERTURA $\diamond$                                                                                                    |     |
| 5    | Le opere vengono valutate a volume o a superficie secondo le indicazioni delle singole voci.                                                                                                    |     |
|      | Nella misurazione a superficie non si tiene conto degli abbaini, che vengono ragguagliati a                                                                                                    |     |
|      | semplici falde piane, né si detraggono le superfici delle zone occupate da comignoli,                                                                                                    |     |
|      | ciminiere, lucernari ecc. purché singolarmente non superino un metro quadrato. 🖉                                                                                                    |     |
| 6    | Nei prezzi delle opere sono escluse le lastre di piombo, ferro o zinco per grandi converse,                                                                                                    |     |
| •    | ecc. da porsi alle estremità delle falde intorno ai lucernari, comignoli ecc. da remunerarsi                                                                                                    |     |
| •    | con i prezzi indicati nelle apposite voci. Nei prezzi delle grosse armature e delle piccole                                                                                                    |     |
| -    | orditure in legno sono compensate le ferramenta, catramatura, chioderia, staffe, bulloni,                                                                                                    |     |
|      | cravatte ecc. $\diamond$                                                                                                    |     |
| 7    | La misurazione delle coperture eseguite con pannelli e lastre sarà riferita alla superficie                                                                                                    |     |
|      | effettiva, senza tener conto delle sovrapposizioni." $\longrightarrow \longrightarrow \longrightarrow \longrightarrow \longrightarrow e^{2}$                                                                                                    |     |
| 8    | $\longrightarrow$ "OPERE DA LATTONIERE                                                                                                    |     |
| 9    | Le opere da lattoniere quali canali di gronda, scossaline, converse, pluviali, ecc. saranno                                                                                                    |     |
|      | misurate a pezzo o a metro secondo quanto specificato nelle singole voci. I canali di gronda                                                                                                    |     |
| •    | e i tubi pluviali in lamiera saranno misurati a m in opera, senza cioè tener conto delle                                                                                                    |     |
| •    | parti sovrapposte, intendendosi non compresa nei rispettivi prezzi di elenco la fornitura e                                                                                                    |     |
| •    | posa in opera di staffe e cravatte, che saranno pagate a parte coi prezzi di Elenco. $arphi$                                                                                                    |     |
| 10   | I pezzi speciali sono compensati a parte e valutati cadauno." $\longrightarrow \longrightarrow \longrightarrow \longrightarrow \leftrightarrow$                                                                                                    |     |
| 11   | $\longrightarrow \longrightarrow \longrightarrow \longrightarrow \longleftrightarrow $                                                                                                    |     |
| 12   | $\longrightarrow$ STRUTTURE IN LEGNO $\rightarrow \longrightarrow \longrightarrow \longrightarrow \longrightarrow \Rightarrow$                                                                                                    |     |
| 13   | ──Grossa orditura di tetto in legno di abete, fornita e posta in opera, lavorata all'ascia                                                                                                    |     |
|      | e alla sega, compreso la grossa chioderia e l'eventuale occorrente ferramenta di                                                                                                    |     |
|      | staffatura nonché la spalmatura con carbolineum o simili delle parti da murare:) $\longrightarrow$ $\longrightarrow$                                                                                                    |     |
|      | $\longrightarrow \longrightarrow \phi$                                                                                                    |     |
| 14   | $A0'/001 \rightarrow \text{con travi uso Trieste:} \rightarrow \longrightarrow \longrightarrow \longrightarrow \longrightarrow \longrightarrow \longrightarrow \longrightarrow \longrightarrow \longrightarrow \longrightarrow \longrightarrow \longrightarrow \longrightarrow \longrightarrow \longrightarrow \longrightarrow \longrightarrow \longrightarrow $ | KB  |
|      | Nghe. 924 Galatten. 90.076 Posizione. 1 Nga. 1                                                                                                    |     |

Nell'esempio in esame, le prime 11 righe non sono significative al fine di costruire il prezziario, e si dovrà inserire questo valore nelle opzioni di importazione (campo "Non importare: - righe fino alla:").

Posto N un carattere alfanumerico, → il carattere di tabulazione, ⊲ il carattere di fine linea, le righe di testo possono essere:

| Righe testo           | Тіро        | Formattazione                                         | Esempio                                                                      |
|-----------------------|-------------|-------------------------------------------------------|------------------------------------------------------------------------------|
| Capitoli di ordine 0  | descrizione | >[Titolo]纪                                            | >STRUTTURE IN LEGNO                                                          |
| Capitoli di ordine 1  | descrizione | >[Descrizione]ረ긔                                      | ···→Grossa orditura di tetto in da murare:                                   |
| Capitoli di ordine 2a | descrizione | NNNNN>[Descrizione]                                   | A07001→con travi uso Trieste:                                                |
| Capitoli di ordine 2b | voce        | NNNNNN>[Descrizione]>u.m>€><br>%m.o>% noli>% mat.<⊐   | A07006→Listello in legno di castagno<br>palombelle di gronda>m>€ 5,70>84>>16 |
| Capitoli di ordine 3  | voce        | NNNNNN>[[Descrizione]>u.m><br>€>% m.o>% noli>% mat.ረ∃ | A07001a>a struttura composta (capriate,<br>puntoni)>mc>€ 1.340,97>71>>29     |

Una volta selezionalo il prezziario in formato testo da importare, l'applicazione controlla che la sua struttura sia coerente con le indicazioni fornite nel presente capitolo, presentando dei dialoghi di controllo che interrompono l'importazione nel caso contrario.

In tutti i casi di errore, controllato o meno dall'applicazione, l'utente dovrà tornare nel file di testo e correggere la formattazione.

#### 3.2.10.14. Formato TESTO-13 (es.Reg.Umbria)

Questo tipo di documento può provenire da una conversione da Microsoft Excel (es. Reg.Umbria):

| or | me Inserisci    | Disegno Layout di pagina Formule Dati Revisione ≫ 🖓 Dimmi                                                                                                    |                        | 🖻 Condivid   | i 🖵 Comme                       |
|----|-----------------|----------------------------------------------------------------------------------------------------|------------------------|--------------|---------------------------------|
|    |                 | ↓     ↓     ↓     ↓     ↓     ↓     ↓     ↓     ↓     ↓     ↓     ↓     ↓     ↓     ↓     ↓     ↓     ↓     ↓     ↓     ↓     ↓     ↓     ↓     ↓     ↓     ↓     ↓     ↓     ↓     ↓     ↓     ↓     ↓     ↓     ↓     ↓     ↓     ↓     ↓     ↓     ↓     ↓     ↓     ↓     ↓     ↓     ↓     ↓     ↓     ↓     ↓     ↓     ↓     ↓     ↓     ↓     ↓     ↓     ↓     ↓     ↓     ↓     ↓     ↓     ↓     ↓     ↓     ↓     ↓     ↓     ↓     ↓     ↓     ↓     ↓     ↓     ↓     ↓     ↓     ↓     ↓     ↓     ↓     ↓     ↓     ↓     ↓     ↓     ↓     ↓     ↓     ↓     ↓     ↓     ↓     ↓     ↓     ↓     ↓     ↓     ↓     ↓     ↓     ↓     ↓     ↓     ↓     ↓     ↓     ↓     ↓     ↓     ↓     ↓     ↓     ↓     ↓     ↓     ↓     ↓     ↓     ↓     ↓     ↓     ↓     ↓     ↓     ↓     ↓     ↓     ↓     ↓     ↓     ↓     ↓ </th <th>rea e conc<br/>Adobe P[</th> <th>dividi<br/>DF</th> <th></th>                                                                                                    | rea e conc<br>Adobe P[ | dividi<br>DF |                                 |
| 1  | ÷ × ·           | / fx   Numero d'ordine                                                                                                    |                        | _            | -                               |
|    | A               | В                                                                                                    | С                      | D            | E                               |
|    | Numero d'ordine | Descrizione dell'articolo                                                                                                    | u.m.                   | prezzo<br>€  | costo minimo<br>manodopera<br>€ |
| Ī  | 1.1             | SONDAGGI GEOGNOSTICI A ROTAZIONE                                                                                                    |                        |              |                                 |
|    | 1.1.10          | TRASPORTO E APPRONTAMENTO DELL'ATTREZZATURA DI PERFORAZIONE A ROTAZIONE.<br>Trasporto dell'attrezzatura di perforazione a rotazione. Sono compresi: il trasporto di andata e ritomo, dalla sede legale<br>al cantiere: faportamento dell'attrezzatura di perforazione a rotazione; il cancio, castoci: il personale necessario.                                                                                                    | cad                    | 968,00       | 290,00                          |
|    | 1.1.20.0        | INSTALLAZIONE DI ATTREZZATURA PER SONDAGGIO. Installazione di attrezzatura per sondaggio, a mazione in<br>contepondenza di clascun punto di perforazione, compreso il primo, su aree accessibili alle attrezzature di perforazione,<br>compreso Tionere per lo spostamento da un foro al successivo. El compreso quanto occorre per dare l'installazione                                                                                                    |                        |              |                                 |
| I  | 1.1.20.1        | Per distanza fino a m 300.                                                                                                    | cad                    | 184,00       | 55,00                           |
| İ  | 1.1.20.2        | Per distanza superiore a m 300.                                                                                                    | cad                    | 287,00       | 86,00                           |
|    | 1.1.30.0        | PERFORAZIONE AD ANDAMENTO VERTICALE ESEGUITA IN TERRENI A GRANULOMETRIA FINE. Perforazione ad<br>andamento verticale eseguita a rotazione a carctaggio continuo, anche di tipo Wereline, con carciteri di diametro<br>minimo mn 85, in ternei a granuometria fine quali agrille, imi, ilmi asbiosie erocce tenere tipo tuffi. La perforazione<br>dovià essere eseguita a secco o con una quantità minima di fuido di circolazione secondo le indicazione del direttore<br>lavori. E' compreso quanto altro occome per dare la perforazione completa. Per ogni metto o per profondità misurate a la perforazione<br>contra di tipo di completa della perforazione completa. Per ogni metto o per profondità misurate and<br>per secondo di metto della di contra di tipo di contra di contra di contre di contra di contra di contra di contra di contra di c |                        |              |                                 |
|    | 1.1.30.1        | Da m 0 a m 30.                                                                                                    | m                      | 57,00        | 17,10                           |
|    | 1.1.30.2        | Da m 30,01 a m 60.                                                                                                    | m                      | 62,00        | 18,60                           |
|    | 1.1.40.0        | PERFORAZIONE AD ANDAMENTO VERTICALE ESEGUITA IN TERRENI A GRANULOMETRIA MEDIA. Perforazione ad<br>andamento verticale eseguita a rotazione a carotaggio confinuo, anche di tipo Wereline, con caroteri di diametro<br>minimo mn 85, in terneni a granuometria media costituiti da sabbie ghiaisee anche con qualche clottolo, ed in rocce di<br>durezza media che non richiedono fuso del diamante. E' compreso fuso di tutti gli accorgimenti necessari ad ottenere la<br>percentuale di carotaggio richiesta. La perforazione dovrà essere eseguita a secco o con una quantità minima di fluido<br>di circolizione secondo le indicazione del direttore usori. E' inottre compreso quanto atto occore per carea la                                                                                                    |                        |              |                                 |
| İ  | 1.1.40.1        | Da m 0 a m 30.                                                                                                    | m                      | 64,00        | 19,20                           |
|    | 1.1.40.2        | Da m 30,01 a m 60.                                                                                                    | m                      | 77,00        | 23,10                           |
| 1  |                 |                                                                                                    |                        |              |                                 |
|    | Cap_1           | Cap_2 Cap_3 Cap_4 Cap_5 Cap_6 Cap_7 Cap_8                                                                                                    | Cap_                   | 9 Cap_       | 10 +                            |

...e dovrà essere conservato come "Testo Unicode UTF-16 (.txt)".

Prima di fare questo conviene controllare che il file di Excel non contenga dei caratteri di fine linea « all'interno delle singole celle della colonna "descrizione": questo può essere fatto con una semplice formula (da inserire in ogni riga contenente una voce e in una colonna libera - es.colonna F), che sostituisce tali caratteri con uno spazio. Nel file di esempio la formula sarà:

=SOSTITUISCI(B2;CARATT.UNI(10);"")

Il documento di esempio, riaperto con una applicazione di text-editing (nell'esempio CotEditor) sarà:

|        | Elenco regionale dei prezzi 2019 - Capitoli da 1 a 13.txt                                                                                                    |          |
|--------|----------------------------------------------------------------------------------------------------|----------|
| LF     | Unicode (UTF-16) C Plain Text I I I I I I I I I I I I I I I I I I I                                                                                                    |          |
| Fine r | ga Codifica file Stile sintassi Caratteri invisibili                                                                                                    | Inspecto |
|        |                                                                                                    |          |
| 1      | Numero d'ordine>Descrizione dell'articolo — u.m. — "prezzo+                                                                                                    |          |
| 2      | $\mathfrak{E}^{"} 	o$ "costo · minimo · manodopera $\diamond$                                                                                                    |          |
| 3      | €"↔                                                                                                    |          |
| 4      | 1.1 $\circ$ SONDAGGI $\circ$ GEOGNOSTICI $\circ$ A $\circ$ ROTAZIONE $\longrightarrow \longrightarrow \longrightarrow \leftrightarrow$                                                                                                    |          |
| 5      | $\texttt{1.1.10} \rightarrow \texttt{TRASPORTO} \cdot \texttt{E} \cdot \texttt{APPRONTAMENTO} \cdot \texttt{DELL'ATTREZZATURA} \cdot \texttt{DI} \cdot \texttt{PERFORAZIONE} \cdot \texttt{A} \cdot \texttt{ROTAZIONE} \cdot \texttt{Trasporto} = \texttt{Trasporto} \cdot \texttt{PERFORAZIONE} \cdot \texttt{A} \cdot \texttt{ROTAZIONE} \cdot \texttt{Trasporto} = \texttt{ROTAZIONE} \cdot \texttt{A} \cdot \texttt{ROTAZIONE} \cdot \texttt{A} \cdot ROTAZIO$                                                                                                    | porto·   |
| -      | $\texttt{dell'attrezzatura} \cdot \texttt{di} \cdot \texttt{perforazione} \cdot \texttt{a} \cdot \texttt{rotazione} \cdot \texttt{Sono} \cdot \texttt{compresi:} \cdot \texttt{il} \cdot \texttt{trasporto} \cdot \texttt{di} \cdot \texttt{andata} \cdot \texttt{compresi:} \cdot \texttt{outrasporto} \cdot \texttt{di} \cdot \texttt{andata} \cdot \texttt{compresi:} \cdot \texttt{outrasporto} \cdot \texttt{di} \cdot \texttt{compresi:} \cdot \texttt{outrasporto} \cdot \texttt{di} \cdot \texttt{andata} \cdot \texttt{compresi:} \cdot \texttt{outrasporto} \cdot \texttt{di} \cdot \texttt{compresi:} \cdot \texttt{outrasporto} \cdot \texttt{di} \cdot \texttt{compresi:} \cdot \texttt{outrasporto} \cdot \texttt{di} \cdot \texttt{compresi:} \cdot \texttt{outrasporto} \cdot \texttt{di} \cdot \texttt{compresi:} \cdot \texttt{outrasporto} \cdot \texttt{di} \cdot \texttt{compresi:} \cdot \texttt{compresi:} \cdot \texttt$                                                                                                    | e •      |
| -      | ritorno, dalla sede legale al cantiere; l'approntamento dell'attrezzatura di perforaz                                                                                                    | ione·a·  |
|        | $\texttt{rotazione}; \texttt{`il-carico, `lo-scarico; `il-personale-necessario. \rightarrow \texttt{cad} \texttt{`968, 00} \rightarrow \texttt{290, 00} \Leftrightarrow \texttt{`il-personale-necessario. } \texttt{`il-carico, `lo-scarico; `il-personale-necessario. } \texttt{`il-carico, `lo-scarico; `il-personale-necessario. } \texttt{`il-carico} = \texttt{`il-carico} = \texttt{`il-scarico} = \texttt{`il-carico} = \texttt{`il-scarico} = \texttt{`il-carico} = \texttt{`il-carico} = `il-$                                                                                                    |          |
| 6      | 1.1.20.0 INSTALLAZIONE DI ATTREZZATURA PER SONDAGGIO. Installazione di attrezzatura                                                                                                    | a·per·   |
|        | $\texttt{sondaggio}, `a`rotazione`in`corrispondenza`di`ciascun`punto`di`perforazione, \texttt{`compreso`inormaticascun`punto`di`perforazione, \texttt{`compreso`inormaticascun`punto`di`perforazione, \texttt{`compreso`i$                                                                                                    | 1.       |
| •      | primo, su aree accessibili alle attrezzature di perforazione, compreso l'onere per lo                                                                                                    |          |
| -      | $\texttt{spostamento} \cdot \texttt{da} \cdot \texttt{un} \cdot \texttt{foro} \cdot \texttt{al} \cdot \texttt{successivo} \cdot \texttt{E'} \cdot \texttt{compreso} \cdot \texttt{quanto} \cdot \texttt{occorre} \cdot \texttt{per} \cdot \texttt{dare} \cdot \texttt{l'installaz} \cdot \texttt{spostamento} \cdot \texttt{dare} \cdot \texttt{l'installaz} \cdot \texttt{spostamento} \cdot \texttt{spostamento}$                                                                                                    | ione·    |
| •      | $completa. Per ognisinstallazione compresa la prima e l'ultima. \rightarrow \longrightarrow \leftrightarrow \phi$                                                                                                    |          |
| 7      | 1.1.20.1 $\longrightarrow$ Per distanza fino a m 300. $\rightarrow$ cad 184,00 $\rightarrow$ 55,00 $\Rightarrow$                                                                                                    |          |
| 8      | 1.1.20.2 —→ Per distanza superiore a m 300. cad 287,00 → 86,00 ↔                                                                                                    |          |
| 9      | $1.1.30.0 \longrightarrow \texttt{PERFORAZIONE} \land \texttt{AD} \land \texttt{AD} \texttt{AMDAMENTO} \lor \texttt{VERTICALE} \land \texttt{ESEGUITA} \land \texttt{IN} \lor \texttt{TERRENI} \land \texttt{A} \lor \texttt{GRANULOMETRIA} \land \texttt{F}$                                                                                                    | INE. ·   |
| •      | Perforazione - ad - andamento - verticale - eseguita - a - rotazione - a - carotaggio - continuo, - anche                                                                                                    | ·di·     |
|        | tipo Wereline, con carotieri di diametro minimo mm 85, in terreni a granulometria fin                                                                                                    | e•quali• |
|        | argille, limi, limi sabbiosi e rocce tenere tipo tufiti. La perforazione dovrà essere                                                                                                    | •        |
|        | eseguita · a · secco · o · con · una · quantità · minima · di · fluido · di · circolazione · secondo · le · indic                                                                                                    | azione•  |
|        | del direttore lavori. E' compreso quanto altro occorre per dare la perforazione completante dare dare dare dare dare dare dare dar                                                                                                    | eta.•    |
|        | $\texttt{Per} \cdot \texttt{ogni} \cdot \texttt{metro} \cdot \texttt{e} \cdot \texttt{per} \cdot \texttt{profondit} \land \texttt{misurate} \cdot \texttt{a} \cdot \texttt{partire} \cdot \texttt{dal} \cdot \texttt{piano} \cdot \texttt{di} \cdot \texttt{campagna}, \longrightarrow \longrightarrow \Leftrightarrow \texttt{option} \land \texttt{option} \land \texttt{option} \land \texttt{campagna} \land \texttt{option} \land \texttt{option} \land op$                                                                                                    |          |
| 10     | $1.1.30.1 \longrightarrow \text{Da} \cdot \text{m} \cdot 0 \cdot \text{a} \cdot \text{m} \cdot 30. \rightarrow \text{m} \longrightarrow 57,00 \longrightarrow 17,10 \leftrightarrow$                                                                                                    |          |
| 11     | $1.1.30.2 \longrightarrow \text{Da} \cdot \text{m} \cdot 30,01 \cdot \text{a} \cdot \text{m} \cdot 60. \rightarrow \text{m} \longrightarrow 62,00 \longrightarrow 18,60 \leftrightarrow 1000$                                                                                                    |          |
| 12     | $\texttt{1.1.40.0} \longrightarrow \texttt{PERFORAZIONE} \cdot \texttt{AD} \cdot \texttt{ANDAMENTO} \cdot \texttt{VERTICALE} \cdot \texttt{ESEGUITA} \cdot \texttt{IN} \cdot \texttt{TERRENI} \cdot \texttt{A} \cdot \texttt{GRANULOMETRIA} \cdot \texttt{MERTORAZIONE} \cdot \texttt{AD} \cdot \texttt{ANDAMENTO} \cdot \texttt{VERTICALE} \cdot \texttt{ESEGUITA} \cdot \texttt{IN} \cdot \texttt{TERRENI} \cdot \texttt{A} \cdot \texttt{GRANULOMETRIA} \cdot \texttt{MERTORAZIONE} \cdot \texttt{AD} \cdot \texttt{ANDAMENTO} \cdot \texttt{VERTICALE} \cdot \texttt{ESEGUITA} \cdot \texttt{IN} \cdot \texttt{TERRENI} \cdot \texttt{A} \cdot \texttt{GRANULOMETRIA} \cdot \texttt{MERORAZIONE} \cdot \texttt{AD} \cdot \texttt{ANDAMENTO} \cdot \texttt{VERTICALE} \cdot \texttt{ESEGUITA} \cdot \texttt{IN} \cdot \texttt{TERRENI} \cdot \texttt{A} \cdot \texttt{GRANULOMETRIA} \cdot \texttt{MERORAZIONE} \cdot \texttt{AD} \cdot \texttt{AD} \cdot \texttt{ANDAMENTO} \cdot \texttt{VERTICALE} \cdot \texttt{ESEGUITA} \cdot \texttt{IN} \cdot \texttt{TERRENI} \cdot \texttt{A} \cdot \texttt{GRANULOMETRIA} \cdot \texttt{MERORAZIONE} \cdot \texttt{AD} \cdot \texttt{AD} $ | EDIA. •  |
|        | $\texttt{Perforazione} \cdot \texttt{ad} \cdot \texttt{andamento} \cdot \texttt{verticale} \cdot \texttt{eseguita} \cdot \texttt{a} \cdot \texttt{rotazione} \cdot \texttt{a} \cdot \texttt{carotaggio} \cdot \texttt{continuo}, \cdot \texttt{anche}$                                                                                                    | ·di·     |
|        | tipo-Wereline, con carotieri di diametro minimo mm 85, in terreni a granulometria med.                                                                                                    | ia•      |
|        | costituiti da sabbie ghiaiose anche con qualche ciottolo, ed in rocce di durezza medi                                                                                                    | a•che•   |
| •      | $\texttt{non} \cdot \texttt{richiedono} \cdot \texttt{l'uso} \cdot \texttt{del} \cdot \texttt{diamante.} \cdot \texttt{E'} \cdot \texttt{compreso} \cdot \texttt{l'uso} \cdot \texttt{di} \cdot \texttt{tutti} \cdot \texttt{gli} \cdot \texttt{accorgimenti} \cdot \texttt{necess} \cdot \texttt{richiedono} \cdot \texttt{l'uso} \cdot \texttt{di} \cdot \texttt{tutti} \cdot \texttt{gli} \cdot \texttt{accorgimenti} \cdot \texttt{necess} \cdot \texttt{l'uso} \cdot \texttt{di} \cdot \texttt{tutti} \cdot \texttt{gli} \cdot \texttt{accorgimenti} \cdot \texttt{necess} \cdot \texttt{l'uso} \cdot \texttt{di} \cdot \texttt{tutti} \cdot \texttt{gli} \cdot \texttt{accorgimenti} \cdot \texttt{necess} \cdot \texttt{l'uso} \cdot \texttt{l'uso} \cdot \texttt{di} \cdot \texttt{tutti} \cdot \texttt{gli} \cdot \texttt{accorgimenti} \cdot \texttt{necess} \cdot \texttt{l'uso} \cdot \texttt{di} \cdot \texttt{tutti} \cdot \texttt{gli} \cdot \texttt{accorgimenti} \cdot \texttt{necess} \cdot \texttt{l'uso} \cdot \texttt{di} \cdot \texttt{tutti} \cdot \texttt{gli} \cdot \texttt{accorgimenti} \cdot \texttt{necess} \cdot \texttt{l'uso} \cdot \texttt{di} \cdot \texttt{tutti} \cdot \texttt{gli} \cdot \texttt{accorgimenti} \cdot \texttt{necess} \cdot \texttt{l'uso} \cdot \texttt{di} \cdot \texttt{tutti} \cdot \texttt{gli} \cdot \texttt{accorgimenti} \cdot \texttt{necess} \cdot \texttt{l'uso} \cdot \texttt{di} \cdot \texttt{tutti} \cdot \texttt{gli} \cdot \texttt{accorgimenti} \cdot \texttt{necess} \cdot \texttt{l'uso} \cdot \texttt{di} \cdot \texttt{tutti} \cdot \texttt{gli} \cdot \texttt{accorgimenti} \cdot \texttt{necess} \cdot \texttt{l'uso} \cdot \texttt{di} \cdot \texttt{tutti} \cdot \texttt{gli} \cdot \texttt{accorgimenti} \cdot \texttt{necess} \cdot \texttt{l'uso} \cdot \texttt{di} \cdot \texttt{tutti} \cdot \texttt{gli} \cdot \texttt{accorgimenti} \cdot \texttt{necess} \cdot \texttt{l'uso} \cdot \texttt{di} \cdot \texttt{uso} \cdot \texttt{di} \cdot \texttt{uso} \cdot \texttt{l'uso} \cdot \texttt{di} \cdot \texttt{uso} \cdot \texttt{l'uso} \cdot \texttt{di} \cdot \texttt{uso} \cdot \texttt{l'uso} \cdot \texttt{di} \cdot \texttt{uso} \cdot \texttt{l'uso} \cdot \texttt{l'uso} \cdot \texttt{l'uso} \cdot \texttt{di} \cdot \texttt{uso} \cdot \texttt{l'uso} \cdot \texttt{l'uso} \cdot \texttt$                                                                                                    | ari•ad•  |
|        | abba 10.228 Caratari 1.881 2/32 Desiringe 9/2 Dias 7                                                                                                    | 2 76 ME  |

Nell'esempio in esame, le prime 3 righe non sono significative al fine di costruire il prezziario, e si dovrà inserire questo valore nelle opzioni di importazione (campo "Non importare: - righe fino alla:").

Posto N un carattere alfanumerico, → il carattere di tabulazione, ⊲ il carattere di fine linea, le righe di testo possono essere:

| Righe testo           | Тіро        | Formattazione                               | Esempio                                                            |
|-----------------------|-------------|---------------------------------------------|--------------------------------------------------------------------|
| Capitoli di ordine 0  | descrizione | N.N→[Titolo]<                               | 1.1→ SONDAGGI GEOGNOSTICI A                                        |
| Capitoli di ordine 1  | voce        | N.N.NN>[Descrizione]>u.m>€><br>€m.o.⊲       | 1.1.10>TRASPORTO E APPRONTAMENTO<br>DELL>cad>968,00>290,00         |
| Capitoli di ordine 2a | descrizione | N.N.NN0>[Descrizione]⊲                      | 1.1.20.0> INSTALLAZIONE DI ATTREZZA                                |
| Capitoli di ordine 2b | voce        | N.N.NNN>[Descrizione]>u.m>€><br>€m.o.⊲      | 1.1.20.1→Per distanza fino a m<br>300>cad>184,00>55,00             |
| Capitoli di ordine 3  | voce        | N.N.NNN.CAM>[Descrizione]>u.m><br>€> €m.o.⊲ | 1.1.40.3.CAM····>Compenso (voce 1.1.40.1)···><br>m···>0,50···>0,00 |

Una volta selezionalo il prezziario in formato testo da importare, l'applicazione controlla che la sua struttura sia coerente con le indicazioni fornite nel presente capitolo, presentando dei dialoghi di controllo che interrompono l'importazione nel caso contrario.

In tutti i casi di errore, controllato o meno dall'applicazione, l'utente dovrà tornare nel file di testo e correggere la formattazione.

### 3.2.11. Comando SALVA PREZZIARIO...

Con questo comendo è possibile conservare il prezziario in formato nativo all'interno della cartella "Prezziari":

|                |                                                                                                    | Salva prezziari        | 0    |          |  |
|----------------|----------------------------------------------------------------------------------------------------|------------------------|------|----------|--|
|                | Save As:                                                                                                    | Regione Sicilia 2019.c | omep |          |  |
|                | Tags:                                                                                                    |                        |      |          |  |
| < > <b>…</b> ~ |                                                                                                    | 📄 Prezziari            |      | Q Search |  |
|                | <ul> <li>Regione Sicilia 2019.comer</li> <li>Regione Sicilia 2019.pdf</li> <li>Regione Sicilia 2019.txt</li> <li>TemplateComputo.rtf</li> <li>TemplatePrezziario.rtf</li> </ul> |                        |      |          |  |
| -              |                                                                                                    |                        | п    |          |  |

### 3.2.12. Comando ESPORTA PREZZIARIO

Il comando permette di esportare il prezziario attivo in formato RTF secondo il modello disponibile nella cartella "prezziari" al nome "TemplatePrezziario.rtf": per creare uno schema personalizzato, è possibile fare tutte le modifiche che si ritiene agli stili presenti in questo documento (colori, orientamento della pagina, tipo di carattere,...) avendo cura di non rinominarli o cancellarli e quindi conservarlo (si consiglia di fare una copia di backup del file originale).

È possibile esportare solo un intervallo di voci inserendo i relativi codici nei campi "Dalla voce" e "alla voce" presentati dal dialogo:

|              | Esporta prezziari     | o in RTF |          |      |
|--------------|-----------------------|----------|----------|------|
|              | Save As: Untitled.rtf |          |          |      |
|              | Tags:                 |          |          |      |
|              | 🛅 Desktop             |          | Q Search |      |
| Untitled.rtf |                       |          |          |      |
|              |                       |          |          |      |
|              |                       |          |          |      |
|              |                       |          |          |      |
|              |                       | п        |          |      |
| Dalla veces  |                       |          |          |      |
| alla voce:   |                       |          |          |      |
| ana voce.    |                       |          |          |      |
| New Folder   |                       |          | Cancel   | Save |

Cancellando il campo "Dalla voce" l'esportazione comincerà dalla prima voce, cancellando il campo "alla voce" l'esportazione finirà all'ultima voce presente nel prezziario.

#### 3.2.13. Comando CARTELLA PREZZIARI...

Con questo comando l'utente più esaminare la cartella "Prezziari" (bottone "Apri") o resettare la stessa per scegliere una nuova cartella "Prezziari" (bottone "Resetta...") e ripercorrere la procedura descritta al capitolo 2.1.

| a Cartella prez                    | ziari contiene i                   | prezziari usa           | ti dall'applicaz | ione per           |
|------------------------------------|------------------------------------|-------------------------|------------------|--------------------|
| upportare l'ela<br>er favore, sele | borazione dei o<br>ziona una carte | ati.<br>Ila vuota in ci | ui verranno ista | allati i prezziari |
|                                    |                                    |                         |                  |                    |
| ercorso: /Use                      | rs/max/Develop                     | oment/Compu             | itoMetrico/Pre   | zziari             |
| Desette                            |                                    | Apri                    |                  | Seleziona          |

# 3.3. Menù Modifica

#### 3.3.1. Comando UNDO

Annulla l'ultima azione eseguita.

#### 3.3.2. Comando REDO

Ripristina l'ultima azione annullata.

#### 3.3.3. Comando TAGLIA

Funziona all'interno dei campi di testo editabili: taglia e conserva in memoria il testo selezionato.

#### 3.3.4. Comando COPIA

Funziona all'interno dei campi di testo editabili: conserva in memoria il testo selezionato.

#### 3.3.5. Comando INCOLLA

Funziona all'interno dei campi di testo editabili: inserisce il testo precedentemente tagliato o copiato nella posizione del cursore.

### 3.4. Menù Computo

#### 3.4.1. Comando INFO RIGA

Questo comando viene attivato anche da un doppio-click su una riga: viene aperto un dialogo per la gestione della riga scelta con ativato il quadro del settaggio attuale ("Prezzo" nella figura seguente):

| Anni nuominuio       | Cicilia 2010 comen                   |               |              |                |             |
|----------------------|--------------------------------------|---------------|--------------|----------------|-------------|
| Apri prezziario      | Sicilia 2019.comep                   |               |              |                |             |
| Visualizza capitolo: | 1 - SCAVI, RINTERRI, DEMOLIZION      | I, SCARIFICAZ | IONI, RILEVA | TI, TECNICHE N | 10-DIG, M ᅌ |
| cod.                 | Testo                                | U.M.          | €/%          | M.d'op.€       | M.d'op.%    |
| 1                    | SCAVI, RINTERRI, DEMOLIZIO           |               |              |                | 1           |
| 1.1                  | SCAVI                                |               |              |                |             |
| 1.1.1                | Scavo di sbancamento per qua         |               |              |                |             |
| 1.1.1.1)             | in terreni costituiti da argille, li | m³            | 4,16         | ,14            | 3,39        |
| 1.1.1.2)             | in rocce lapidee integre con re      | m³            | 6,00         | ,19            | 3,13        |
| 1.1.1.3)             | in rocce lapidee integre con re      | m³            | 10,72        | ,35            | 3,29        |
| 1.1.1.4)             | in rocce lapidee integre con re      | m³            | 20,66        | ,7             | 3,41        |
| 1.1.1.5)             | in rocce lapidee integre con re      | m³            | 28,04        | ,94            | 3,35        |
| 1.1.1.6)             | in rocce lapidee integre con re      | m³            | 37,56        | 1,17           | 3,13        |
| 1.1.2                | Scavo di sbancamento per qua         | m³            | 33,37        | 2,09           | 6,25        |
| 1.1.3                | Scavo di sbancamento per qua         | m³            | 39,85        | 2,65           | 6,65        |
| 1.1.4                | Scavo di sbancamento per qua         |               |              |                |             |
| 1.1.4.1)             | in terreni costituiti da limi, argil | m³            | 8,30         | 2,11           | 25,46       |
| -                    |                                      |               |              |                |             |
|                      |                                      |               |              |                |             |
| 0.0                  |                                      |               |              |                |             |
| Q Search             |                                      |               |              |                | Cerca       |
|                      |                                      |               |              |                |             |
|                      |                                      |               |              |                |             |

I parametri della riga di comando possono quindi essere modificati all'interno del quadro presentato o cambiando quadro e inserendo i dati relativi, come descritto al § 2.2.

#### 3.4.2. Comando INSERISCI RIGA SOPRA

Permette di aggiungere una riga sopra la prima riga selezionata: il programma presenterà il dialogo "Info" per la nuova riga, e si procederà per come descritto al § 3.4.1.

#### 3.4.3. Comando INSERISCI RIGA SOTTO

Permette di aggiungere una riga sotto la prima riga selezionata: il programma presenterà il dialogo "Info" per la nuova riga, e si procederà per come descritto al § 3.4.1.

#### 3.4.4. Comando SPOSTA RIGHE SOPRA

Questo comando si attiva selezionando una o più righe contigue: la selezione verrà spostata di una riga verso l'alto.

#### 3.4.5. Comando SPOSTA RIGHE SOTTO

Questo comando si attiva selezionando una o più righe contigue: la selezione verrà spostata di una riga verso il basso.

### 3.4.6. Comando CANCELLA RIGHE

Le righe attualmente selezionate vengono eliminate: sel la selezione contiene apertura di sub-somme (§ 0) viene chiesto se si vuole procedere:

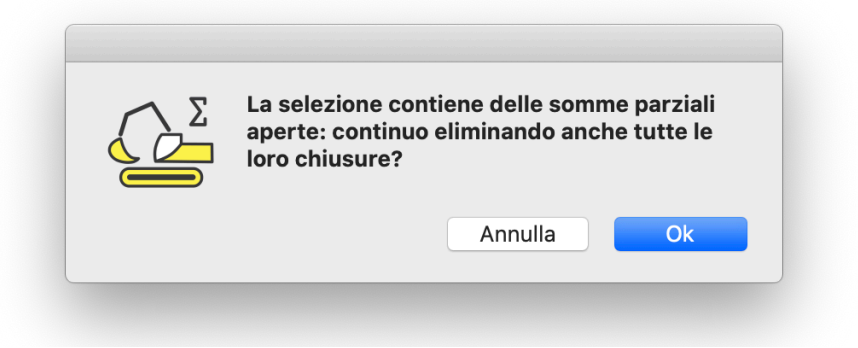

#### 3.4.7. Comando ELABORA

Questo comando permette di controllare la sintassi del documento attivo e una volta passato il check, se il documento è un computo metrico, ne presenta l'importo finale:

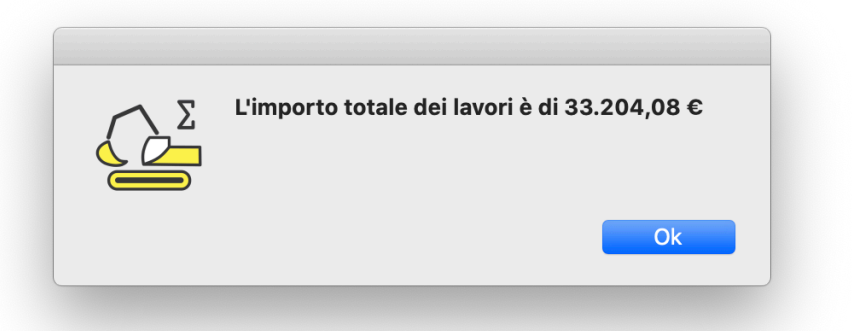

### 3.5. Menù Aiuto

#### 3.5.1. Comando MANUALE DI COMPUTOMETRICO

Questo comando apre il Manuale di riferimento aggiornato alla versione corrente.